# دليل مستخدم طابعة HP Photosmart 8200 series

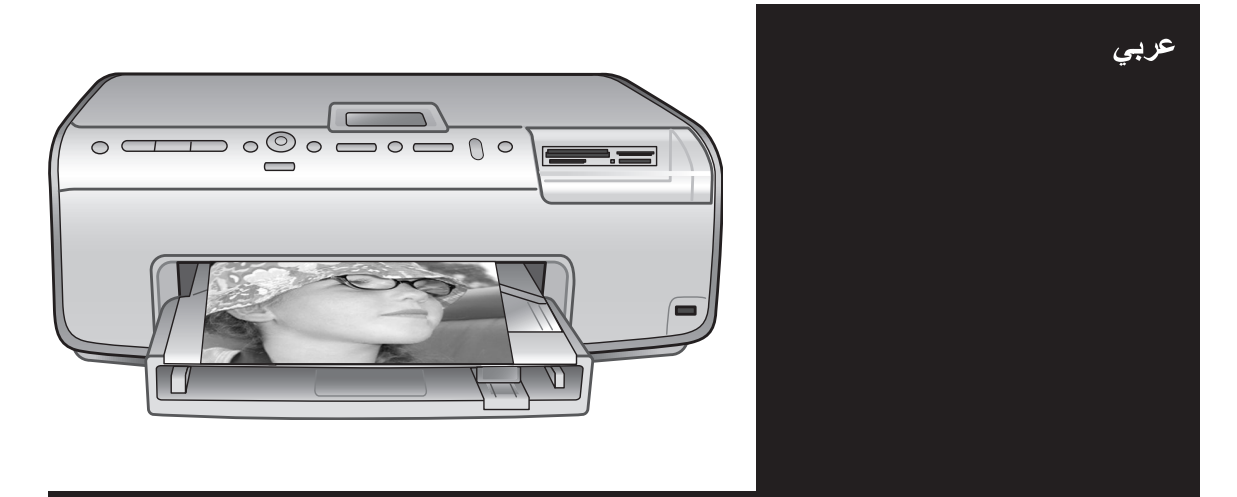

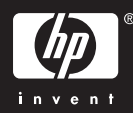

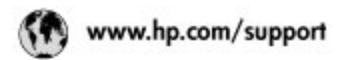

Support for the following countries/regions is available at www.hp.com/support: Austria, Belgium, Central America & The Caribbean, Denmark, Spain, France, Germany, Ireland, Italy, Luxembourg, Netherlands, Norway, Portugal, Finland, Sweden, Switzerland, and the United Kingdom.

| 61 56 45 43                                           | الجزائر                     | 한국                                      | 1588-3003                          |
|-------------------------------------------------------|-----------------------------|-----------------------------------------|------------------------------------|
| Argentina (Buenos Aires)                              | 54-11-4708-1600             | Malaysia                                | 1800 905 405                       |
| Argentino                                             | 0.800.555-5000              | Marico (Marico City)                    | 55-5258-9922                       |
| Australia<br>Australia Instalamental                  | 1300 /21 14/                | Maxico                                  | 01-800-472-68368                   |
| 800 171                                               | ليحرين                      | 22 404747                               | استر پ                             |
| Brosil (Sop Paulo)                                    | 55-11-4004-7751             | New Zealand                             | 0800 441 147                       |
| Brasil                                                | 0-800-709-7751              | Mageria                                 | 1 3204 999                         |
| Conada Mississaura Arrol                              | 19051 206-4663              | Ponano                                  | 1-800-711-2884                     |
| Coneda                                                | 1-(800)-474-6836            | Paraguay                                | 009 800 54 1 0006                  |
| Chile                                                 | 800-360-999                 | Peri                                    | 0-800-10111                        |
| 中国                                                    | 021-3881-4518               | Philippines                             | 2 867 3551                         |
|                                                       | 800-810-3888                | Polska                                  | 22 5666 000                        |
|                                                       | 服务编码: 3001                  | Avento Rico                             | 1-877-232-0589                     |
| Colombia (Bogota)                                     | 571-606-9191                | Repúblico Dominicana                    | 1-800-711-2884                     |
| Colombia                                              | 01-8000-51-4746-8368        | România                                 | (21) 315 4442                      |
| Casta Rica                                            | 0-800-011-1045              | Pocces (Mocsao)<br>Press Court Deschard | 095 7973520                        |
| Česká republika                                       | 261 307 310                 |                                         |                                    |
| Equador (Andinatel)                                   | 1.999.119 @                 | 800 897 1444                            | فسعونيه                            |
| Examples (Beathed)                                    | 1.800.225.528 @             | Singapore                               | 6 272 5300                         |
| coudor (roomet                                        | 800-711-2884                | Siovakia                                | 2 50222444                         |
| 2 532 5222                                            | ممتز                        | South Africa (International)            | + 27 11 2509301                    |
| El Solvedor                                           | 800-5160                    | South Africa (RSA)                      | 086 0001030                        |
| Ελλάδα (σπό το εξωπερικό)                             | * 30 210 6073603            | Rest OF West Africa                     | + 351 213 17 63 80                 |
| Elikáša (evnő; Elikáša;)<br>Filikáša (evnő; Elikáša;) | 801 11 22 55 47             | 爱养                                      | 02-8722-8000                       |
| C                                                     | 1 000 711 0004              | lmu                                     | +66 (2) 353 9000                   |
| Cuchendo                                              | 1-000-711-2004              | 71 89 12 22                             | تو تس                              |
| ALMERGRAPHICAL                                        | 2802.4090                   | Trinidad & Tobago                       | 1-800-711-2884                     |
| Magyaronzag                                           | 1 382 1111                  | Türkiye                                 | 90 216 444 71 71                   |
| India                                                 | 1 600 44 7737               | Україна                                 | (380 44) 4903520                   |
| Indonesia                                             | +62 (21) 390 3408           | 800.4520                                | الإمارات المريية المتحدة           |
| 0) 9 830 4848                                         | ישראלי                      | United States                           | 1-(800)-474-6836                   |
| Jamaica                                               | 1-800-711-2884              | Uruguay                                 | 0004-054-177                       |
| 日本<br>日本(使得電話の場合)                                     | 0570-000511<br>03-3335-9800 | Venezuela (Caracce)<br>Venezuelo        | 58-212-278-8666<br>0-800-474-68368 |
|                                                       |                             | Wat Non                                 | 484 88234530                       |

## حقوق النشر والعلامات التجارية

حقوق النشر © لعام 2005 لشركة Hewlett. Packard Development Company, L.P. المعلومات الواردة في هذا المستند غرضة للتغيير بدون إشعار. يحظر نسخ هذه المادة أو تعديلها أو ترجمتها بدون تصريح كتابي مسبق، باستثناء ما تنص عليه قوانين حقوق النشر.

#### إشىعار

مُعد بيانات الضمانات الصريحة المرفقة مع منتجات وخدمات شركة HP هي الضمانات الوحيدة للمنتجات والخدمات التي تقدمها الشركة. يجب عدم تفسير أي من الفصوص الواردة في هذا المستند على أنها إقر ار بضمان إضافي. تُخلي شركة HP مسئوليتها عن أي خف أو أية أخطاء فنية أو تحريرية وردت بهذا المستند.

#### تُخلي شركة Hewlett-Packard

Development Company, L.P. مسئوليتها عن أي تلف عارض أو لاحق أو ناتج عن تجهيز أو أداء أو استخدام هذا المستند و عن مواد البرامج التي يتناولها بالشرح.

### العلامات التجارية

تُعد HP وشعار HP وHotosmart ملکیة خاصة لشرکة Hewlett-Packard Development Company, L.P.

يُعد شعار Secure Digital علامة تجارية لجمعية SD Association.

تُعد Microsoft و Windows علامتين تجاريتين مسجلتين لشركة Microsoft Corporation.

تُعد CompactFlash و C وشعار C علامات تجارية لجمعية CompactFlash Association (CFA).

مُ Memory Stick Duo و Memory Stick Duo و Memory Stick و Memory Stick PRO و Memory Stick PRO علامات تجارية و PRO Duo علامات تجارية أو علامات تجارية . مسجلة لشركة Sony Corporation.

ئىد Notificari علامة تجارية مىجلة ئىد Infineon Technologies AG ئىلىنىا، وىرخصة لجمعية MMCA (MultiMediaCard). (Association).

تُعد Microdrive علامة تجارية لشركة Hitachi Global Storage Technologies.

تُعد xD-Picture Card علامة تجارية لـ Fuji Photo Film Co., Ltd. وToshiba

Photo Film Co., Ltd و Posniba Corporation و Olympus Optical Co., Ltd علامات تُعد Mac وشعار Mac و Macintosh علامات تجارية مسجلة لشركة Apple Computer, Inc.

تُعد iPod علامة تجارية لشركة Apple Computer, Inc.

تُعد Bluetooth علامة تجارية خاصة بمالكها وتستخدمها شركة Hewlett-Packard Company بترخيص من مالكها.

تُعد PictBridge وشعار PictBridge علامتين تجاريتين لجمعية Camera & Imaging

Products Association (CIPA). العلامات التجارية الأخرى هي علامات تجارية أو

الملاقات المجارية الإعراق متي علوقات مجارية او علامات تجارية مسجلة لمالكيها المعنيين.

يعتمد البرنامج المضمّن في الطابعة جزئيًا على عمل مجموعة Independent JPEG Group.

حقوق النشر الخاصة بصور فوتو غرافية معينة من بين الصور الواردة في هذا المستند محفوظة لمالكي هذه الصور الأصليين.

## رقم تعريف الطراز التنظيمي هو VCVRA-0503

لأغراض التعريف التنظيمي، يتم تخصيص رقم طراز تنظيمي للمنتج. رقم الطراز التنظيمي لهذا المنتج هو VCVRA-0503. ويجب عدم الخلط بين هذا الرقم التنظيمي وبين الاسم التسويقي (طابعة HP Photosmart 8200 series) أو رقم المنتج (Q3470).

### معلومات الأمان

اتيع التدابير الوقائية الأساسية للأمان دومًا عند استخدام هذا المنتج للحد من الإصابة بخطر الحريق أو الصدمة الكهربائية.

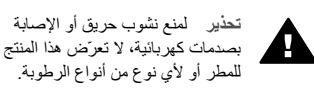

- اقرأ بعناية كافة التعليمات الموجودة في كتيب بدء التشغيل السريع لطابعة HP Photosmart 8200 series.
- لا تستخدم إلا مأخذ تيار كيرياتي متصل بطرف أرضي عند توصيل الوحدة بمصدر الطاقة. إذا كنت لا تعرف ما إذا كان مأخذ التيار متصلا بطرف أرضي أم لا، ارجع إلى فني متخصص في الكهرباء.
  - انتبه لكل التحذيرات والتعليمات الموجودة على المنتج.
- افصل هذا المنتج من مأخذ التيار قبل تنظيفه.
- لا تضع هذا المنتج أو تستخدمه بالقرب من
   الماء أو عندما تكون يداك مبتلة.
- ةم بتركيب المنتج وتثبيته بعناية على سطح ثابت.
- قم بتثبيت المنتج في مكان أمن بحيث لا يمكن لأحد أن يخطو فوق سلك الكهرباء أو تتعثر قدميه به، وحتى لا يتعرض سلك الكهرباء المتلف.
- في حالة عدم عمل المنتج بصورة طبيعية، راجع معلومات حل المشكلات الموجودة في تعليمات الطابعة HP Photosmart الإلكترونية.
- لا توجد أجزاء تشغيل تتطلب خدمة داخل هذا المنتج. يرجى إسناد صيانة المنتج إلى الفنيين المتخصصين.
  - استخدم هذا المنتج في منطقة جيدة التهوية.

### البيانات البيئية

تلتزم شركة Hewlett-Packard، بتوفير منتجات عالية الجودة لا تتنافى مع المواصفات البيئية.

#### حماية البينة

رُوعي في تصميم هذه الطابعة تزويدها بالعديد من الخصائص التي تساعد على تقليل التأثير على البيئة. لمزيد من المعلومات، انتقل إلى موقع الويب الذي يوضح التزام شركة HP بالمحافظة على البيئة على ليونون /www.hp.com/hpinfo العنوان /globalcitizenship/environment

#### انبعاث الأوزون

لا ينبعث من هذا المنتج غاز الأوزون (O<sub>3</sub>) بكميات ملحوظة.

#### استخدام الورق

هذا المنتَج مؤهل لاستخدام ورق مُعاد تصنيعه بالتوافق مع DIN 19309.

#### الأجزاء البلاستيكية

تم إعداد الأجزاء البلاستيكية التي يزيد وزنها على 24 جرام (0.88 أونس) بالتوافق مع المعايير الدولية التي تساعد على تعزيز إمكانية تحديد الأجزاء البلاستيكية التي تُخصص لأغراض إعادة المعالجة في نهاية عمر الطابعة.

#### صحيفة بيانات سلامة المواد

يمكن الحصول على صحيفة بيانات سلامة المواد (MSDS) من موقع HP على الويب www.hp.com/go/msds. بالنسبة للعملاء الذين لا تتوفر لديهم إمكانية استخدام الإنترنت، يجب عليهم الاتصال بر عاية عملاء HP.

#### برنامج إعادة التصنيع

تطرح شركة HP عددًا متزايدًا من برامج مرتجعات المنتجات وإعادة التصنيع في العديد من الدول/ المناطق، بالإضافة إلى الشركاء الذين يملكون عددًا من أكبر مراكز إعادة تصنيع المنتجات الإلكترونية على مستوى العالم. تحافظ شركة HP على الموارد من خلال إعادة بيع بعض من أكثر منتجاتها شهرة. يحتوي منتج HP الحالي على لحامات مُستخدم فيها خاصة في نهاية عمر ها.

تخلص المستخدمين من نفايات الأجهزة في المنازل بدول الاتحاد الأوروبي:

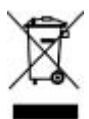

يشير هذا الرمز الموجود على المنتج أو على العبوة إلى أن هذا المنتج لا يجوز التخلص منه بإلقائه مع مخلفات القمامة المنزلية الأخرى. وبدلاً من ذلك، تقع على عاتقك مسئولية التخلص من نفايات الأجهزة التي تستهلكها بتسليمها لأحد مراكز جمع النفايات المخصصة لأغراض إعادة تصنيع نفايات الأجهزة الكهربائية والإلكترونية المستهلكة. حيث يساعد جمع نفايات الأجهزة المستهلكة وإعادة تصنيعها عند التخلص منها بشكل منفصل على توفير الموارد الطبيعية والتأكد من إعادة تصنيعها على النحو الذي يضمن حماية صحة الإنسان بصفة خاصة وحماية البيئة بصفة عامة. لمزيد من المعلومات حول الأماكن التي يمكن ترك نفايات الأجهزة المستهلكة فيها بغرض إعادة التصنيع، الرجاء الاتصال بالمجلس المحلى لمدينتك أو مراكز خدمة التخلص من النفايات أو المتجر الذي قمت بشراء المنتج منه. لمزيد من المعلومات حول إرجاع منتجات HP وإعادة تصنيعها بصفة عامة، الرجاء الانتقال إلى: www.hp.com/hpinfo/globalcitizenship/ .environment/recycle/index.html

# المحتويات

| ٣           | مرحبًا                                               | ١ |
|-------------|------------------------------------------------------|---|
| ٣           | ميز ات خاصة                                          |   |
| ۳           | الوصول إلى التعليمات الإلكتر ونية للطابعة Photosmart |   |
| ٤           | أجزاء الطابعة                                        |   |
| Y           | الملحقات المتاحة                                     |   |
| ٨           | قائمة الطابعة                                        |   |
| ))          | التحهيز للطباعة                                      | ۲ |
| ))          | تحميل الورق                                          |   |
| 1)          | اختيار نه ع الورق المناسب                            |   |
| 17          | تحميل الورقي                                         |   |
| 15          | تدكين خرط شات الحدر                                  |   |
| Υ <u>ε</u>  | شريب كريوسك (عبر                                     |   |
| Υ <u>ε</u>  | تاريخ محر طوست محبر بديه-                            |   |
| 10          | تشيكات كول كركوسه الكبر                              |   |
| ۲۵<br>۱۷    | تركيب حرصولتات الحبر او السبدانها                    |   |
| \v.         | تركيب بصفك الداكرة                                   |   |
| γ           | تسبقات الملقات المدعمة                               |   |
| ۱۷          | نر حیب بطاقه الداخره                                 |   |
| ۱۱ <u></u>  | إراله بطاقه الداخرة                                  |   |
| 1) <u>.</u> | طباعه صور فونو عراقية بدون استحدام جهار كمبيونر      | ٢ |
| 11          | تحديد تخطيط صور                                      |   |
| 11 <u></u>  | تحديد الصور القونوعراقية التي سنتم طباعتها           |   |
| <u></u>     | تحديد الصور الفونو عراقية المراد طباعتها             |   |
| 12          | تحسين جودة الصور الفونو عرافية                       |   |
| 10          | بادیر آت ابداعیه                                     |   |
| ιν          | طباعه صور فونو عرافيه                                |   |
| 1 A         | طباعه صور فونو غرافيه من بطافه داكرة                 |   |
| ۲.<br>      | طباعة صور فوتو غرافية من كاميرا رقمية                |   |
|             | طباعة الصور الفوتو غرافية من جهاز HP iPod            |   |
| ۳۳          | الاتصال بالطابعة                                     | ٤ |
| ۳۳          | الاتصال بالاجهزة الأخرى                              |   |
| ٣٤          | حفظ الصور الفوتوغرافية على جهاز كمبيوتر              |   |
| ٣٤          | الاتصال من خلال HP Instant Share                     |   |
| ۳۷          | الطباعة من جهاز كمبيوتر                              | ٥ |
| ۳۷          | استخدام الخيارات الإبداعية الموجودة في برامج الطابعة |   |
| ٣٧          | HP Image Zone                                        |   |
| ۳۸          | HP Image Zone Express                                |   |
| ۳۸          | HP Instant Share                                     |   |
| ۳۸          | تعيين تفضيلات الطباعة                                |   |
| ٣٩          | فتح التعليمات الإلكترونية                            |   |
| ۳۹          | میزات تقنیات HP Real Life                            |   |
| ٤١          | العناية والصيانة                                     | ٦ |
| ٤١          | تنظيف وصيانة الطابعة                                 |   |
| ٤١          | تنظيف السطح الخارجي للطابعة                          |   |
| ٤١          | تنظيف رأس الطباعة تلقائيًا                           |   |
| ٤١          | تنظيف موصلات خرطوشة الحبر يدويًا                     |   |

| طباعة تقرير اختبار ذاتي                                        |       |
|----------------------------------------------------------------|-------|
| محاذاة الطابعة                                                 |       |
| طباعة صفحة عينة                                                |       |
| تحديث البرنامج ٤٤                                              |       |
| تخزين ونقل الطابعة وخرطوشات الحبر                              |       |
| تخزين الطابعة ونقلها                                           |       |
| تخزين خرطوشات الحبر ونقلها                                     |       |
| الاحتفاظ بجودة ورق الصور الفوتو غرافية                         |       |
| تخزين ورق الصور الفوتوغرافية                                   |       |
| تداول ورق الصور الفوتوغرافية                                   |       |
| حل المشكلات                                                    | ۷     |
| مشكلات أجهزة الطابعة                                           |       |
| مشكلات في الطباعة                                              |       |
| رسائل الخطأ                                                    |       |
| أخطاء الورق٢٥                                                  |       |
| أخطاء خرطوشة الحبر                                             |       |
| أخطاء بطاقة الذاكرة٧                                           |       |
| أخطاء الطابعة الناتجة عن جهاز الكمبيوتر والاتصال               |       |
| رعاية عملاء HP رعاية عملاء                                     | ٨     |
| رعاية عملاء HP عبر الهاتف                                      |       |
| إجراء مكالمة هاتفية                                            |       |
| إعادة المنتج إلى خدمة الإصلاح في HP (خاص بأمريكا الشمالية فقط) |       |
| خدمة التبادل السريع في HP (اليابان فقط)                        |       |
| خيارات الضمان الإضافية                                         |       |
| المواصفات                                                      | Í     |
| متطلبات النظام                                                 |       |
| مواصفات الطابعة                                                |       |
| ضمان HP                                                        | ب     |
| س                                                              | الفهر |

# ۱ مرحبًا

شكرًا لشرانك طابعة HP Photosmart 8200 series! باستخدام طابعة الصور الفوتوغرافية الجديدة هذه، يمكنك طباعة صور فوتوغرافية رائعة وحفظها على جهاز الكمبيوتر وطباعة مشروعات بأسلوب ممتع وسهل باستخدام جهاز الكمبيوتر أو بدون استخدامه.

يشرح هذا الدليل بصفة أساسية كيفية القيام بعملية الطباعة بدون توصيل الطابعة بجهاز كمبيوتر. للتعرف على كيفية القيام بعملية الطباعة من جهاز كمبيوتر، قم بتثبيت برامج الطابعة ثم قم بعرض التعليمات الإلكترونية. للاطلاع على نظرة عامة حول كيفية استخدام الطابعة مع جهاز كمبيوتر، راجع الطباعة من جهاز كمبيوتر. للحصول على معلومات حول تثبيت برامج الطابعة، راجع كتيب بدء التشغيل السريع.

يمكن للمستخدم المنزلي التعرف على كيفية القيام بما يلي:

- طباعة صور فوتو غرافية بدون هوامش من الطابعة أو من جهاز الكمبيوتر
  - اختيار مخطط صور
- تحويل صورة فوتوغرافية ملونة إلى صورة بالأبيض والأسود، أو تطبيق أحد تأثيرات الألوان مثل Sepia (البني الداكن) أو Antique (تأثير الصور القديمة)

مُرفق بالطابعة الوثائق التالية:

- كتيب بدء التشغيل السريع: يوضح كتيب بدء التشغيل السريع لطابعة HP Photosmart 8200 series طريقة إعداد الطابعة وتثبيت البرامج الخاصة بها وطباعة أول صورة فوتو غرافية.
  - دليل المستخدم: يعتبر هذا الكتاب الذي بين يديك الأن هو دليل مستخدم طابعة HP Photosmart 8200
     series. يوضح هذا الدليل الميزات الأساسية للطابعة، ويشرح طريقة استخدامها بدون توصيلها بجهاز كمبيوتر، كما يحتوي على المعلومات الخاصة بحل المشكلات التي تحدث في الأجهزة.
- التعليمات الإلكترونية للطابعة HP Photosmart: توضح التعليمات الإلكترونية للطابعة HP Photosmart طريقة استخدام الطابعة مع جهاز كمبيوتر كما تحتوي على المعلومات الخاصة بحل المشكلات التي تحدث في البرامج.

## ميزات خاصة

تعمل الميزات الجديدة والوسائط على إنتاج صور فوتوغرافية ذات جودة عالية بسهولة أكثر من أي وقت مضي:

- عند استخدام ورق الصور الفوتو غرافية المتطور من HP Advanced Photo Paper) HP (يسمى أيضًا ورق الصور الفوتو غرافية من HP Photo Paper) في بعض الدول/المناطق)، تعمل أجهزة استشعار خاصة داخل الطابعة على كثيف إحدى العلامات الموجودة على ظهر الورقة ثم تقوم بتحديد إعدادات جودة الطباعة المناسبة تلقائيًا. لمزيد من المعلومات حول هذا الورق الجديد، راجع اختيار نوع الورق المناسب.
- تعمل تقنيات HP Real Life على تسهيل الحصول على صور فوتو غرافية أفضل. حيث تعتبر تقنية الإزالة التلقائية للعين الحمراء وتقنية الإضاءة المحكمة لتحسين تفاصيل الصور في الظل من الأمثلة البسيطة على التقنيات العديدة الموجودة في الطابعة. ويمكن استكشاف خيارات التحرير والتحسين العديدة من كل من لوحة التحكم أو من برامج الطابعة على حد سواء. للوصول إلى هذه الميزات من لوحة التحكم، راجع تحسين جودة الصور الفوتو غرافية. للتعرف على كيفية البحث عن هذه الميزات في برامج الطابعة، راجع ميزات تقنيات HP Real Life.

# الوصول إلى التعليمات الإلكترونية للطابعة HP Photosmart

بعد تثبيت برامج الطابعة HP Photosmart على جهاز الكمبيوتر، يمكنك الاطلاع على التعليمات الإلكترونية للطابعة HP Photosmart:

- أجهزة الكمبيوتر الشخصية التي تعمل بأنظمة تشغيل Windows: من القائمة ابدأ، حدد برامج (في نظام التشغيل
   Windows XP دد كافة البرامج) > Photosmart 8200 series
  - الجهزة Macintosh: حدد Mac Help < Help في Finder، ثم حدد Help Center > تعليمات HP Photosmart > تعليمات طابعة HP Photosmart.

الفصل ١

أجزاء الطابعة

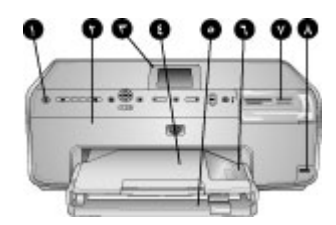

الجزء الأمامي من الطابعة

- ۱ تشغيل: اضغط هذا الزر لتشغيل الطابعة.
- ۲ باب علوي: ارفع هذا الباب للوصول إلى خرطوشات الحبر و لإزالة انحشار الورق. لرفع الباب، أمسك بالباب العلوي من أسفل شعار HP واسحبه لأعلى.
  - ٣ أشاشة الطابعة: استخدم هذه الشاشة لعرض الصور الفوتو غرافية والقوائم والرسائل.
  - ٤ درج الإخراج: استخدم هذا الدرج النقاط النسخ المطبوعة. قم بإزالة هذا الدرج للوصول إلى درج الصور الفوتو غرافية.
- الدرج الرئيسي: اسحب هذا الدرج للخارج ثم قم بتحميل الورق العادي أو الأغشية الشفافة أو الأظرف أو الوسائط الأخرى مع توجيه الوجه المطلوب الطباعة عليه لأسفل.
- ٦ درج الصور الفوتوغرافية: قم بإزالة درج الإخراج ثم قم بتحميل ورق من الحجم الصغير حتى حجم 10×15 سم (4×6 بوصة) إلى درج الصور الفوتوغرافية لإتمام مهمة الطباعة مع توجيه الوجه المطلوب الطباعة عليه لأسفل. قد يكون الورق بلسان أو بدون لسان.
- ٧ فتحات بطاقات الذاكرة: قم بتركيب بطاقات الذاكرة في هذه الفتحات. للحصول على قائمة ببطاقات الذاكرة المدعمة، راجع تركيب بطاقة الذاكرة.
- ٨ منفذ الكاميرا: قم بتوصيل كاميرا رقمية <sup>™</sup> PictBridge أو محول الطابعة اللاسلكي الاختياري <sup>®</sup>HP Bluetooth أو HP iPod.

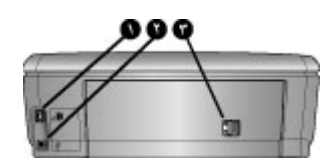

الجزء الخلفي من الطابعة

| <b>منفذ توصيل سلك الكهرباء</b> : استخدم هذا المنفذ لتوصيل سلك الكهرباء المرّفق بالطابعة.                             | ١ |
|----------------------------------------------------------------------------------------------------|---|
| منفذ USB: استخدم هذا المنفذ لتوصيل الطابعة بجهاز كمبيوتر.                                                            | ۲ |
| <b>باب الوصول الخلفي</b> : قم باز الة هذا الباب لإز الة انحشار الورق أو لتركيب ملحق الطباعة التلقائية على الوجهين من | ٣ |
| الاختياري. راجع الملحقات المتاحة.                                                                                    |   |

HP

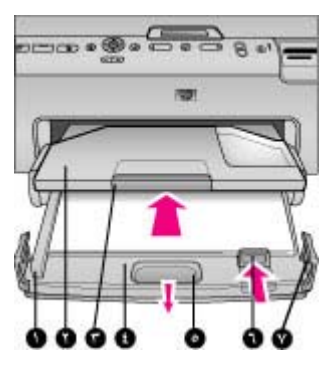

الدرج الرئيسى ودرج الإخراج

- **موجه عرض الورق**: اضبط هذا الموجه بحيث يلامس حافة الورق الموجود في الدرج الرئيسي. ١
- **درج الإخراج**: استخدم هذا الدرج لالتقاط النسخ المطبوعة. قم بإزالة هذا الدرج للوصول إلى درج الصور الفوتو غرافية. ۲
- دعامة درج الإخراج الممتدة: اسحب دعامة درج الإخراج الممتدة إلى الخارج لتزيد من طول الدرج لالتقاط النسخ المطبوعة. ٣
- الدرج الرئيسي: اسحب هذا الدرج للخارج ثم قم بتحميل الورق العادي أو الأغشية الشفافة أو الأظرف أو الوسائط الأخرى لإتمام ٤ مهمة الطباعة.
  - **مقبض الدرج الرئيسي**: استخدم هذا المقبض في سحب الدرج الرئيسي للخارج. ٥
  - ٦ **موجه طول الورق**: اضبط هذا الموجه بحيث يلامس حافة الورق الموجود في الدرج الرئيسي.
    - **مقبضا الدرج**: اسحب مقبضي الدرج للخارج لتوسيع الدرج الرئيسي. ٧

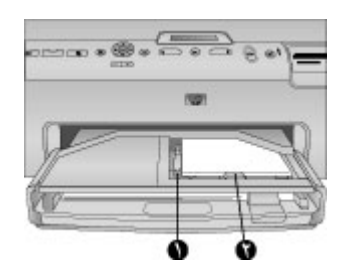

درج الصور الفوتوغرافية

- **موجه عرض الورق**: اضبط هذا الموجه بحيث يلامس حافة الورق الموجود في درج الصور الفوتو غرافية. ١ ۲
- **موجه طول الورق**: اضبط هذا الموجه بحيث يلامس حافة الورق الموجود في درج الصور الفوتوغر افية.

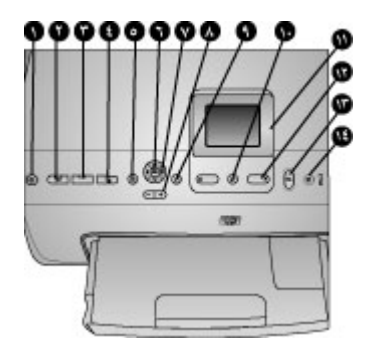

## لوحة التحكم

| ١  | <b>تشغيل</b> : لتشغيل الطابعة أو لتحويلها إلى وضع توفير الطاقة.                                                                |
|----|----------------------------------------------------------------------------------------------------|
| ۲  | Instant Share: لإرسال الصور الفوتوغرافية المحددة حاليًا إلى وظيفة HP Instant Share الخاصة ببرامج                               |
|    | HP Image Zone (عندما تكون الطابعة متصلة بجهاز كمبيوتر).                                                                        |
| ٣  | <b>درج الصور الفوتوغرافية</b> : لتحديد الدرج المناسب لمهمة الطباعة التالية التي سيتم إرسال أمر بتنفيذها من لوحة التحكم. عندما  |
|    | يكون المصباح الأزرق مضاءً، تقوم الطابعة بالطباعة فوق الورق الموجود في درج الصور الفوتوغرافية. وعندما لا يكون هذا               |
|    | المصباح مضاءً، تقوم الطابعة بالطباعة فوق الورق الموجود في الدرج الرئيسي.                                                       |
| ٤  | ا <b>لتخطيط</b> : لتحديد تخطيط الطباعة للصور الفوتو غرافية. عند تركيب إحدى بطاقات الذاكرة، يتم عرض التخطيط المحدد في           |
|    | منتصف الجزء السفلي من شاشة الطابعة.                                                                                            |
| ٥  | ا <b>لقانمة</b> : لعرض قائمة الطابعة.                                                                                          |
| ٦  |                                                                                                    |
| ٧  | أزرار التنقل: لضبط مربع الاقتصاص والتنقل خلال اختيارات القوائم والتحكم في تشغيل قصاصات الفيديو.                                |
| ٨  | <b>تكبير/تصغير (+)(-)</b> : لتكبير صورة فوتوغرافية أو لتصغيرها. يمكنك أيضًا ضغط الزر (-) لعرض تسع صور في المرة                 |
|    | الواحدة عند عرض الصور في وضع التكبير العادي.                                                                                   |
| ٩  | ا <b>لتدوير</b> : لتدوير صورة فوتوغرافية أو مربع اقتصاص.                                                                       |
| ۱. | تحديد صور فوتو غرافية: لتحديد رقم صورة فوتو غرافية أو خيار قائمة.                                                              |
| ۱۱ | شاشة الطابعة: لعرض القوائم أو الرسائل.                                                                                         |
| ۱۲ | أ <b>سهم تحديد الصور الفوتوغرافية</b> : للتنقل خلال خيارات القائمة أو أرقام الصور الفوتوغرافية.                                |
| ۱۳ | طباعة: لطباعة الصور الفوتوغرافية المحددة من بطاقة الذاكرة المُركّبة في الطابعة، أو من الكاميرا المتصلة بمنفذ الكاميرا الأمامي. |
| ١٤ | إ <b>لغاء</b> : لإلغاء تحديد صور أو للخروج من قائمة أو لإيقاف تنفيذ إجراء قمت بطلبه.                                           |
|    |                                                                                                    |

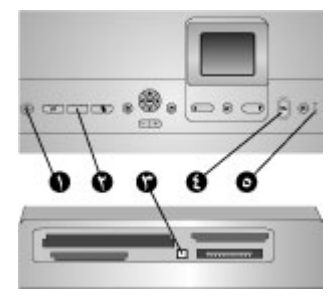

### مصابيح المؤشرات

- ١ مصباح التشغيل: يضيء بلون أزرق مستمر إذا كانت الطابعة في وضع التشغيل، بخلاف ذلك تكون الطابعة مطفأة.
- ٢ مصباح درج الصور الفوتوغرافية: عندما يكون هذا المصباح مضاءً، تستخدم الطابعة الورق الموجود في درج الصور الفوتوغرافية. وعندما لا يكون هذا المصباح مضاءً، تستخدم الطابعة الورق الموجود في الدرج الرئيسي. اضغط هذا الزر لتحديد الدرج الذي تريده.
- ٣ مصباح بطاقة الذاكرة: يضيء بلون أزرق مستمر إذا تم تركيب بطاقة ذاكرة في الطابعة، ويصدر وميضًا إذا كانت الطابعة تقوم بالوصول إلى بطاقة الذاكرة، بينما يكون مطفاً إذا لم يتم تركيب أية بطاقة ذاكرة أو في حالة تركيب أكثر من بطاقة.
- ٤ مصباح الطباعة: يضيء بلون أزرق مستمر عندما تكون الطابعة جاهزة للطباعة، ويصدر وميضًا أزرق اللون عندما تقوم الطابعة بتنفيذ مهمة طباعة أو مشغولة بإجراء صيانة ذاتية.
- مصباح التنبيه: يضيى هذا المصباح فى حالة وجود مشكلة تتطلب تدخل المستخدم. راجع شاشة الطابعة للحصول على إرشادات.
   لمزيد من المعلومات، راجع مصباح التنبيه مضى.

## الملحقات المتاحة

هناك العديد من الملحقات المتاحة للطابعة HP Photosmart 8200 seriesو التي تعمل على تحسين أدائها. وقد تختلف أشكال الملحقات عن الأشكال المعروضة أدناه.

لشراء مستلزمات، قم بزيارة:

- www.hpshopping.com (الو لايات المتحدة)
  - www.hp.com/go/supplies (أوروبا)
- (اليابان) www.hp.com/jp/supply\_inkjet
- www.hp.com/paper (إقليم أسيا والمحيط المهادي)

| اسم الملحق                               | الوصف                                                                                                    |
|------------------------------------------|----------------------------------------------------------------------------------------------------|
|                                          | يقوم هذا الملحق بقلب كل صفحة تلقائيًا لتتم طباعتها على<br>الوجهين. يساعد هذا الملحق على توفير المال (حيث تقلل<br>الطباعة على الوجهين من استهلاك الورق) والوقت (لن<br>يكون هناك حاجة لإزالة الورق وإعادة إدخاله للطباعة<br>على الظهر)، بالإضافة إلى تسهيل التعامل مع المستندات<br>كبيرة الحجم.<br>قد لا يتوفر هذا الملحق في كل الدول/المناطق. |
| ملحق الطباعة التلقانية على الوجهين من HP |                                                                                                    |

|                                                                                                    | يابع                                                 |
|----------------------------------------------------------------------------------------------------|------------------------------------------------------|
| الوصف                                                                                                    | اسم الملحق                                           |
| يتم تركيب محول الطابعة اللاسلكي "HP Bluetooth<br>في منفذ الكاميرا الموجود في مقدمة الطابعة. يسمح لك<br>هذا المحول باستخدام تقنية Bluetooth اللاسلكية لإتمام<br>مهام طباعة من العديد من الأجهزة التي تدعم تقنية<br>Bluetooth، حيث يتضمن ذلك الكاميرات الرقمي<br>والهواتف ذات الكاميرات وأجهزة المساعد الرقمي<br>الشخصي (PDA).<br>قم يزيارة www.ho.com/go/bluetooth. | HP Bluetooth® محول الطابعة اللاسلكي                  |
|                                                                                                    | ا قم بتركيب محول Bluetooth في منفذ الكامير ا الأمامي |

## قائمة الطابعة

اضبغط قائمة للوصول إلى قائمة الطابعة.

للتنقل خلال قائمة الطابعة:

- اضغط أزرار التنقل للتمرير خلال القوائم أو الخيارات التي تظهر على شاشة الطابعة.
  - اضغط موافق لعرض القوائم الفرعية أو الخيارات.
    - اضغط إلغاء للخروج من القائمة الحالية.

بنية قائمة الطابعة

- خيارات الطباعة
- طباعة الكل: حدد هذا الخيار لطباعة كل الصور الفوتوغرافية من بطاقة الذاكرة المُركَّبة في الطابعة أو من
   كاميرا متصلة بمنفذ الكاميرا.
- طباعة صفحة تجريبية: حدد هذا الخيار الطباعة صفحة تجريبية لكل الصور الفوتو غرافية الموجودة في بطاقة الذاكرة المُركَّبة في الطابعة. تسمح لك الصفحة التجريبية بتحديد الصور المراد طباعتها وعدد النُسخ وتخطيط الطباعة.
- مسح الصفحة التجريبية: حدد هذا الخيار لمسح صفحة تجريبية مطبوعة ضوئيًا بعد وضع علامة عليها وذلك لتحديد الصور وعدد النسخ والتخطيط.
  - طباعة إطارات الفيديو: حدد هذا الخيار لطباعة تسعة إطارات تم تحديدها تلقائيًا من قصاصة فيديو.
  - طباعة مجموعة: حدد هذا الخيار لتحديد بداية طباعة المجموعة ونهايتها باستخدام أسهم تحديد صور فوتوغرافية.
- طباعة صفحة فهرس: حدد هذا الخيار لطباعة عروض مصغرة لكل الصور الفوتوغرافية الموجودة في بطاقة الذاكرة المُركَبة في الطابعة.
- Print panoramic photos (طباعة صور فوتو غرافية شاملة الرؤية): حدد هذا الخيار ليتم تشغيل أو إيقاف تشغيل الطباعة شاملة الرؤية (افتراضي). حدد On (تشغيل) لطباعة كل الصور الفوتو غرافية المحددة بنسبة الارتفاع إلى العرض تساوي 3 إلى 1؛ قم بتحميل ورق من الحجم 10 × 30 سم (4 × 12 بوصة) قبل بدء عملية الطباعة.
- Print stickers (طباعة ملصقات): حدد هذا الخيار ليتم تشغيل أو إيقاف تشغيل طباعة الملصقات (افتراضي). حدد On (تشغيل) لطباعة 16 صورة فوتو غرافية في كل صفحة؛ قم بتحميل وسائط ملصقات خاصة بك إذا أردت ذلك.
- وضع صورة فوتوغرافية بحجم جواز سفر: حدد هذا الخيار ليتم تشغيل أو إيقاف تشغيل وضع صورة فوتوغرافية بحجم جواز سفر. في حالة تحديد On (تشغيل)، تطالبك الطابعة بتحديد الصورة الفوتوغرافية بحجم جواز السفر. يحدد وضع جواز السفر للطابعة طباعة كل الصور الفوتوغرافية بالحجم المحدد. تحتوي كل صفحة على صورة فوتوغرافية واحدة؛ ومع ذلك، في حالة تحديد نسخ متعددة لنفس الصورة

الفوتوغرافية، تظهر جميع النسخ على نفس الصفحة (في حالة توفر مساحة كافية). اترك الصور الفوتوغرافية تجف لمدة أسبوع واحد قبل تغليفها.

- ، تحرير
- إزالة العين الحمراء: حدد هذا الخيار لإزالة ظاهرة العين الحمراء من الصورة الفوتوغرافية المعروضة على شاشة الطابعة.
  - سطوع الصورة الفوتو غرافية: استخدم أزرار التنقل لزيادة أو إنقاص سطوع الصور الفوتو غرافية.
    - إضافة إطار: استخدم أزرار التنقل لتحديد نقش ولون للإطار.
- إضافة تأثير الألوان: استخدم أزرار التنقل لتحديد أحد تأثيرات الألوان. لا يؤثر الخيار الخاص بتأثير الألوان على الإطارات التي تم إنشاؤها باستخدام خيار إضافة إطار.
  - ، أدوات
  - عرض لعد 9 صور: عرض 9 صور في وقت واحد من بطاقة الذاكرة المُركَبة في الطابعة.
- عرض الشرائح: حدد هذا الخيار لبدء عرض شرائح لكل الصور الفوتوغرافية الموجودة في بطاقة الذاكرة المُركَّبة في الطابعة. اضغط إلغاء لإيقاف عرض الشرائح.
  - **جودة الطباعة**: اختر **ممتازة (**الافتراضي) أو **عادية** لتحديد جودة الطباعة.
- طباعة صفحة عينة: حدد هذا الخيار لطباعة صفحة عينة، وهو يعتبر إجراء مفيد للتحقق من جودة الطباعة الخاصة بالطابعة. هذه الميزة غير متاحة في كافة طرز الطابعة.
- طباعة صفحة اختبار: حدد هذا الخيار لطباعة صفحة اختبار تحتوي على معلومات حول الطابعة والتي قد تساعد في استكشاف الأخطاء وإصلاحها.
- Clean printheads (تنظيف رؤوس الطباعة): حدد هذا الخيار لتنظيف رأس الطباعة إذا كانت هناك سطور بيضاء أو خطوط تظهر في النسخ المطبوعة. بعد انتهاء التنظيف، تقوم الطابعة بطباعة تقرير اختبار بشكل ذاتي. يصبح خيار تنظيف رأس الطباعة متاحًا لك مرة أخرى إذا كانت هناك مشكلات في جودة الطباعة تظهر في تقرير الاختبار.
  - محاذاة الطابعة: حدد هذا الخيار لمحاذاة الطابعة إذا كانت هناك سطور بيضاء أو خطوط تظهر في النسخ المطبوعة.
    - Bluetooth •
- عنوان الجهاز: قد تطالبك الأجهزة التي تعمل باستخدام تقنية Bluetooth اللاسلكية بإدخال عنوان الجهاز المطلوب تحديد موقعه. يوضح خيار القائمة هذا عنوان الطابعة.
- اسم الجهاز: يمكنك تحديد اسم للطابعة التي تظهر على الأجهزة الأخرى التي تعمل بتقنية Bluetooth
   اللاسلكية عندما تحدد موقع الطابعة.
- مفتاح التعريف: عندما يتم تعيين مستوى الأمان Bluetooth الخاص بالطابعة إلى عالي، يجب إدخال مفتاح تعريف لجعل الطابعة متاحة لأجهزة Bluetooth الأخرى. مفتاح التعريف الافتراضي هو 0000.
- للكل) (افتراضي) أو Not visible (مرني للكل) (افتراضي) أو Not visible (غير مرئي).
   في حالة تعيين Visibility (الرؤية) إلى Not visible (غير مرئي)، يمكن فقط للأجهزة التي تعرف عنوان الجهاز القيام بالطباعة.
  - مستوى الأمان: حدد Low (منخفض) أو High (عالي). لا يتطلب الإعداد Low (منخفض) من المستخدمين، الذين يستخدمون أجهزة أخرى بتقنية Bluetooth اللاسلكية، إدخال مفتاح تعريف للطابعة. بينما يتطلب الإعداد High (عالى) من هؤلاء المستخدمين إدخال مفتاح تعريف للطابعة.
- بعادة تعيين خيارات Bluetooth: حدد هذا الخيار لإعادة تعيين كل العناصر في قائمة Bluetooth إلى القيم الافتراضية الخاصة بها.
  - تعليمات
  - Memory cards (بطاقات الذاكرة): حدد هذا الخيار لعرض قائمة ببطاقات الذاكرة المدعمة.
  - خرطوشات الطباعة: حدد هذا الخيار لعرض رسم متحرك يوضح كيفية تركيب خرطوشة الحبر.
- أحجام الصور: حدد هذا الخيار لعرض قائمة بأحجام الصور الفوتو غرافية والمخططات التي يمكن الاختيار من بينها عند الطباعة من لوحة التحكم.
  - · تحميل الورق: حدد هذا الخيار لعرض إرشادات حول تحميل الورق.
  - انحشار الورق: حدد هذا الخيار لعرض رسم متحرك يوضح كيفية إزالة انحشار الورق.
  - ـ توصيل الكاميرا: حدد هذا الخيار لقراءة إرشادات حول توصيل كاميرا PictBridge بالطابعة.
    - تفضيلات

- SmartFocus: حدد تشغيل (افتراضي) أو إيقاف التشغيل. يعمل هذا الإعداد على تحسين الصور الفوتو غرافية الباهنة.
- الإضاءة المحكمة: حدد تشغيل (افتراضى) أو إيقاف التشغيل. يعمل هذا الإعداد على تحسين الإضاءة والتباين.
  - التاريخ/الوقت: استخدم هذا الخيار لتضمين التاريخ و/أو الوقت في الصور الفوتو غرافية المطبوعة.
  - مساحة الألوان: اختر مساحة ألوان. يعطي الخيار الافتراضي "تحديد تلقائي" أمرًا للطابعة باستخدام مساحة الألوان Adobe RGB إذا كانت متوفرة. تستخدم الطابعة sRGB افتراضيًا في حالة عدم توفر Adobe.
- الكشف عن الورق: حدد تشغيل (افتراضي) وستقوم الطابعة بالكشف عن نوع الورق وحجمه تلقائيًا عند القيام بالطباعة. عند تحديد إيقاف التشغيل، ستتم مطالبتك بتحديد نوع الورق وحجمه في كل مرة تقوم فيها بالطباعة.
- معاينة الحركة: حدد تشغيل (افتراضي) أو إيقاف التشغيل. عندما يتم تشغيل هذه الميزة وبعد تحديد صورة فوتو غرافية، تقدم الطابعة معاينة طباعة سريعة للصورة بالمخطط المحدد. ملاحظة: هذه الميزة غير متاحة في كافة طرز الطابعة.
- تحسين الفيديو: حدد تشغيل (افتراضي) أو إيقاف التشغيل. عندما يتم تحديد تشغيل، يتم تحسين جودة الصور الفوتو غرافية المطبوعة من مقاطع الفيديو.
  - Auto remove red-eye (الإزالة التلقانية لظاهرة العين الحمراء): حدد هذا الخيار لنتم إزالة العين الحمراء من الصور الفوتوغرافية تلقانيًا.
- استعادة الإعدادات الافتراضية: استعادة إعدادات التصنيع لكل عناصر القوائم ماعدا Select language (اللغة) في قائمة (تحديد اللغة) (من Language (اللغة) في قائمة Bluetooth (اللغة) في قائمة الطابعة الرئيسية). لا Preference (تفضيلات)) وإعدادات Bluetooth (من Bluetooth في قائمة الطابعة الرئيسية). لا يؤثر هذا الإعداد على ميزة HP Instant Share أو على الإعدادات الافتراضية لشبكة الاتصال.
- اللغة: حدد هذا الخيار لتحديد اللغة التي تريد استخدامها على شاشة الطابعة ولتحديد إعداد البلد/المنطقة. يعمل
   إعداد خيار البلد/المنطقة على تحديد أحجام الوسائط المدعمة.

# ۲ التجهيز للطباعة

يتضمن هذا القسم معلومات حول الموضوعات التالية:

- تحميل الورق
- تركيب خرطوشات الحبر
  - تركيب بطاقات الذاكرة

## تحميل الورق

يتناول هذا القسم كيفية اختيار نوع الورق المناسب لمهمة الطباعة وتحميله إلى درج الورق الملائم لإتمام الطباعة.

## اختيار نوع الورق المناسب

للحصول على قائمة بأنواع ورق HP inkjet المتوفرة أو لشراء مستلزمات، انتقل إلى موقع الويب التالي:

- www.hpshopping.com (الولايات المتحدة)
  - www.hp.com/go/supplies (أوروبا)
- (اليابان) www.hp.com/jp/supply\_inkjet •
- www.hp.com/paper (إقليم أسيا والمحيط المهادي)

للحصول على أفضل جودة طباعة، تُوصى شركة HP باستخدام ورق HP. ويمكنك اختيار ورق HP ذي الجودة العالية من القائمة التالية أو أنواع أخرى من إنتاج HP.

| لطباعة                                                                           | استخدم هذا النوع من الورق                                                                                                    |
|----------------------------------------------------------------------------------|----------------------------------------------------------------------------------------------------|
| مطبوعات عادية وكبيرة الحجم تتميز بالجودة الفانقة<br>وتعيش طويلاً                 | ورق صور فاخر جدًا HP Premium Plus (ويطلق عليه أيضًا اسم ورق صور<br>Photo (ويطلق عليه أيضًا اسم ورق صور<br>Colorfast في بعض البلدان/المناطق)<br>حيث تفوق جودة الصور الفوتو غرافية المطبوعة<br>باستخدامه جودة الصور المطبوعة في معامل التحميض<br>كما تتميز عنها بأنها لا تبهت. ويعتبر هذا النوع مثاليًا<br>لطباعة صور ذات دقة عالية لوضعها في براويز أو في<br>ألبومات الصور.                                                                                               |
| الصور ذات درجة الدقة متوسطة إلى مرتفعة من<br>الماسحات الضونية والكاميرات الرقمية | ورق صور فاخر HP Premium Photo<br>تتشابه الطباعة على هذا النوع من الورق مع الصور<br>الفوتو غرافية المطبوعة في معامل التحميض ويمكن<br>وضعه في البراويز الزجاجية أو ألبومات الصور.                                                                                                    |
| صور العمل أو الصور التي تُستخدم لفترات موّقتة                                    | ورق الصور الفوتو غرافية المتطور HP (يسمى أيضًا<br>ورق الصور الفوتو غرافية المتطور HP في بعض البلدان/المناطق).<br>باستخدام هذا النوع من الورق يمكن الحصول على<br>مطبو عات تضاهى في مظهر ها وجودتها الصور<br>الفوتو غرافية المطبوعة في معامل التحميض. تقوم أجهزة<br>استشعار خاصة في الطابعة HP Photosmart<br>بالكشف عن علامات استشعار الورق الموجودة على<br>الجزء الخلفي من الورقة، ثم تقوم تلقائيًا بتحديد إعدادات<br>الطباعة المُثلى. ويتميز هذا النوع بقدرته على مقاومة |

| تابع                                                               |                                                                                                    |
|--------------------------------------------------------------------|----------------------------------------------------------------------------------------------------|
| لطباعة                                                             | استخدم هذا النوع من الورق                                                                                                    |
|                                                                    | الماء والتلطخات وبصمات الأصابع والرطوبة. ويتم<br>وضع الرمز التالي على زوايا الورق التي لا يتم الطباعة<br>عليها:                                                                                                    |
|                                                                    |                                                                                                    |
| الصور الفوتو غرافية اليومية                                        | ورق صور HP Everyday Photo Paper                                                                                                    |
|                                                                    | يمكنك استخدام هذا النوع لطباعة الصور الفوتوغرافية<br>العادية.                                                                                                    |
| المستندات النصية ونُسخ المسودات وصفحات الاختبار<br>وصفحات المحاذاة | ورق فاخر HP لطباعة Inkjet<br>يُعتبر أفضل أنواع الورق المطلي وأنسبها للحصول على<br>طباعة ذات دقة عالية. سطح خارجي ناعم وغير لامع،<br>يجعل من هذا الورق الحل الأمثل لطباعة المستندات التي<br>تحتاج إلى أعلى درجات الجودة. |

للحصول على إرشادات حول تخزين الورق وتداوله للاحتفاظ به في حالة جيدة إلى أن يتم استخدامه في الطباعة، راجع الاحتفاظ بجودة ورق الصور الفوتو غرافية.

### تحميل الورق

تلميحات حول تحميل الورق:

- قم بتحميل الورق بحيث يكون الوجه المطلوب الطباعة عليه لأسفل.
- يمكنك طباعة الصور الفوتوغرافية والمستندات على أحجام ورق مختلفة ومتنوعة، بدءًا من حجم 8 × 13 سم (3 × 5 بوصة) وحتى 22 × 61 سم (8.5 ×24 بوصة). يتوفر ورق الصور الفوتوغرافية بحجم 10 × 15 سم (4 × 6 بوصة) بلسان وبدون لسان.
- قبل تحميل الورق، قم بسحب درج الورق الرئيسي إلى الخارج (وذلك باستخدام مقبض الدرج الرئيسي أو المقابض الأخرى) وسحب موجهي طول و عرض الورق لتوفير مكان مناسب لحجم الورق. بعد تحميل الورق، قم بضبط الموجهين بحيث يتناسبان مع حواف الورق دون ثني هذا الورق. بعد الانتهاء من تحميل الورق، ادفع الدرج الرئيسي للخلف حتى يستقر مكانه.
  - لا تقم بتحميل أكثر من نوع وحجم واحد من الورق في نفس الدرج في المرة الواحدة.
  - بعد تحميل الورق، اسحب ملحق درج الإخراج للخارج بحيث يتمكن من تلقي الصفحات التي تتم طباعتها.

يمكنك الاستفادة من الإرشادات الموجودة في الجدول التالي للتعرف على كيفية تحميل أحجام الورق الأكثر انتشارًا واستخدامًا إلى الطابعة.

| نوع الورق                                            | طريقة التحميل                                                                                                    | الدرج المطلوب تحميله بالورق            |
|------------------------------------------------------|----------------------------------------------------------------------------------------------------|----------------------------------------|
| أية وسائط ورق عادي أو<br>ورق صور فوتوغرافية<br>مدعمة | <ol> <li>١. اسحب الدرج الرئيسي للخارج<br/>باستخدام مقبض الدرج الرئيسي أو<br/>المقابض الأخرى.</li> <li>٢. قم بسحب موجهي طول و عرض<br/>الورق لتوسيعهما لأقصى درجة.</li> <li>٣. قم بتحميل الورق بحيث بكون الوجه<br/>المطلوب الطباعة عليه لأسفل. تحقق</li> </ol> | قم بتحميل الدرج الرنيس <i>ي</i> بالورق |

تابع

| نوع الورق                                                                                                    | طريقة التد                                                                                                    | التحميل                                                                                                    | الدرج المطلوب تحميله بالورق                                                                                                    |
|----------------------------------------------------------------------------------------------------|----------------------------------------------------------------------------------------------------|----------------------------------------------------------------------------------------------------|----------------------------------------------------------------------------------------------------|
|                                                                                                    | من أ<br>موج<br>موج<br>الى ا<br>حواف<br>يستقر<br>يستقر<br>الور<br>الور                                                                                                    | من أن حجم رزمة الورق لا يتجاوز<br>موجه طول الورق.<br>قم بدفع موجهي عرض وطول الورق<br>حواف الورق.<br>ادفع الدرج الرئيسي إلى الداخل حتى<br>يستقر مكانه.<br>تأكد من أن المصباح الموجود على<br>ر <b>درج الصور الفوتوغرافية</b> مطفاً<br>الكي تتمكن الطابعة من الطباعة على<br>الورق الموجود بالدرج الرئيسي.                                                                                                    | قم بتحميل الورق و إدخال موجهي الورق إلى الداخل<br>بإحكام<br>١ موجه عرض الورق<br>٢ موجه طول الورق                                                                                                    |
|                                                                                                    |                                                                                                    |                                                                                                    | ادفع الدرج الرئيسي إلى الداخل                                                                                                    |
|                                                                                                    |                                                                                                    |                                                                                                    | <ol> <li>ادفع الدرج الرئيسي إلى الداخل حتى يستقر مكانه</li> </ol>                                                                                                    |
| ورق صور فوتوغرافية<br>بأحجام تصل إلى 10×15<br>سم (4×6 بوصة) بلسان<br>ويدون لسان ويطاقات<br>Hagaki<br>ويطاقات بحجم L | <ol> <li>أ. قم با</li> <li>آ. قم با</li> <li>آلورر</li> <li>٣. قم بت</li> <li>٣. قم بد</li> <li>٢. قم بد</li> <li>٢. قم بد</li> <li>٩. قم بد</li> <li>٢. تأكد</li> <li>٢. تأكد</li> <li>٢. تأكد</li> <li>٢. الطبا</li> <li>١لطبا</li> </ol> | قم بإز الة درج الإخراج.<br>قم بضبط موجهي طول و عرض<br>الورق بسحبهما للخارج لتوفير مكان<br>مناسب لحجم الورق.<br>قم بتحميل الورق إلى درج الصور<br>الفوتو غرافية بحد أقصى 20 ورقة<br>عليه إلى أسفل. إذا كنت تستخدم ورق<br>عليه إلى أسفل. إذا كنت تستخدم ورق<br>عليه إلى أسفل. إذا كنت تستخدم ورق<br>الذي يحتوي على اللمان في النهاية.<br>إلى الداخل لضبطهما حتى يتوقفا عند<br>قم بتركيب درج الإخراج في مكانه<br>مرة أخرى.<br>تأكد من أن المصباح الموجود على<br>رز <b>درج الصور الفوتو غرافية</b><br>منيء لكي تتمكن الطابعة من<br>الطباعة على الورق الموجود بدرج<br>الصور الفوتوغرافية. | قم بتحميل درج الصور الفوتو غرافية بالورق<br>قم بتحميل درج الصور الفوتو غرافية بالورق<br>قم بازالة درج الإخراج وسحب موجهي الورق إلى<br>الخارج<br>1 درج الإخراج<br>7 موجه عرض الورق<br>7 موجه طول الورق |

|                                                                |               | ابع       |
|----------------------------------------------------------------|---------------|-----------|
| الدرج المطلوب تحميله بالورق                                    | طريقة التحميل | نوع الورق |
|                                                                |               |           |
| قم بتحميل الورق وإدخال موجهي الورق إلى الداخل<br>بإحكام        |               |           |
| <ul> <li>۱ موجه عرض الورق</li> <li>۲ موجه طول الورق</li> </ul> |               |           |

## تركيب خرطو شات الحبر

عند إعداد الطابعة HP Photosmart واستخدامها للمرة الأولى، تأكد من تركيب خرطوشات الحبر المرفقة مع الطابعة. فقد تم تصنيع الحبر الموجود داخل هذه الخرطوشات خصيصًا للاختلاط مع الحبر الموجود في مجموعة رؤوس الطباعة.

## شراء خرطوشات حبر بديلة

عند شراء خرطوشات بديلة، يجب مراجعة أرقام الخرطوشات الموجودة على الغلاف الخلفي لهذا الدليل. وقد تختلف أرقام هذه الخرطوشات حسب البلد/المنطقة.

r))))

ملاحظة إذا كنت قد استخدمت الطابعة بالفعل عدة مرات من قبل وقمت بتثبيت برنامج الطابعة HP Photosmart، يمكنك أيضًا العثور على أرقام الخرطوشات في برنامج الطابعة. بالنسبة لمستخدمي أنظمة تشغيل Windows: انقر بزر الماوس الأيمن فوق رمز HP Digital Imaging Monitor في شريط مهام Windows، وحدد Launch/Show HP Solution Center (تشغيل/عرض مركز حلول HP). حدد إعدادات، ثم إعدادات الطباعة، ثم Printer Toolbox (مربع أدوات الطابعة). انقر فوق Estimated Ink Levels (مستويات الحبر المقدرة)، ثم انقر فرق Ink Cartridge Information (بيانات خرطوشة الحبر). لشراء خرطوشات الحبر، انقر فوق Shop Online (تسوق عبر الإنترنت). بالنسبة لمستخدمي أنظمة تشغيل Macintosh: انقر فوق HP Image Zone وحدة الإرساء Dock. حدد Maintain Printer من القائمة المنبثقة Settings. انقر فوق Launch Utility، ثم حدد Supplies Status من القائمة المنبثقة.

## تلميحات حول خرطوشة الحبر

تنتج أحبار HP Vivera Inks صورًا فوتو غرافية فائقة الجودة وواقعية لا تبهت بألوان زاهية تدوم طويلًا! فقد تم تصنيع أحبار HP Vivera Inks بشكلٍ خاص كما تم اختبار ها بالطرق العلمية لضمان جودتها ونقائها وثباتها.

للحصول على أعلى جودة طباعة، تُوصى شركة HP بتركيب خرطوشات الحبر التي يتم الحصول عليها من تجار التجزئة قبل حلول تاريخ التركيب المطبوع على العبوة.

تُوصى شركة HP باستخدام خرطوشات حبر HP الأصلية فقط لضمان الحصول على أفضل نتائج للطباعة. تم تصميم خرطوشات حبر HP الأصلية واختبارها مع طابعات HP لتساعدك على الحصول على أفضل النتائج دائمًا وبمنتهى السهولة.

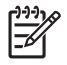

ملاحظة لا تضمن HP جودة النتائج عند استخدام أحبار أخرى لا توفر ها HP. لا يشمل الضمان أية عمليات صيانة أو إصلاح للطابعة في حالة تلفها أو تعطلها نتيجة استخدام أحبار لا توفرها HP.

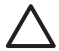

تثبيه قد يتمدد الحبر. ولذلك قد يؤدى إدخال جسم غريب إلى مصدر الحبر إلى خروج الحبر من المكان المخصص له وتناثره على الأشخاص والأغراض التي قد تلامسه.

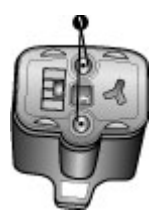

## خرطوشة الحبر

١ تجنب إدخال أي شيء في هاتين الفتحتين

تثبيه لتجنب انسكاب الحبر أو فقده: اترك خرطوشات الحبر مركبّة أثناء تحريك الطابعة أو نقلها من مكانها، وتجنب ترك خرطوشة/خرطوشات الحبر المستخدمة خارج الطابعة لفترات طويلة.

## تركيب خرطوشات الحبر أو استبدالها

 تأكد أو لا من أن الطابعة في وضع التشغيل، ثم قم برفع الباب العلوي. تأكد من إز الة جميع مواد التغليف من داخل الطابعة.

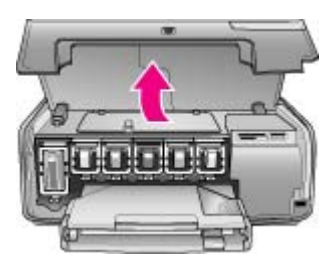

 ٢. اضغط اللسان الرمادي الموجود أسفل فتحة خرطوشة الحبر لتحرير المزلاج الرمادي الموجود داخل الطابعة، ثم ارفع المزلاج.

يتُم تُمبِيز أماكُن خرطوشات الحبر بالألوان للوصول إليها بسهولة. فما عليك سوى أن تقوم برفع المزلاج الموجود تحت اللون المطلوب لتركيب الخرطوشة أو استبدالها. ويكون ترتيب خرطوشات الحبر من اليسار إلى اليمين هو: الأسود ثم الأصفر ثم السماوي الفاتح ثم السماوي ثم الأرجواني الفاتح ثم الأرجواني.

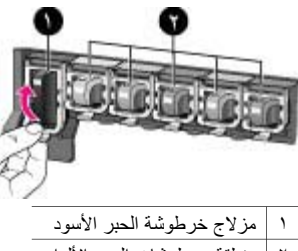

- ٢ منطقة خرطوشات الحبر الألوان
- ٣. فى حالة استبدال الخرطوشة، قم بإز الة الخرطوشة القديمة بسحبها فى اتجاهك خارج الفتحة الخاصة بها.

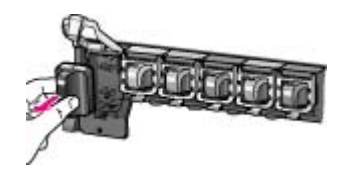

يجب إعادة خرطوشة الحبر القديمة إلى HP لإعادة تصنيعها. يتوفر برنامج HP Inkjet Supplies Recycling Program لإعادة تصنيع المستلزمات في كثير من البلدان/المناطق ويتيح لك إمكانية إعادة تصنيع خرطوشات الحبر المستعملة مجانًا. لمزيد من المعلومات، الرجاء الانتقال إلى /www.hp.com/hpinfo globalcitizenship/environment/recycle/inkjet.html.

- ٤. قم باز الة خرطوشة الحبر الجديدة من العبرة وأمسكها من المقبض ثم أدخلها في الفتحة الفارغة الخاصة بها. تأكد من تركيب خرطوشة الحبر في الفتحة التي تحمل نفس شكل الرمز واللون الموجودان على خرطوشة الحبر التي تقوم بتركيبها. يجب أن تكون الموصلات النحاسية الملونة في مواجهة الطابعة أثناء تركيب خرطوشة الحبر. موجوم ملاحظة عند إعداد الطابعة HP Photosmart واستخدامها للمرة الأولى، تأكد من تركيب خرطوشات الحبر المرفقة مع الطابعة. فقد تم تصنيع الحبر الموجود داخل هذه الخرطوشات حسيصًا للاختلاط مع
  - الحبر المرفقة مع الطابعة. فقد لم نصنيع الحبر الموجود داخل هذه الحرطوسات حصيصاً للإخلاط مع الحبر الموجود في مجمو عة رؤوس الطباعة.

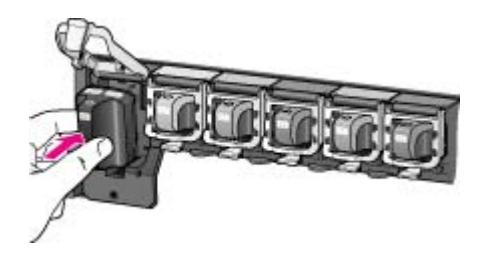

اضغط المز لاج الرمادي إلى أسفل حتى يستقر في مكانه ويصدر عنه صوت يدل على ذلك.

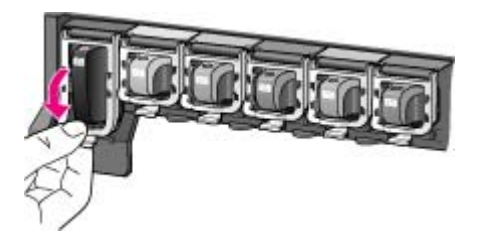

- ٢. قم بتكرار الخطوات من 2 إلى 5 مع كل خرطوشة حبر تريد استبدالها. يجب تركيب جميع خرطوشات الحبر الستة. فلن تتمكن الطابعة من العمل في حالة عدم وجود إحدى خرطوشات الحبر.
- ٧. أغلق الباب العلوي للطابعة. في حالة عدم تركيب بطاقة ذاكرة، تعرض شاشة الطابعة ستة رموز في شكل نقاط حبر لتوضيح المستوى التقديري للحبر الموجود في كل خرطوشة.

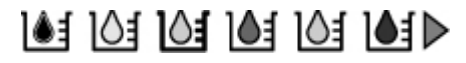

يمكنك أيضًا ضغط **تحديد صور فوتوغرافية 媥** لعرض مستويات الحبر بحجم أكبر وأكثر دقة.

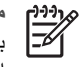

ملاحظة في حالة استخدام خرطوشة حبر أخرى لا توفرها HP، تظهر علامة استفهام في الرمز الخاص بتلك الخرطوشة بدلاً من نقطة الحبر. لا تتمكن طابعات HP Photosmart 8200 series من اكتشاف كمية الحبر المتبقية في خرطوشات الحبر التي تحتوي على أحبار لا توفر ها HP.

## تركيب بطاقات الذاكرة

بعد التقاط صور باستخدام كاميرا رقمية، يمكنك إز الة بطاقة الذاكرة من الكاميرا وتركيبها في الطابعة لعرض الصور الفوتوغرافية وطباعتها. يتوفر بالطابعة إمكانية قراءة أنواع بطاقات الذاكرة التالية: ™CompactFlash و Memory وMemory Sticks و™Microdrive Card و

تنبيه قد يؤدي استخدام أي نوع أخر من بطاقات الذاكرة إلى تلف كلٍ من بطاقة الذاكرة والطابعة.

للتعرف على طرق أخرى لنقل الصور الفوتوغرافية من كاميرا رقمية إلى الطابعة، راجع الاتصال بالأجهزة الأخرى.

### تنسيقات الملفات المدعمة

يتوفر بالطابعة إمكانية التعرف على تنسيقات الملفات JPEG و تنسيقات الملفات TIFF غير المضغوطة وطباعتها من بطاقة الذاكرة مباشرةً. ويمكنك أيضًا طباعة قصاصات الفيديو من ملفات Motion-JPEG QuickTime و-Motion JPEG AVI و-MPEG. إذا كانت الكاميرا الرقمية تقوم بحفظ الصور وقصاصات الفيديو بتنسيقات ملفات أخرى، احفظ الملفات على جهاز الكمبيوتر ثم قم بطباعتها باستخدام أحد البرامج. لمزيد من المعلومات، راجع تعليمات طابعة HP Photosmart الإلكترونية.

تركيب بطاقة الذاكرة

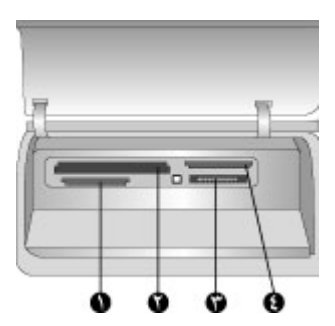

فتحات بطاقات الذاكرة

- MultiMediaCard (MMC) Secure Digital
- ۲ Compact Flash II و Microdrive Compact Flash I
  - Memory Sticks r
  - ٤ xD-Picture Card

ابحث عن بطاقة الذاكرة المناسبة في الجدول التالي واتبع الإر شادات المذكورة لتركيبها بالطابعة.

إرشادات عامة:

- لا تقم بتركيب أكثر من بطاقة ذاكرة واحدة في نفس الوقت.
- ادفع بطاقة الذاكرة برفق داخل الطابعة حتى تستقر في مكانها. تذكّر أن بطاقة الذاكرة لا يتم إدخالها بالكامل داخل الطابعة، ولذلك احرص على عدم دفعها بقوة.

تنبيه قد يؤدي إدخال بطاقة الذاكرة بأي طريقة أخرى إلى إتلاف البطاقة والطابعة.

عندما يتم تركيب بطاقة الذاكرة بشكل صحيح، يومض مصباح بطاقة الذاكرة ثم يظل مضيئًا بلون أزرق ثابت.

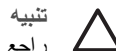

تنبيه يجب عدم إزالة بطاقة الذاكرة طالما كان مصباح بطاقة الذاكرة يصدر وميضًا. لمزيد من المعلومات، راجع إزالة بطاقة الذاكرة.

| بطاقة ذاكرة     | كيفية تركيب بطاقة الذاكرة                                                                                                    |
|-----------------|----------------------------------------------------------------------------------------------------|
|                 | <ul> <li>يجب أن تكون بطاقة التسمية الأمامية متجهة لأعلى، وإذا كانت بطاقة التسمية تحتوي على<br/>سهم يجب أن يشير هذا السهم إلى الطابعة</li> <li>يجب أن يتم إدخال الحافة ذات الثقوب إلى الطابعة أو لا</li> </ul>                                                                     |
| CompactFlash    |                                                                                                    |
|                 | <ul> <li>يجب أن تكون الزاوية المشطوفة على اليسار</li> <li>يجب أن يكون اتجاه الموصلات المعدنية إلى أسفل</li> <li>في حالة استخدام بطاقة الذاكرة ™Memory Stick Duo أو Memory Stick PRO</li> <li>أو Duo™، يجب تركيب المحوّل المرفق مع البطاقة قبل تركيب البطاقة في الطابعة</li> </ul> |
| Memory Sticks   |                                                                                                    |
|                 | <ul> <li>يجب أن تكون بطاقة التسمية الأمامية متجهة لأعلى، وإذا كانت بطاقة التسمية تحتوي على سهم، يجب أن يشير هذا السهم إلى الطابعة</li> <li>يجب أن يتم إدخال الحافة ذات الثقوب إلى الطابعة أو لأ</li> </ul>                                                                        |
| Microdrive      |                                                                                                    |
|                 | <ul> <li>يجب أن تكون الزاوية المشطوفة على اليمين</li> <li>يجب أن يكون اتجاه الموصلات المعدنية إلى أسفل</li> </ul>                                                                                                    |
| MultiMediaCard  |                                                                                                    |
|                 | <ul> <li>يجب أن تكون الزاوية المشطوفة على اليمين</li> <li>يجب أن يكون اتجاه الموصلات المعدنية إلى أسفل</li> </ul>                                                                                                    |
| Secure Digital  |                                                                                                    |
|                 | <ul> <li>يجب أن يشير الجانب المقوس من البطاقة نحوك</li> <li>يجب أن يكون اتجاه الموصلات المعدنية إلى أسفل</li> </ul>                                                                                                    |
| xD-Picture Card |                                                                                                    |

### إزالة بطاقة الذاكرة

انتظر حتى يتوقف مصباح بطاقة الذاكرة عن الوميض، ثم اسحب بطاقة الذاكرة برفق لإزالتها من الطابعة.

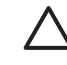

تنبيه يجب عدم إزالة بطاقة الذاكرة طالما كان مصباح بطاقة الذاكرة يصدر وميضًا. حيث يدل ظهور الوميض على أن الطابعة تحاول الوصول إلى بطاقة الذاكرة. وقد تؤدي إزالة بطاقة الذاكرة أثناء محاولة الوصول إليها إلى تلف الطابعة وبطاقة الذاكرة، أو إلى تلف المعلومات الموجودة على بطاقة الذاكرة.

الفصل ٢

# ۲ طباعة صور فوتو غرافية بدون استخدام جهاز كمبيوتر

تتيح لك الطابعة HP Photosmart 8200 series إمكانية تحديد صور فوتو غرافية وتحسينها وطباعتها حتى لو لم يتم تشغيل جهاز الكمبيوتر. فبمجرد الانتهاء من إعداد الطابعة باتباع الإرشادات الموضحة في كتيب بدء التشغيل السريع، يمكنك تركيب بطاقة ذاكرة في الطابعة وطباعة الصور الفوتو غرافية باستخدام الأزرار الموجودة على لوحة تحكم الطابعة. يمكن أيضاً طباعة الصور الفوتو غرافية مباشرة من كاميرا رقمية. لمزيد من المعلومات، راجع طباعة صور فوتو غرافية من كاميرا رقمية.

## تحديد تخطيط صور

اضغط زر **تخطيط** الموجود على لوحة تحكم الطابعة لتحديد تنطيط للصور الفوتو غرافية التي تريد طباعتها. اضغط الزر بشكل متكرر للتنقل خلال خيارات التخطيط الستة. عند تركيب إحدى بطاقات الذاكرة، يتم عرض التخطيط المحدد في منتصف الجزء السفلي من شاشة الطابعة. ستتم طباعة كل الصور الفوتو غرافية المحددة من لوحة تحكم الطابعة بالتخطيط. المحدد.

| التخطيط                        | حجم الورق (حجم الصورة الفوتوغرافية) |
|--------------------------------|-------------------------------------|
| صورة واحدة بكل صفحة بدون هوامش | - 4 × 6 بوصة (4 × 6 بوصة)           |
|                                | 10 × 15 سم (10 × 15 سم)             |
|                                | 5 × 7 بوصة (5 × 7 بوصة)             |
|                                | 8.5 × 11 بوصة (8.5 × 11 بوصة)       |
| صورة واحدة بكل صفحة            | 3.5 × 5 بوصة (3.25 × 4.75 بوصة)     |
|                                | 4 × 6 بوصنة (3.75 × 5.75 بوصنة)     |
|                                | 10 × 15 سم (9.53 × 14.6 سم)         |
|                                | 5 × 7 بوصة (4.75 × 6.75 بوصة)       |
|                                | 8 × 10 بوصة (7.75 × 9.75 سم)        |
|                                | 8.5 × 11 بوصة (8 × 10 بوصة)         |
|                                | ورق A6 (9.86 × 14.16 سم)            |
|                                | ورق A4 (20 × 25 سم)                 |
|                                | ورق Hagaki (9.36 × 14.16 سم)        |
|                                | ورق L (8.25 × 12.06 سم)             |
| صورتان بكل صفحة                | 3.5 × 5 بوصة (2.25 × 3.25 بوصة)     |
|                                | 4 × 6 بوصة (2.75 × 3.75 بوصة)       |
|                                | 5 × 7 بوصة (3.25 × 4.75 بوصة)       |
|                                | 8 × 10 بوصة (4.75 × 6.5 بوصة)       |
|                                | 8.5 × 11 بوصة (5 × 7 بوصة)          |
|                                | ورق A6 (6.92 × 9.86 سم)             |
|                                | ورق A4 (13 × 18 سم)                 |

الفصل ۳

| تابع           |                                                 |
|----------------|-------------------------------------------------|
| التخطيط        | حجم الورق (حجم الصورة الفوتوغرافية)             |
|                | ورق Hagaki (6.8 × 6.8 سم)                       |
|                | ورق L (5.87 × 8.25 سم)                          |
| 3 صور بكل صفحة | 3.5 × 5 بوصة (1.5 × 2.25 بوصة)                  |
|                | 4 × 6 بوصة (1.75 × 2.625 بوصة)                  |
|                | 5 × 7 بوصة (2.25 × 3.375 بوصة)                  |
|                | 8 × 10 بوصة (3.33 × 5 بوصة)                     |
|                | 8.5 × 11 بوصة (4 × 6 بوصة)                      |
|                | ورق A6 (4.77 × 7.15 سم)                         |
|                | ورق A4 (10 × 15 سم)                             |
|                | ورق Hagaki (6.78 × 4.52 سم)                     |
|                | ورق L (3.96 × 5.94 سم)                          |
| 4 صور بكل صفحة | 3.5 × 5 بوصة (1.5 × 2.25 بوصة)                  |
|                | 4 × 6 بوصة (1.75 × 2.5 بوصة)                    |
|                | 5 × 7 بوصة (2.2 × 3.25 بوصة)                    |
| ==             | 8 × 10 بوصة (3.5 × 4.75 بوصة)                   |
|                | 8.5 × 11 بوصة (3.5 × 5 بوصة)                    |
|                | ورق A6 (4.77 × 6.92 سم)                         |
|                | ورق A4 (9 × 13 سم)                              |
|                | ورق Hagaki (4.52 × 6.5 سم)                      |
|                | ورق L (3.96 × 5.7 سم)                           |
| 9 صور بكل صفحة | 3.5 × 5 بوصة (1 × 1.375 بوصة)                   |
|                | 4 × 6 بوصة (1.125 × 1.5 بوصة)                   |
|                | 5 × 7 بوصة (1.5 × 2 بوصة)                       |
|                | 8 × 10 بوصة (2.25 × 3 بوصة)                     |
|                | 8.5 × 11 بوصة (2.5 × 3.25 بوصة) - حجم<br>Wallet |
|                | ورق A6 (3.07 × 4.05 سم)                         |
|                | ورق A4 (6.4 × 8.4 سم)                           |
|                | ورق Hagaki (2.9 × 3.86 سم)                      |
|                | ورق L (2.53 × 3.36 سم)                          |

مردوم مردم ملاحظة قد تقوم الطابعة بتدوير الصور الفوتوغرافية بحيث تناسب التخطيط.

# تحديد الصور الفوتوغرافية التي ستتم طباعتها

يمكنك تحديد الصور الفوتوغرافية التي ستتم طباعتها عن طريق عرض الصور الفوتوغرافية على شاشة الطابعة أو طباعة فهرس للصور أو طباعة صفحة تجريبية.

| <ul> <li>لعرض صورة فوتوغرافية واحدة في المرة الواحدة:</li> <li>١. قم بتركيب بطاقة ذاكرة.</li> <li>٢. اضغط تحديد صور فوتوغرافية الله أو ( اضغط واستمر في الضغط على الزر لعرض الصور الفوتوغرافية بشكل سريع. عندما تصل إلى الصورة الأخيرة في أي من الاتجاهين، يعود عندما تصل إلى الصورة الأولى أو الأخيرة ويستمر.</li> <li>لعرض تسع صور فوتوغرافية في المرة الواحدة:</li> <li>١. قم بتركيب بطاقة ذاكرة.</li> <li>لعرض تسع صور فوتوغرافية في المرة الواحدة:</li> <li>لعرض تسع صور فوتوغرافية في المرة الواحدة:</li> <li>١. قم بتركيب بطاقة ذاكرة.</li> <li>٢. اضغط كل (موافق) للدخول إلى وضع عرض لعدد 9 صور،</li> <li>٢. اضغط كل الصور.</li> <li>٢. اضغط كل الصور.</li> <li>٢. اضغط كل الصور.</li> <li>٢. اضغط كا (موافق) للدخول إلى وضع عرض لعدد 9 صور،</li> <li>٢. اضغط كا (موافق) للدخول إلى وضع عرض لعدد 9 صور،</li> <li>٢. اضغط كا (موافق) للدخول إلى وضع عرض لعدد 9 صور،</li> <li>٢. اضغط كا (موافق) للدخول إلى وضع عرض لعدد 9 صور،</li> <li>٢. اضغط كا ( موافق) للدخول إلى وضع عرض لعدد 9 صور،</li> <li>٢. اضغط كا ( موافق) للدخول إلى وضع عرض لعدد 9 صور،</li> <li>٢. اضغط عرض لعد 9 صور والعودة إلى عرض صورة في المرة تواحدة، اضغط على محد 9 صور والعودة إلى عرض صورة في المرة للواحدة، اضغط على المرة الواحدة، إلى عرض صورة إلى المرة الواحدة، اضغط على تحديد صور فوتوغرافية بشكل سريع، اضغط واستمر في المورة الإخيرة في أي من الاتجاهين، يعود العرض إلى الصورة إلى أو الإخيرة ويستمر.</li> </ul> | عرض الصور الفوتو غرافية على شاشة<br>الطابعة<br>يمكنك عرض الصور الفوتو غرافية على<br>شاشة الطابعة بحيث يتم عرض صورة<br>واحدة أو 9 صور في المرة الواحدة على<br>شاشة الطابعة.                                                                                                    |
|----------------------------------------------------------------------------------------------------|----------------------------------------------------------------------------------------------------|
| لطباعة فهرس للصور الفوتو غرافية:<br><ol> <li>قم بتركيب بطاقة ذاكرة.</li> <li>قم بتحميل رزمة من الورق المعباري إلى الدرج الرئيسي. تأكد<br/>من انطفاء ضوء مصباح درج الصور الفوتو غرافية مما يشير إلى<br/>أنه سيتم استخدام الورق الموجود في الدرج الرئيسي.</li> <li>اضغط القائمة.</li> <li>حدد خيارات الطباعة، ثم اضغط OK (موافق).</li> <li>حدد طباعة صفحة فهرس، ثم اضغط OK (موافق).</li> </ol>                                                                                                    | طباعة فهرس للصور الفوتو غرافية<br>يقدم فهرس الصور الفوتو غرافية عروضاً<br>مصغرة وأرقام فهرس لعدد يصل إلى<br>2000 صورة فوتو غرافية موجودة على<br>بطاقة الذاكرة. استخدم الورق المعياري بدلا<br>من ورق الصور الفوتو غرافية لخفض<br>التكاليف.<br>قد يصل طول فهرس الصور الفوتو غرافية<br>إلى عدة صفحات.                                                                                                    |
| <ul> <li>لطباعة صفحة تجريبية:</li> <li>مقم تتركيب بطاقة ذاكرة.</li> <li>من الحول المعياري إلى الدرج الرئيسي. تأكد من الطفاء ضوء مصباح درج الصور الفوتوغرافية مما يشير إلى أنه سيتم استخدام الورق الموجود في الدرج الرئيسي.</li> <li>٣. اضغط القائمة.</li> <li>٢. حدد خيارات الطباعة، ثم اضغط OK (موافق).</li> <li>٥. حدد طباعة الصفحة التجريبية، ثم اضغط OK (موافق).</li> </ul>                                                                                                    | طباعة صفحة تجريبية<br>تقدم الصفحة التجريبية عروضًا مصغرة<br>لكل الصور الفوتو غرافية التي تم تخزينها<br>على بطاقة الذاكرة. تختلف الصفحة<br>التجريبية عن فهرس الصور الفوتو غرافية<br>لأنها توفر مساحات لتحديد الصور<br>الفوتو غرافية المراد طباعتها و عدد الأسخ<br>وتخطيط الصور. يمكنك تحديد هذه<br>الخيارات عن طريق ملء الدوائر الصغيرة<br>باستخدام قلم داكن اللون.<br>لمزيد من المعلومات حول تحديد الصور<br>راجع تحديد الصور الفوتو غرافية المراد<br>طباعتها وطباعة صور فوتو غرافية المراد |

لتحديد الصور التي ستتم طباعتها، حاول استخدام أحد الخيارات التالية

## تحديد الصور الفوتوغرافية المراد طباعتها

يمكنك تحديد الصور الفوتو غرافية التي تريد طباعتها باستخدام لوحة تحكم الطابعة.

| إذا كنت تريد                                                                                                    | اتبع الخطوات التالية                                                                                                    |
|----------------------------------------------------------------------------------------------------|----------------------------------------------------------------------------------------------------|
| تحديد صورة فوتوغرافية                                                                                                    | <ul> <li>٢. قم بتركيب بطاقة ذاكرة.</li> <li>ملاحظة يمكنك أيضًا تحديد صور فوتو غرافية من جهاز</li> <li>Pod المتصل بمنفذ الكاميرا الأمامي، بدلاً من تركيب</li> <li>بطاقة ذاكرة. لمزيد من المعلومات، راجع طباعة الصور</li> <li>الفوتو غرافية من جهاز HP iPOd.</li> </ul>                                                                                                    |
|                                                                                                    | <ul> <li>٢. اضغط تحديد صور فوتو غرافية ، أو إلعرض الصورة التي تريد تحديدها.</li> <li>٣. اضغط عنها لتحديد الصورة الفوتو غرافية.</li> <li>٤. لتحديد المزيد من الصور، كرر الخطوتين 2 و3.</li> </ul>                                                                                                    |
|                                                                                                    | ملاحظة لتحديد نُسخ متعددة من نفس الصورة الفوتو غرافية، اضغط<br>جياً عدة مرات. سيظهر عدد النُسخ التي ستتم طباعتها في الجزء<br>السفلي من شاشة الطابعة.                                                                                                    |
| إلغاء تحديد صورة فوتو غرافية<br>عند إلغاء تحديد صورة فوتو غرافية،<br>تتجاهل الطابعة أية تغييرات قمت بإجرائها<br>على إعدادات الطباعة الخاصة بتلك الصورة.<br>ملاحظة لا يؤدي إلغاء تحديد الصور إلى<br>حذفها من بطاقة الذاكرة. | <ol> <li>١. اضغط تحديد صور فوتو غرافية ، أو العرض الصورة التي<br/>تزيد إلغاء تحديدها.</li> <li>٢. اضغط الغاء لإلغاء تحديد الصور المعروضة للطباعة.</li> <li>٨. اضغط إذا تم تحديد نسخ متعددة من الصورة الفوتو غرافية، اضغط<br/>إلغاء بشكل متكرر حتى تتم إزالة العدد المطلوب من العناصر المحددة.</li> </ol>                                                                                                    |
| إلغاء تحديد كل الصور الفوتو غرافية                                                                                                    | <ol> <li>اضغط إلغاء مرتين. تظهر رسالة على شاشة الطابعة تسألك إذا<br/>كنت تريد إلغاء تحديد كل الصور الفوتو غرافية.</li> <li>٢ حدد نعم، ثم اضغط OK (موافق).</li> <li>٨ ملحظة إذا تم تحديد نسخ متعددة من الصورة الفوتو غرافية</li> <li>المعروضة، اضغط إلغاء أو لا بشكل متكرر حتى تتم إز الة كل</li> <li>التحديدات، ثم استخدم الإجراء الموضح أعلاه لإلغاء تحديد كل الصور<br/>الفوتو غرافية.</li> </ol>                                                                                                    |
| تحديد صور فوتو غرافية على صفحة<br>تجريبية<br>بعد طباعة صفحة تجريبية، يمكنك<br>استخدامها لتحديد صور فوتو غرافية معينة<br>لتتم طباعتها.<br>للحصول على معلومات حول طباعة<br>صفحة تجريبية، راجع لطباعة صفحة<br>تجريبية:.       | <ol> <li>حدد الصور الفوتو غرافية التي تريد طباعتها عن طريق مل،<br/>الدائرة الموجودة أسفل كل صورة باستخدام قلم داكن اللون.</li> <li>٢. حدد عدد النسخ التي تريد طباعتها لكل صورة عن طريق مل،<br/>قسم النسخ. تأكد من مل، اختيار واحد فقط في قسم النسخ.</li> <li>٣. حدد تخطيط صورة فوتو غرافية في قسم تخطيط الطباعة. تأكد من<br/>مل، اختيار واحد فقط.</li> <li>بمجرد الانتهاء من مل، الصفحة التجريبية، قم بمسحها ضوئيًا لتتم<br/>طباعة الصور المحددة. للحصول على معلومات حول مسح الصفحة<br/>التجريبية ضوئيًا، راجع طباعة صور فوتو غرافية.</li> </ol> |

# تحسين جودة الصور الفوتوغرافية

تتميز الطابعة بالعديد من التحسينات التي يمكن أن تؤدي إلى تحسين جودة الصور الفوتو غرافية المطبوعة من بطاقة الذاكرة. لا تؤدي إعدادات الطباعة هذه إلى تغيير الصورة الأصلية. ولكنها تؤثر فقط على الطباعة.

| طريقة الحل       | المشكلة                      |
|------------------|------------------------------|
| ١. اضغط القانمة. | صور فوتوغرافية ذات سطوع ضعيف |

| تابع                                                                                                    |                                                                                                    |
|----------------------------------------------------------------------------------------------------|----------------------------------------------------------------------------------------------------|
| المشكلة                                                                                                    | طريقة الحل                                                                                                    |
|                                                                                                    | <ul> <li>٢. حدد تحرير، ثم اضعط OK (موافق).</li> <li>٣. حدد سطوع الصورة الفوتو غرافية، ثم اضغط OK</li> <li>(موافق).</li> <li>٤. استخدم الأسهم لزيادة أو إنقاص سطوع الصورة الفوتو غرافية إلى أن تصل للمستوى الذي تريده، ثم اضغط OK (موافق).</li> </ul>                                                                                                    |
| صور فوتوغرافية بها عين حمراء                                                                                                    | تبعًا للإعدادات الافتر اضية، يتم تشغيل ميزة الإزالة<br>التلقائية للعين الحمراء من القائمة "تفضيلات". قبل البدء<br>في الطباعة، تعمل هذه الميزة على إز الة العين الحمراء<br>من كافة الصور الفوتو غرافية التي تتم طباعتها بالتخطيط<br>صورة واحدة بكل صفحة (بهوامش أو بدون هوامش). إذا<br>استمرت المشكلة، قم بإز الة العين الحمراء من كل صورة<br>على حدة باستخدام ميزة إز الة العين الحمراء من القائمة<br>"تحرير". وفيما يلي توضيح لكلا الإجراءين. |
|                                                                                                    | الإزالة التلقانية للعين الحمراء (كافة الصور)<br>١. اضغط القائمة.<br>٢. اختر تفضيلات، ثم اضغط OK (موافق).<br>٣. حدد Auto remove red-eye (إزالة العين                                                                                                    |
|                                                                                                    | الحمراء تلقانيا)، ثم اصغط OK (موافق).<br>٤. حدد <b>تشغيل،</b> ثم اضغط OK (موافق).                                                                                                    |
|                                                                                                    | الإزالة اليدوية للعين الحمراء (صورة واحدة في المرة<br>الواحدة)                                                                                                    |
|                                                                                                    | <ol> <li>٤ قم بعرض الصورة التي تريد إز الة ظاهرة العين<br/>الحمراء منها.</li> <li>٢ اضغط القائمة.</li> <li>٣ حدد تحرير، ثم اضغط OK (موافق).</li> <li>٤ حدد إز الة العين الحمراء، ثم اضغط OK (موافق).</li> </ol>                                                                                                    |
| قصاصات فيديو ذات جودة ضعيفة<br>يؤثر هذا التفضيل على الصور الفوتو غرافية المطبوعة<br>من قصاصات فيديو.<br>ملاحظة لا تؤدي هذه الميزة إلى تحسين الصور التي<br>تمت طباعتها باستخدام ميزة <b>طباعة إطارات الفيديو</b><br>الموجودة في القائمة خيارات الطباعة. لا تعمل هذه الميزة<br>أيضاً مع الصور الفوتو غرافية التي تمت طباعتها<br>بالتخطيط 9 صور بكل صفحة. | تحسين جودة الصور الفوتو غرافية المطبوعة من<br>قصاصات الفيديو<br>١. اضغط القائمة.<br>٢. اختر تفضيلات، ثم اضغط OK (موافق).<br>٣. حدد تحسين الفيديو، ثم اضغط OK (موافق).<br>٤. حدد تشغيل، ثم اضغط OK (موافق).<br>للحصول على معلومات حول الطباعة من قصاصات<br>الفيديو، راجع طباعة صور فوتو غرافية من بطاقة ذاكرة.                                                                                                    |

# تأثيرات إبداعية

توفر الطابعة أدوات وتأثيرات متنوعة لتنيح لك استخدام الصور الفوتوغرافية بطرق إبداعية. لا تؤدي إعدادات الطباعة هذه إلى تغيير الصورة الأصلية. ولكنها تؤثر فقط على الطباعة.

| لتجربة هذه الميزات                                                                                                    | اتبع الخطوات التالية                                                                                                    |
|----------------------------------------------------------------------------------------------------|----------------------------------------------------------------------------------------------------|
| إضافة تأثير الألوان<br>يمكنك تعيين الطابعة لتقوم بتغيير خيار<br>اللون الذي يتم تطبيقه على الصور<br>الفوتو غرافية من Color (صور ملونة،<br>وهو الإعداد الافتراضي) (افتراضي) إلى<br>Black & white<br>(بني داكن) أو Antique (تأثير<br>الصور القديمة).                                                                                                 | <ol> <li>تحديد صورة فوتوغرافية واحدة أو أكثر.</li> <li>اضغط القائمة.</li> <li>حدد تحرير، ثم اضغط OK (موافق).</li> <li>حدد إضافة تأثير الألوان، ثم اضغط OK (موافق).</li> <li>حدد إضافة (موافق).</li> </ol>                                                                                                    |
| تتم طباعة الصور المطبوعة بتأثير اللون<br>البني الداكن بدرجات اللون البني، حيث<br>تبدو وكأنها صوراً قد تم التقاطها في أوائل<br>القرن العشرين. أما الصور المطبوعة<br>بتأثير الصور القديمة فتتم طباعتها بنفس<br>درجات اللون الشي الداكن، ولكن مع وجود<br>بعض الألوان الشاحبة والتي تعمل على<br>إضغاء انطباع بوحي بأن الصورة قد تم<br>تلوينها يدويًا. |                                                                                                    |
| طباعة صور فوتوغرافية بدون هوامش<br>يمكنك تعيين الطابعة لطباعة صور<br>فوتوغرافية بدون هوامش.                                                                                                    | اضغط تخطيط لتحديد خيار One photo per page     اضغط تخطيط لتحديد خيار      صورة واحدة في الصفحة بدون هوامش)     (يعتبر هذا هو الاختيار الافتراضي). عند تحديد هذا الخيار، يتم     ملء المستطيل الموجود في منتصف الجزء السفلي من شاشة     الطابعة باللون البرتقالي.                                                                                                    |
| إضافة التاريخ والوقت إلى النسخ المطبوعة<br>يمكنك طباعة طابع على الصور<br>الفوتوغرافية يوضح وقت التقاط الصورة.<br>تؤثر هذه التفضيلات على كل النسخ<br>المطبوعة.                                                                                                    | <ol> <li>ا. اضغط القائمة.</li> <li>٢. اختر تفضيلات، ثم اضغط OK (موافق).</li> <li>٢. حدد التاريخ/الوقت، ثم اضغط OK (موافق).</li> <li>٢. حدد التاريخ/الوقت، ثم اضغط OK (موافق).</li> <li>٤. حدد أحد خيار ات طابعي التاريخ/الوقت التالية:</li> <li>٩. التاريخ/الوقت</li> <li>٩. التاريخ/الوقت</li> <li>٩. التاريخ/الولاح/اليخ/الولاح/اليخ/الولاح/اليخ/الولاح/اليخ/الولاح/اليخ/اليزالاح/اليخ/اليزالاح/اليخ/الولاح/اليخ/اليزالاح/اليخ/اليزالاح/اليخ/اليزالاح/اليخ/اليزالاح/اليخ/اليزالاح/اليخ/اليزالاح/اليخ/اليزالاح/اليخ/اليزالاح/اليخ/اليزالاح/اليخ/اليزالاح/اليخ/اليزالاح/اليخ/اليزالاح/اليخ/اليزالاح/اليخ/اليزالاح/اليخ/اليزالاح/اليخ/اليزالاح/اليخ/اليزالاح/اليخ/اليزالاح/اليخ/اليزالاح/اليخ/اليزالاح/اليخ/اليزالاح/اليزالاح/اليخ/اليزالاح/اليخ/الا</li></ol> |
| تغيير جودة الطباعة<br>يمكنك تغيير جودة الطباعة الخاصة<br>بالصور. يعتبر إعداد الجودة "ممتازة" هو<br>الإعداد الافتراضي ويعمل على إنتاج صور<br>فوتو غرافية بأعلى جودة. بينما يعمل الإعداد<br>"عادية" على توفير الحبر وتنفيذ عملية<br>الطباعة بشكل أسرع.                                                                                              | لتغيير جودة الطباعة إلى "عادية" لإحدى مهام الطباعة:<br>١. اضغط القائمة.<br>٢. حدد أدوات، ثم اضغط OK (موافق).<br>٣. حدد جودة الطباعة، ثم اضغط OK (موافق).<br>٤. حدد عادية، ثم اضغط OK (موافق).<br>١٠ متعود جودة الطباعة إلى الإعداد "ممتازة" بعد مهمة الطباعة التالية.                                                                                                    |
| اقتصاص صورة فوتوغرافية                                                                                                    | <ul> <li>١. اضغط تحديد صور فوتو غرافية ، أو إلعرض الصورة المطلوب اقتصاصها.</li> </ul>                                                                                                    |

|                                                                                                    |                      | تابع                                                                                                    |
|----------------------------------------------------------------------------------------------------|----------------------|----------------------------------------------------------------------------------------------------|
| اتبع الخطوات التالية                                                                                                    |                      | لتجربة هذه الميزات                                                                                                 |
| اضغط <b>تكبير</b> لزيادة مستوى تكبير الصورة بمقدار 1.25x. يظهر<br>مربع الاقتصاص الأخضر. اضغط زر ا <b>لتكبير</b> بشكل متكرر حتى<br>تصل إلى مستوى التكبير المطلوب. (بعد التكبير، يمكنك التصغير<br>مرة أخرى عن طريق ضغط زر ا <b>لتصغير.)</b>                                                                                                    | ۲_                   | اضغط أزرار ا <b>لتكبير والتصغير</b> لزيادة أو<br>إنقاص مستوى التكبير بمقدار 1.25x.<br>الحد الأقصى للتكبير هو 5.0x. |
| ملاحظة يتغير لون مربع الاقتصاص من الأخضر إلى الأصفر<br>إذا كانت الطباعة بالتكبير المحدد سوف تؤدي إلى خفض جودة<br>الطباعة بشكل ملحوظ.                                                                                                    |                      |                                                                                                    |
| في أي مستوى تكبير، استخدم أزرار التنقل لتحريك مربع<br>الاقتصاص إلى اليسار أو اليمين أو أعلى أو أسفل.<br>اضغط OK (موافق) عندما يصبح الجزء المراد طباعته من<br>الصورة داخل مربع الاقتصاص.<br>لا يؤدي الاقتصاص إلى تغيير الصورة الأصلية. ولكنه يؤثر فقط<br>ما الألدامة                                                                                                    | ۳<br>٤               |                                                                                                    |
| اضغط القائمة.<br>حدد خيارات الطباعة، ثم اضغط OK (موافق).<br>حدد خيارات الطباعة، ثم اضغط OK (موافق).<br>فوتو غرافية شاملة الرؤية).<br>حدد تشغيل، ثم اضغط OK (موافق). يقوم الجزء العلوي من<br>شاشة الطابعة بعرض Panoramic mode (وضع الصور                                                                                                    | ן<br>ד<br>צ          | طباعة صور فوتو غرافية شاملة الروّية                                                                                |
| سلملة الروية) حتى نقوم بإيقاف نسعيلة من القائمة.<br>قم بتحميل وسائط من الحجم 10 × 30 سم (4 × 12 بوصة).<br>استخدم الإرشادات الموضحة أعلاه لاقتصاص صورة قبل<br>الطباعة، إذا كنت ترغب في ذلك. تكون نسبة ارتفاع مربع<br>الاقتصاص إلى طوله هي 3 إلى 1<br>ظة تتم طباعة كل الصور الفوتو غرافية شاملة الرؤية بدون هوامش.                                                                                                    | ه.<br>ملاح           |                                                                                                    |
| اضغط القائمة.<br>اختر خيارات الطباعة، ثم اضغط OK (موافق).<br>اختر خيارات الطباعة، ثم اضغط OK (موافق).<br>اختر Print stickers (طباعة ملصقات)، ثم اضغط OK<br>(موافق).<br>حدد تشغيل، ثم اضغط OK (موافق). يعرض الجزء العلوي من<br>شاشة الطابعة OK (موافق). يعرض الجزء العلوي من<br>شاشة الطابعة OK (موافق). وضع الملصقات) حتى تقوم<br>بايقاف تشغيله من القائمة.<br>بايقاف تشغيله من القائمة.<br>أو 26612 قبل الطباعة. و هو ورق بحجم 10 × 15 سم (4 ×<br>6 بحمة) بحته ي على 16 ملصة مستطول أو بيضاوي في كل | .1<br>.7<br>.7<br>.2 | طباعة ملصقات                                                                                                    |
| صفحة.                                                                                                    |                      |                                                                                                    |

# طباعة صور فوتوغرافية

يمكنك طباعة صور فوتوغرافية بدون استخدام جهاز كمبيوتر بعدة طرق مختلفة مثل:

- تركيب بطاقة ذاكرة بها صور فوتو غرافية في إحدى فتحات بطاقة الذاكرة الموجودة بالطابعة
  - توصيل كاميرا رقمية مدعمة بتقنية PictBridge بمنفذ الكاميرا الموجود بمقدمة الطابعة
- تركيب محول الطابعة اللاسلكي الاختياري ®HP Bluetooth والطباعة من كاميرا رقمية مدعمة بتقنية اللاسلكية

#### الفصل ۳

## طباعة صور فوتوغرافية من بطاقة ذاكرة

يمكنك طباعة الصور الفوتوغرافية من بطاقة الذاكرة عن طريق تركيب البطاقة في الطابعة واستخدام لوحة تحكم الطابعة لعرض الصور وتحديدها وتحسينها وطباعتها. يمكنك أيضنًا طباعة الصور المحددة بواسطة الكاميرا — وهي الصور التي تم تعليمها للطباعة باستخدام كاميرا رقمية — مباشرةً من بطاقة الذاكرة.

|                    | -1 11 -11 -   | · • • • • • • • • • • • • • • • • • • • | 1 6 71    |             | 1        | -1             | * 1 * 11 * 1   |       |
|--------------------|---------------|-----------------------------------------|-----------|-------------|----------|----------------|----------------|-------|
| الحامير ازالا فميه | مدهلك بطاريات | انها لا نش                              | اسفله حما | ه سر نعه ه  | د ه عملا | ا من نظافه داد | عملاله الطناعة | . 112 |
| ·                  |               |                                         |           | ,, <b>,</b> | · J      |                |                | J     |

| إذا كنت تريد                                                                                                    | اتبع اا              | الخطوات التالية:                                                                                                    |
|----------------------------------------------------------------------------------------------------|----------------------|----------------------------------------------------------------------------------------------------|
| طباعة صورة واحدة أو أكثر<br>قبل البدء، تأكد من تركيب بطاقة الذاكرة في<br>الطابعة وتحميل الورق المناسب إلى درج<br>الورق الذي تريد استخدامه.<br>تحقق من ضوء مصباح درج الصور<br>الفوتو غرافية للتأكد من أنه قد تم اختيار<br>الدرج المناسب – يجب أن يكون الضوء<br>مطفأ في حالة استخدام الدرج الرئيسي<br>ومضاءً في حالة استخدام درج الصور                                                        | _1<br>_7<br>_7<br>_2 | اضغط تغطيط لتحديد تخطيط صور. يظهر التخطيط المحدد في<br>منتصف الجزء السفلي من شاشة الطابعة.<br>اضغط تحديد صور فوتو غرافية الله أو المعلوس الصورة<br>المطلوب طباعتها، ثم اضغط عيام.<br>كرر الخطوتين 1 و2 لتحديد المزيد من الصور الفوتو غرافية، إذا<br>كنت تريد ذلك.<br>اضغط طباعة.                                                                                                    |
| طباعة كافة الصور الفوتو غرافية الموجودة<br>على بطاقة الذاكرة<br>قبل البدء، تأكد من تركيب بطاقة الذاكرة في<br>الطابعة وتحميل الورق المناسب إلى درج<br>الورق الذي تريد استخدامه.<br>تحقق من ضوء مصباح درج الصور<br>الفوتو غرافية للتأكد من أنه قد تم اختيار<br>الدرج المناسب — يجب أن يكون الضوء<br>مطفاً في حالة استخدام الدرج الرئيسي<br>ومضاءً في حالة استخدام درج الصور<br>الفوتو غرافية. | ן<br>די<br>ב         | اضغط تغطيط لتحديد تخطيط صور. يظهر التخطيط المحدد في<br>منتصف الجزء السفلي من شاشة الطابعة.<br>اضغط القائمة.<br>اختر خيارات الطباعة، ثم اضغط OK (موافق).<br>حدد طباعة المكل، ثم اضغط OK (موافق) لتبدأ طباعة كل<br>الصور الفوتو غرافية الموجودة على بطاقة الذاكرة.                                                                                                    |
| طباعة مجموعة متتالية من الصور<br>الفوتوغرافية<br>قبل البدء، تأكد من تركيب بطاقة الذاكرة في<br>الطابعة وتحميل الورق المناسب إلى درج<br>الورق الذي تريد استخدامه.<br>تحقق من ضوء مصباح درج الصور<br>الفوتوغرافية للتأكد من أنه قد تم اختبار<br>الدرج المناسب – يجب أن يكون الضوء<br>مطفأ في حالة استخدام الدرج الرئيسي<br>ومضاءً في حالة استخدام درج الصور<br>الفوتوغرافية.                   | .1<br>.7<br>.2<br>.0 | اضغط تغطيط لتحديد تخطيط صورة. يتم عرض التخطيط المحدد<br>في منتصف الجزء السفلي من شاشة الطابعة.<br>اضغط القائمة.<br>اختر خيارات الطباعة، ثم اضغط OK (موافق).<br>حدد طباعة مجموعة، ثم اضغط OK (موافق).<br>اضغط تحديد صور فوتو غرافية اله أو المائنيقل إلى الصورة<br>الأولى التي تريد طباعتها، ثم اضغط OK (موافق). تظهر<br>اضغط تحديد صور فوتو غرافية اله أو المائية الطابعة.<br>الضغرة الأولى في الجانب الأيس من شاشة الطابعة، ثم تبدأ<br>الصورة الأخيرة في الجانب الأيمن من شاشة الطابعة، ثم تبدأ<br>الصورة الأخيرة في الجانب الأيمن من شاشة الطابعة، ثم تبدأ |
| طباعة صور فوتو غرافية محددة بواسطة<br>الكاميرا من بطاقة ذاكرة<br>عند تحديد صور فوتو غرافية للطباعة<br>باستخدام كاميرا رقمية، تقوم الكاميرا بإنشاء<br>ملف تنسيق أمر طباعة رقمي (DPOF)                                                                                                    | ۲ <u>۲</u>           | استخدم الكاميرا الرقمية لتحديد الصور الفوتوغرافية التي تريد<br>طباعتها. لمزيد من المعلومات، راجع الوثائق المرفقة مع الكاميرا.<br>إذا تم تحديد التخطيط الا <b>فتراضي</b> للصور باستخدام الكاميرا،<br>اضغط الزر <b>تخطيط</b> الموجود على الطابعة لتحديد تخطيط صور.                                                                                                    |

| تابع                                                                                                    |                                                                                                    |
|----------------------------------------------------------------------------------------------------|----------------------------------------------------------------------------------------------------|
| إذا كنت تريد                                                                                                    | اتبع الخطوات التالية:                                                                                                    |
| والذي يقوم بالتعرف على الصور المحددة.<br>يمكن للطابعة قراءة ملفات DPOF 1.0<br>و 1.1 مباشرة من بطاقة الذاكرة.                                                                                                    | إذا تم تحديد تخطيط آخر بخلاف التخطيط الافتراضي باستخدام<br>الكامير ا، ستتم طباعة الصور الفوتو غرافية بالتخطيط المحدد<br>بواسطة الكامير ا بغض النظر عن إعدادات الطابعة.<br>٣. قم بتحميل ورق الصور الفوتو غرافية ثم تحقق من ضوء مصباح<br>درج الصور الفوتو غرافية للتأكد من أنه قد تم اختيار الدرج<br>الصحيح – يجب أن يكون الضوء مطفأ في حالة استخدام الدرج<br>الرئيسي ومضاءً في حالة استخدام درج الصور الفوتو غرافية.<br>٤. انزع بطاقة الذاكرة من الكامير الرقمية ثم قم بتركيبها في الطابعة.<br>٩. عندما تظهر رسالة على شاشة الطابعة تسأل ما إذا كنت تريد<br>طباعة الصور المحددة بواسطة الكامير ا، اضغط متي.<br>تبدأ طباعة الصور التي حددتها بواسطة الكامير ا أو<br>تبدأ طباعة من العثور على الصور المحددة بواسطة الكامير ا أو<br>براءتها من البطاقة، فإنها تقوم بطباعة الصور الذا ي تتمكن من قراءتها.<br>بعد الطباعة، نقوم الطبعة بحذف ملف DPOF وإلغاء تعليم الصور.                                                                                                    |
| طباعة الصور الفوتوغرافية المحددة على<br>صفحة تجريبية<br>بعد أن تقوم بملء الصفحة التجريبية كما هو<br>موضح في تحديد الصور الفوتوغرافية<br>المراد طباعتها، يمكنك مسحها ضوئيًا لتتم<br>طباعة الصور الفوتوغرافية المحددة. قبل<br>مسح الصفحة التجريبية ضوئيًا، تأكد من<br>تركيب نفس بطاقة الذاكرة التي تم<br>استخدامها عند طباعة الصفحة التجريبية. | <ol> <li>أ. تأكد من تركيب بطاقة الذاكرة في الطابعة.</li> <li>٢. اضغط القائمة.</li> <li>٣. اختر خيارات الطباعة، ثم اضغط OK (موافق).</li> <li>٢. اختر خيارات الطباعة، ثم اضغط OK (موافق).</li> <li>٤. حدد مسح الصفحة التجريبية، ثم اضغط OK (موافق).</li> <li>٥. قم بتحميل الصفحة التجريبية، ثم اضغط OK (موافق).</li> <li>٥. قم بتحميل الصفحة التجريبية، ثم اضغط OK (موافق).</li> <li>٥. قم بتحميل الصفحة التجريبية، ثم اضغط OK (موافق).</li> <li>٥. قم بتحميل الصفحة التجريبية، ثم اضغط OK (موافق).</li> <li>٥. قم بتحميل الصفحة التجريبية في الدرج الرئيسي مع توجبه الناحية المطبوعة لإنفاق وتوجبه رأس الصفحة ناحية الطابعة.</li> <li>٥. ملاحظة إذا قمت بطباعة عدة صفحات تجريبية، يجب ملاحظة بطباعة الصور الفوتوغرافية الموجودة في هذه الصفحة. كرر بطباعة الصور الفوتوغرافية الموجودة في هذه الصفحة. كرر بنائة على مالمع وتوغرافية الموجودة في من مو بعيبية التالية.</li> <li>٢. اضغط OK (موافق) ليبدأ المسح الضوئي.</li> <li>٧. عند ظهور رسالة على شاشة الطابعة تطالبك بتحميل الورق، قم الموتوغرافية إلى الدرج الرئيسي أو إلى بتحميل ورق الصور الفوتوغرافية إلى الدرج الرئيسي أو إلى بتحميل ورق الصور الفوتوغرافية إلى الدرج الرئيسي ومضاء الفوتوغرافية.</li> <li>٢. اضغط OK (موافق) ليبدأ المسح الضوئي.</li> <li>٧. عند ظهور رسالة على شاشة الطابعة تطالبك بتحميل الورق، قم الفوتوغرافية إلى الدرج الرئيسي أو إلى بندرج الصور الفوتوغرافية إلى الدرج الرئيسي ومضاء الفوتوغرافية.</li> <li>٢. الصور الفوتوغرافية إلى الدرج الرئيسي ومضاء الفوتوغرافية.</li> <li>٢. المغوز غرافية المالحرج المور الفوتوغرافية.</li> <li>٢. منحميل مالورق أو إلى الدرج الرئيسي ومضاء الفوتوغرافية.</li> <li>٢. المغوز الفية المالحجا الدرج الرئيسي ومضاء الفوتوغرافية.</li> <li>٢. المغوز غرافية المرد المورع.</li> <li>٢. المغوز إلى الدرج الرئيسي ومضاء المورع إفية.</li> <li>٢. المغوز إلى الدرج الرئيسي المور الفوتوغرافية.</li> <li>٢. المغوز إلى الدرج المور الفوتوغرافية.</li> <li>٢. المغوز إلى الحور الفوتوغرافية.</li> <li>٢. المغوز النية.</li> <li>٢. المغوز إلى الدرج الرئيسي ومضاء مالمور الفوتوغرافية.</li> <li>٢. ا</li></ol> |
| طباعة صور فوتو غرافية من قصاصات<br>الفيديو<br>يمكنك عرض قصاصات فيديو على شاشة<br>الطابعة، ثم تحديد وطباعة كل إطار على حدة.<br>عندما تقوم بتركيب بطاقة ذاكرة تحتوي<br>على قصاصة فيديو، تستخدم الطابعة أول<br>إطار لقصاصة الفيديو لتمثيل القصاصة<br>على شاشة الطابعة.                                                                          | <ol> <li>اضغط تخطيط لتحديد تخطيط صورة. يظهر التخطيط المحدد في<br/>منتصف الجزء السفلي من شاشة الطابعة.</li> <li>٢. اضغط تحديد صور فوتو غرافية ، أو ﴿ وذلك لعرض قصاصة<br/>الفيديو التي تريد طباعتها.</li> <li>٣. اضغط OK (موافق) لتشغيل قصاصة الفيديو.</li> <li>٣. اضغط علم (موافق) لتشغيل قصاصة الفيديو للأمام أثناء تشغيلها وذلك<br/>يمكنك تسريع تشغيل قصاصة الفيديو للأمام أثناء تشغيلها وذلك<br/>عن طريق ضغط زر النتقل ﴿ والاستمرار في الضغط عليه.</li> <li>٤. لإيقاف الفيديو مؤقتًا أثناء تشغيله، اضغط OK (موافق).</li> </ol>                                                                                                    |

الفصل ۳

| إذا كنت تريد                                                                                                    | اتبع ال                                | اتبع الخطوات التالية:                                                                                                    |  |
|----------------------------------------------------------------------------------------------------|----------------------------------------|----------------------------------------------------------------------------------------------------|--|
| يتوفر بالطابعة إمكانية التعرف على<br>قصاصات الفيديو المسجلة بالتنسيقات التالية:<br>Motion-JPEG AVI<br>Motion-JPEG QuickTime<br>MPEG-1<br>في المالعة قصاصات الفيديو المسجلة<br>بأي تنسيق آخر.<br>قبل البدء، تأكد من تركيب بطاقة الذاكرة في<br>قبل البدء، تأكد من تركيب بطاقة الذاكرة في<br>الطربعة وتحميل الورق المناسب إلى درج<br>مصباح درج الصور الفوتو غرافية للتأكد<br>من أنه قد تم اختيار الدرج المناسب –<br>يجب أن يكون الضوء مطفاً في حالة<br>استخدام ادرج الصور الفوتو غرافية. | .°<br>.7                               | يمكنك تشغيل الفيديو بالحركة البطيئة وذلك عن طريق ضغط زر<br>التنقل إوالاستمرار في الضغط عليه أثناء توقف تشغيل الفيديو<br>مؤقئًا.<br>لتحديد إطار الفيديو المعروض، اضغط عام.<br>اضغط طباعة لتبدأ عملية الطباعة.                                                                                                    |  |
| طباعة إطار فيديو<br>تعتبر إطارات الفيديو هي مجموعة من 9<br>إطارات تم تحديدها تلقائيًا من قصاصة فيديو.                                                                                                    | . 1<br>. Y<br>. 2<br>. 0<br>. 7<br>. V | قم بتركيب بطاقة ذاكرة تحتوي على قصاصة فيديو واحدة أو أكثر.<br>قم بتحميل ورق الصور الفوتو غرافية. تحقق من ضوء مصباح<br>درج الصور الفوتو غرافية للتأكد من أنه قد تم اختيار الدرج<br>المناسب — يجب أن يكون الضوء مطفأ في حالة استخدام الدرج<br>الرئيسي ومضاءً في حالة استخدام درج الصور الفوتو غرافية.<br>اضغط القائمة.<br>اختر خيارات الطباعة، ثم اضغط OK (موافق).<br>حدد طباعة إطارات الفيديو، ثم اضغط OK (موافق).<br>الفيديو التي تريد طباعة إطار فيديو منها. |  |
| إيقاف الطباعة                                                                                                    | لإيقاف                                 | ب مهمة طباعة جاري تنفيذها، اضغط إ <b>لغاء</b> .                                                                                                    |  |

## طباعة صور فوتوغرافية من كاميرا رقمية

يمكنك طباعة صور فوتو غرافية عن طريق توصيل كاميرا رقمية مدعمة بتقنية PictBridge مباشرةً بالطابعة وذلك باستخدام كابل USB. إذا كانت لديك كاميرا رقمية مدعمة بتقنية Bluetooth اللاسلكية، يمكنك تركيب محول الطابعة اللاسلكي الاختياري @HP Bluetooth في الطابعة وإرسال الصور الفوتو غرافية إلى الطابعة لاسلكيًا.

عند الطباعة من كاميرا رقمية، تستخدم الطابعة الإعدادات التي قمت بتحديدها على الكاميرا. لمزيد من المعلومات، راجع الوثائق المرفقة بالكاميرا.

| اتبع الخطوات التالية                                                                                                    |                                        | لطباعة صور فوتوغرافية من                                                                                                    |
|----------------------------------------------------------------------------------------------------|----------------------------------------|----------------------------------------------------------------------------------------------------|
| بإعداد خبارات Bluetooth للطابعة باستخدام قائمة<br>Bluetoo على شاشة الطابعة. لمزيد من المعلومات، راجع<br>مة الطابعة.<br>و مصباح درج الصور الفوتو غرافية في الطابعة ثم تحقق من<br>و مصباح درج الصور الفوتو غرافية للتأكد من تحديد الدرج<br>سميح — يجب أن يكون الضوء مطفاً في حالة استخدام الدرج<br>يئيسي ومضاءً في حالة استخدام درج الصور الفوتو غرافية. | ۱. قم<br>h<br>قائ<br>قائ<br>الح<br>الر | كاميرا رقمية مدعمة بتقنية Bluetooth<br>اللاسلكية<br>إذا كانت لديك كاميرا رقمية مدعمة بتقنية<br>Bluetooth اللاسلكية، يمكنك شراء<br>محول الطابعة اللاسلكي الاختياري<br>PB Bluetooth والطباعة من كاميرا<br>باستخدام اتصال Bluetooth اللاسلكي. |

| الخطوات التالية                                                                                                    | اتبع     | لطباعة صور فوتوغرافية من                                                                                                    |
|----------------------------------------------------------------------------------------------------|----------|----------------------------------------------------------------------------------------------------|
| قم بتركيب محول الطابعة اللاسلكي ®HP Bluetooth في منفذ<br>الكاميرا الأمامي الموجود بمقدمة الطابعة.<br>يُصدر المصباح الموجود على المحول وميضًا عندما يكون<br>المحول جاهزًا لاستقبال البيانات.<br>اتبع الإرشادات الموجودة في الوثائق المرفقة بالكاميرا الرقمية<br>لإرسال الصور الفوتو غرافية إلى الطابعة. | ۳.       | ملاحظة يمكنك أيضاً الطباعة من أجهزة<br>أخرى تدعم تقنية Bluetooth اللاسلكية،<br>مثل أجهزة المساعد الرقمي الشخصي<br>(PDA) والهواتف المزودة بكاميرات.<br>لمزيد من المعلومات، راجع الاتصال<br>بالأجهزة الأخرى والوثائق المرفقة مع<br>محول Bluetooth. |
| قم بتشغيل الكاميرا الرقمية التي تدعم تقنية PictBridge ثم حدد<br>الصور التي تريد طباعتها.<br>قم بتحميل ورق الصور الفوتوغرافية في الطابعة ثم تحقق من<br>ضوء مصباح درج الصور الفوتوغرافية للتأكد من تحديد الدرج<br>الصحيح — يجب أن يكون الضوء مطفاً في حالة استخدام الدرج                                 | ۱.<br>۲. | كاميرا رقمية مدعمة بتقنية PictBridge                                                                                                    |
| الرئيسي ومضاءً في حالة استخدام درج الصور الفوتو غرافية.<br>تأكد من أن الكاميرا في وضع تقنية PictBridge، ثم قم<br>بتوصيلها بالمنفذ الموجود في <b>مقدمة</b> الطابعة باستخدام كابل<br>USB المرفق بالكاميرا.<br>بمجرد أن تقوم الطابعة بالتعرف على كاميرا PictBridge، نتم<br>طباعة الصور المحددة تلقائيًا.  | ۳.       |                                                                                                    |

## طباعة الصور الفوتوغرافية من جهاز HP iPod

تابع

قبل اتباع الخطوات الموضحة أدناه لاستيراد الصور الفوتوغرافية من جهاز HP iPod وطباعتها، تأكد من أن الصور وجهاز HP iPod يستوفيان المتطلبات التالية:

- يجب أن تكون الصور الفوتو غرافية التي قمت بنسخها إلى جهاز HP iPod بتنسيق JPEG.
- تأكد من أن جهاز HP iPod قد تم تهيئته في نظام التشغيل Windows (بنية ملف FAT 32). يتم افتراض إعدادات جهاز HP iPod تبعًا لبنية الملفات في نظام التشغيل Windows. للتحقق من أن جهاز HP iPod قد تم تنسيقه لنظام Windows، انتقل إلى Settings (إعدادات) > About (حول) على جهاز HP iPod الخاص بك. إذا كان قد تم تنسيق الجهاز في Windows، يعرض الجهاز modows (حول) على جهاز (تنسيق Windows) في أسفل الشاشة. إذا لم يكن قد تم تنسيق الجهاز في Windows، يعرض المهاز HP iPod في المحاص بك. الا كان قد تم تنسيق الجهاز في HP iPod (بعدادات) الجهاز بعر وحل (تنسيق Windows) في أسفل الشاشة. إذا لم يكن قد تم تنسيق الجهاز في Windows، يعرض المواز ما الجهاز كمبيوتر يعمل بنظام التشغيل Windows باستخدام كابل USB المرفق مع جهاز HP iPod ثم اتباع الإرشادات التي تظهر على الشاشة.
- محطقة لا تتوافق أجهزة HP iPod التي تم توصيلها بجهاز Macintosh فقط مع الطابعة، ومع المحصوفة الله، بعد توصيل تلك الأجهزة بجهاز كمبيوتر يعمل بنظام Windows، يمكن لمستخدمي أجهزة Macintosh إعادة مزامنة أجهزة HP iPod الخاصة بهم مع أجهزة Macintosh وMac iTunes مع الاحتفاظ بدعم الطابعة.

### لاستيراد صور فوتوغرافية إلى جهاز HP iPod

- Belkin Media باستخدام جهاز HP iPod باستخدام جهاز Belkin Media باستخدام جهاز Belkin Media
   قم بنسخ الذي يمكن توصيله بجهاز iPod.
  - ٢. تحقق من أن الصور موجودة بجهاز HP iPod عن طريق تحديد Photo Import (استيراد صور فوتوغرافية) على قائمة جهاز HP iPod. (لفانف).

## لطباعة صور فوتوغرافية من جهاز HP iPod

- قم بتوصيل جهاز HP iPod بمنفذ الكاميرا الموجود في مقدمة الطابعة باستخدام كابل USB المرفق مع جهاز HP iPod. تعرض شاشة الطابعة الرسالة Reading Device (جاري قراءة الجهاز) لعدة دقائق أثناء قراءة الصور الفوتوغرافية. بعد ذلك تظهر الصور الفوتوغرافية على شاشة الطابعة.
- حدد الصور التي تريد طباعتها ثم اضغط طباعة. لمزيد من المعلومات حول اختيار الصور الفوتو غرافية، راجع تحديد الصور الفوتو غرافية المراد طباعتها.

إذا تعذرت الطباعة إلى الطابعة HP Photosmart باستخدام جهاز HP iPod، رجاء الاتصال برعاية عملاء HP. راجع رعاية عملاء HP.

# ع الاتصال بالطابعة

استخدم الطابعة لتبقى على اتصال بالأجهزة والأشخاص الآخرين.

# الاتصال بالأجهزة الأخرى

توفر هذه الطابعة عدة طرق للاتصال بأجهزة الكمبيوتر أو الأجهزة الأخرى. حيث يتيح لك كل نوع اتصال تنفيذ إجراءات مختلفة.

| نوع الاتصال والعناصر المطلوبة                                                                                                    | يتيح لك                                                                                                    |
|----------------------------------------------------------------------------------------------------|----------------------------------------------------------------------------------------------------|
| بطاقات الذاكرة<br>الماقة ذاكرة<br>بطاقة ذاكرة                                                                                                    | <ul> <li>الطباعة مباشرة من بطاقة ذاكرة إلى الطابعة.</li> <li>حفظ الصور الفوتو غرافية من بطاقة الذاكرة التي تم تركيبها في الطابعة إلى جهاز كمبيوتر، حيث يمكن تحسين الصور أو تنظيمها في برنامج</li> <li>المريد من المعلومات، راجع حفظ الصور الفوتو غرافية على جهاز كمبيوتر وطباعة صور فوتو غرافية من بطاقة ذاكرة.</li> </ul>                                                                                                    |
| بطاقة ذاكرة لكاميرا رقمية متوافقة                                                                                                    |                                                                                                    |
| قم بتركيب بطاقة الذاكرة في فتحة بطاقة الذاكرة المناسبة<br>بمقدمة الطابعة.                                                                                                    |                                                                                                    |
| USB<br>كابل ناقل تسلسلي عالمي (USB) 2.0 متوافق<br>بسر عة كاملة بطول 3 متر (10 أقدام) أو أقل في<br>الطول. للحصول على إر شادات حول توصيل<br>الطرابعة بكابل USB، راجع كتيب بدء التشغيل<br>السريع.<br>جهاز كمبيوتر يمكن الوصول إلى الإنترنت من<br>HP Instant المتمكن من استخدام<br>Share<br>(Share | <ul> <li>الطباعة من جهاز الكمبيوتر إلى الطابعة. راجع</li> <li>الطباعة من جهاز كمبيوتر.</li> <li>حفظ الصور الفوتوغرافية من بطاقة الذاكرة التي تم تركيبها في الطابعة إلى جهاز الكمبيوتر، حيث يمكن تحسين الصور أو تنظيمها في برنامج HP يمكن تحسين الصور أو من خلال البرامج الأخرى.</li> <li>مشاركة الصور الفوتوغرافية من خلال مشاركة المور الفوتوغرافية من خلال</li> <li>مشاركة الصور الفوتوغرافية من جلال البرامج الأخرى.</li> <li>الطباعة مباشرة من كاميرا رقمية للطباعة المباشرة HP المعلومات، راجع طباعة صور فوتوغرافية من كاميرا رقمية المرابعة المرابع.</li> </ul> |
| تقنية PictBridge                                                                                                    | الطباعة مباشرة من كاميرا رقمية متوافقة مع تقنية<br>PictBridge إلى الطابعة.<br>لمزيد من المعلومات، راجع طباعة صور فوتوغرافية من<br>كاميرا رقمية والوثائق المرفقة بالكاميرا.                                                                                                    |
| رمز تقتية PictBridge                                                                                                    |                                                                                                    |
| كاميرا رقمية متوافقة مع تقنية PictBridge وكابل USB.                                                                                                    |                                                                                                    |
| قم بتوصيل الكاميرا بمنفذ الكاميرا الموجود في <b>مقدمة</b><br>الطابعة.                                                                                                    |                                                                                                    |
- 17

| نوع الاتصال والعناصر المطلوبة                                                                                                    | يتيح لك                                                                                                    |
|----------------------------------------------------------------------------------------------------|----------------------------------------------------------------------------------------------------|
| تقنية Bluetooth<br>محول الطابعة اللاسلكي الاختياري HP Bluetooth.<br>إذا كان هذا الملحق مرفقًا بالطابعة أو إذا كنت قد اشتريته<br>منفصلا، راجع الوثائق المرفقة والتعليمات الإلكترونية<br>وذلك للحصول على الإرشادات. | الطباعة من الأجهزة المزودة بتقنية Bluetooth<br>اللاسلكية — مثل الكاميرات الرقمية أو الهواتف المزودة<br>بكاميرات أو أجهزة المساعد الرقمي الشخصي (PDA)<br>— إلى الطابعة.<br>في حالة توصيل محول الطابعة اللاسلكي الاختياري HP<br>في خيارات قائمة الطابعة المتعلقة بتقنية Bluetooth<br>وفقًا لاحتياجاتك. راجع قائمة الطابعة. |
| <b>HP iPod</b><br>جهاز HP iPod وكابل USB المرفق معه. قم بتوصيل<br>جهاز HP iPod بمنفذ الكاميرا الموجود في <b>مقدمة</b><br>الطابعة.                                                                                 | الطباعة مباشرة من جهاز HP iPod (تم تخزين صور<br>فوتو غرافية به) إلى الطابعة. لمزيد من المعلومات، راجع<br>طباعة الصور الفوتو غرافية من جهاز HP iPod.                                                                                                    |

# حفظ الصور الفوتو غرافية على جهاز كمبيوتر

يمكنك حفظ الصور الفوتوغرافية على جهاز كمبيوتر من أية بطاقة ذاكرة مركّبة في الطابعة، إذا قمت بإعداد اتصال USB بين الجهازين.

### إذا كنت تستخدم جهاز كمبيوتر يعمل بأحد أنظمة تشغيل Windows

استخدم إحدى الطريقتين التاليتين لحفظ الصور الفوتو غرافية على جهاز الكمبيوتر الخاص بك.

- قم بتركيب بطاقة ذاكرة في الطابعة. قم بتركيب بطاقة ذاكرة في الطابعة. يتم فتح برنامج نقل HP Image Zone (و هو HP Transfer أو Quick Print) على شاشة الكمبيوتر، حيث يتيح لك هذين البرنامجين إمكانية تعيين موقع على الكمبيوتر لحفظ الصور. لمزيد من المعلومات، راجع التعليمات الإلكترونية لبرنامج HP Image Zone.
- قم بتّركيب بطاقة ذاكرة في الطابعة. تظهر بطاقة الذاكرة في Windows Explorer كمحرّك أقراص قابل للإزالة. قم بفتح محرك الأقراص القابل للإزالة ثم اسحب الصور الفوتو غرافية من البطاقة إلى أي موقع على جهاز الكمبيوتر.

#### إذا كنت تستخدم جهاز Macintosh

- أ. قم بتركيب بطاقة ذاكرة في الطابعة.
- ٢. انتظر حتى يبدأ تشغيل تطبيق iPhoto ونتم قراءة محتويات بطاقة الذاكرة.
- ۳. انقر فوق Import (استيراد) لحفظ الصور الموجودة ببطاقة الذاكرة على جهاز Macintosh.

ملاحظة تظهر بطاقة الذاكرة أيضًا على سطح المكتب كرمز محرك أقراص. يمكنك فتح هذا الرمز ثم سحب 1=1/1 الصور الفوتو غرافية من البطاقة إلى أي موقع على جهاز Macintosh.

# الاتصال من خلال HP Instant Share

الاستخدام HP Instant Share لمشاركة الصور الفوتو غرافية مع الأصدقاء والأقارب عبر البريد الإلكتروني أو باستخدام الألبومات التي يتم تبادلها عن طريق الإنترنت أو خدمة التحميض والطباعة عبر الإنترنت. يجب أن تكون الطابعة متصلة من خلال كابل USB بجهاز كمبيوتر متصل بالإنترنت ومثبت عليه كل برامج HP. إذا حاولت استخدام HP Instant Share ولم يكن قد تم تثبيت كل البرامج المطلوبة أو تكوينها، تظهر رسالة توجهك خلال الخطوات المطلوبة.

#### استخدام USB) HP Instant Share) لإرسال الصور الفوتوغرافية (لمستخدمي أنظمة التشغيل Windows):

- . قم بتركيب بطاقة ذاكرة وحدد بعض الصور الفوتو غرافية.
  - ٢. اضغط Instant Share على لوحة تحكم الطابعة.

٣. اتبع الإرشادات التي تظهر على جهاز الكمبيوتر لمشاركة الصور الفوتو غرافية المحددة مع الآخرين.

## استخدام USB) HP Instant Share) لإرسال الصور الفوتوغرافية (لمستخدمي أجهزة Macintosh):

- . افتح HP Image Zone ثم حدد الصور التي تريد مشاركتها. لمزيد من المعلومات حول HP Image Zone،
   راجع HP Image Zone.
  - . انقر فوق علامة التبويب Applications الموجودة في HP Image Zone، ثم انقر نقرًا مزدوجًا فوق . HP Instant Share.
    - ٣. اتبع الإرشادات التي تظهر على جهاز الكمبيوتر لمشاركة الصور الفوتو غرافية المحددة مع الأخرين.

راجع التعليمات الإلكترونية لبرنامج HP Image Zone للحصول على مزيد من المعلومات حول استخدام HP Instant Share.

الفصل ٤

# الطباعة من جهاز كمبيوتر

للطباعة من جهاز كمبيوتر، يجب أن يتم تثبيت برامج الطابعة. خلال تثبيت برامج الطابعة، يتم تثبيت HP Image (لمستخدمي Macintosh وWindows) أو HP Image Zone Express) على جهاز المستخدمي Windows (Express) على جهاز الكمبيوتر الخاص بك، وتتيح لك هذه البرامج إمكانية تنظيم الصور الفوتوغرافية ومشاركتها وتحريرها وطباعتها.

لمزيد من المعلومات حول تثبيت برامج الطابعة، راجع كتيب بد التشغيل السريع للطابعة HP Photosmart 8200. series . قم بتحديث برامج الطابعة بشكل منتظم لضمان الحصول على أحدث الميزات والتحسينات، للحصول على إرشادات، راجع تحديث البرنامج.

للتعامل مع الصور الفوتوغرافية، سوف تحتاج إلى نقلها إلى جهاز كمبيوتر متصل بالطابعة. راجع حفظ الصور الفوتوغرافية على جهاز كمبيوتر.

مرووم ملاحظة بالنسبة لمستخدمي أنظمة تشغيل Windows: يمكن استخدام برنامج HP Image Zone على المحموم المعالجات الأحدث.

# استخدام الخيارات الإبداعية الموجودة في برامج الطابعة

اقرأ هذه التلميحات للتعرف على كيفية فتح برامج HP Image Zone Express و HP Image Zone Express و HP Instant Share

## **HP Image Zone**

يعتبر HP Image Zone برنامج سهل الاستخدام يتيح لك كافة الإمكانيات للتمتع بالصور الفوتو غرافية الخاصة بك، بالإضافة إلى أنه يوفر الوظائف الأساسية الخاصة بتحرير الصور وطباعتها. كما يتيح لك هذا البرنامج إمكانية الوصول إلى HP Instant Share لتتمكن من مشاركة الصور الفوتو غرافية الخاصة بك بسهولة.

#### فتح برنامج HP Image Zone (لمستخدمي أنظمة التشغيل Windows)

القر نقرًا مزدوجًا فوق رمز HP Image Zone الموجود على سطح المكتب. إذا كنت في حاجة إلى مساعدة، راجع التعليمات الإلكترونية الخاصة ببرنامج HP Image Zone.

### فتح برنامج HP Image Zone (لمستخدمي أجهزة Macintosh)

انقر فوق رمز HP Image Zone في وحدة الإرساء Dock. إذا كنت في حاجة إلى مساعدة، حدد HP Image Zone (تعليمات) .

استكشاف الميزات العديدة الموجودة في برنامج HP Image Zone:

- View (عرض) قم بعرض الصور الفوتو غرافية بأحجام وطرق متعددة. يمكنك أيضًا تنظيم الصور والتعامل معها بسهولة.
  - Edit (تحرير) قم باقتصاص الصور الفوتو غرافية وإزالة ظاهرة العين الحمراء منها. يمكنك أيضًا تعديل الصور تلقائيًا وتحسينها بأحجام مختلفة وتخطيطات متعددة.
    - Print (طباعة) قم بطباعة الصور الفوتو غرافية بأحجام مختلفة وتخطيطات متعددة.
- Share (مشاركة) قم بإرسال الصور الفوتو غرافية إلى العائلة والأصدقاء بدون مرفقات كبيرة الحجم باستخدام برنامج HP Instant Share، وهي طريقة أفضل لإرسال رسائل البريد الإلكتروني.
- Create (إنشاء) قم بإنشاء صفحات ألبوم وبطاقات وتقاويم وصور فوتو غرافية شاملة الرؤية وبطاقات تسمية للأقراص المضغوطة وأشياء أخرى كثيرة.
  - Back-up (نسخ احتياطي) قم بعمل نسخ احتياطية للصور الفوتو غر افية لتخزينها وحفظها.

# HP Image Zone Express

يعتبر HP Image Zone Express برنامج سهل الاستخدام يقدم الوظائف الأساسية الخاصة بتحرير الصور الفوتوغرافية وطباعتها. كما يتيح لك هذا البرنامج إمكانية الوصول إلى HP Instant Share لتتمكن من مشاركة الصور الفوتوغرافية الخاصة بك بسهولة. يتوفر برنامج HP Image Zone Express لمستخدمي أنظمة تشغيل Windows فقط.

## فتح برنامج HP Image Zone Express (لمستخدمي أنظمة تشغيل Windows)

→ انقر نقرًا مزدوجًا فوق رمز HP Image Zone Express الموجود على سطح المكتب. إذا كنت في حاجة
إلى مساعدة، راجع التعليمات الإلكترونية الخاصة ببرنامج HP Image Zone Express.

استكشاف الميزات العديدة الموجودة في برنامج HP Image Zone Express:

- View (عرض) قم بعرض الصور الفوتو غرافية بأحجام وطرق متعددة. يمكنك أيضًا تنظيم الصور والتعامل معها بسهولة.
  - Edit (تحرير) قم باقتصاص الصور الفوتو غرافية وإز الة ظاهرة العين الحمراء منها. يمكنك أيضًا تعديل الصور الفوتو غرافية تلقائيًا وتحسينها بحيث تبدو أفضل ما يمكن.
    - Print (طباعة) قم بطباعة الصور الفوتوغر افية بأحجام مختلفة وتخطيطات متعددة.
- Share (مشاركة) قم بإرسال الصور الفوتو غرافية إلى العائلة والأصدقاء بدون مرفقات كبيرة الحجم باستخدام برنامج HP Instant Share، وهي طريقة أفضل لإرسال البريد الإلكتروني.

## **HP Instant Share**

يتيح لك برنامج HP Instant Share إمكانية إرسال الصور الفوتوغرافية إلى العائلة والأصدقاء بدون مرفقات بريد إلكتروني كبيرة الحجم. لمزيد من المعلومات، راجع الاتصال من خلال HP Instant Share وHP Image Zone وHP Image Zone. أو التعليمات الإلكترونية لبرنامجHP Image Zone Express.

## فتح برنامج HP Instant Share (لمستخدمي أنظمة تشغيل Windows)

→ انقر فوق علامة التبويب HP Instant Share الموجودة في برنامج HP Image Zone أو برنامج HP Image Zone Express.

## فتح برنامج HP Instant Share (لمستخدمي أجهزة Macintosh)

→ انقر فوق علامة التبويب Applications (تطبيقات) الموجودة في HP Image Zone، ثم انقر نقرًا مزدوجًا فوق HP Instant Share.

# تعيين تفضيلات الطباعة

يتم تعيين تفضيلات الطباعة بشكل افتراضي، ولكن يمكن تغيير ها لتناسب احتياجاتك. يمكنك تعيين إعدادات لمهمة محددة إذا كنت تقوم بالطباعة من الكمبيوتر. عند تغيير الإعدادات قبل الطباعة، تؤثر هذه التغييرات على مهمة الطباعة الحالية فقط في بعض برامج Windows، يجب أن تقوم بالنقر فوق **خصانص** أو **تفضيلات** في مربع الحوار **طباعة** لتتمكن من الوصول إلى ميزات الطباعة المتقدمة. لمزيد من المعلومات حول تفضيلات الطباعة، راجع التعليمات الإلكترونية.

## الوصول إلى تفضيلات الطباعة (لمستخدمي أنظمة تشغيل Windows)

- قم بفتح مربع الحوار Print (طباعة)، غالبًا عن طريق تحديد Print (طباعة) من القائمة File (ملف).
- ٢. قَمْ بتغيير تفضيلات الطباعة في علامات تبويب مربع الحوار طباعة، أو أنقر فوق خصائص أو تفضيلات للوصول إلى المزيد من تفضيلات الطباعة.

## الوصول إلى تفضيلات الطباعة (لمستخدمي أجهزة Macintosh)

- . قم بفتح مربع الحوار Print، غالبًا عن طريق تحديد Print من القائمة File.
- ٢. قَمْ بتغيير تفضيلات الطباعة في مربع الحوار Printعن طريق تحديد خيارات الطباعة التي تريد تغيير ها في القائمة المنسدلة Copies & Pages.

لمزيد من المعلومات حول تغيير تفضيلات الطباعة، راجع التعليمات الإلكترونية.

## فتح التعليمات الإلكترونية

## بالنسبة لمستخدمي أنظمة تشغيل Windows:

- اضغط على مفتاح F1 الموجود على لوحة المفاتيح.
- للحصول على تعليمات حول الموضوع، انقر فوق الرمز ? الموجود بالركن العلوي الأيسر من مربع الحوار طباعة.

### بالنسبة لمستخدمي أجهزة Macintosh:

- ۱. من القائمة Finder، حدد Help، ثم Mac Help.
- ۲. حدد HP Image Zone Help (تعليمات HP Image Zone) من Library (المكتبة)، ثم حدد HP Photosmart Printer Help (تعليمات طابعة HP Photosmart).

#### ميزات تقنيات HP Real Life

استكشاف الخيارات العديدة لتحرير الصور الفوتوغرافية وتحسينها في ميزات برامج تقنيات HP Real Life. تعمل هذه الميزات — مثل الإزالة التلقانية لظاهرة العين الحمراء والإضاءة المحكمة — على تسهيل طباعة صور فوتوغرافية عالية الجودة.

## الوصول إلى ميزات تقنيات Real Life (لمستخدمي أنظمة تشغيل Windows)

- ١. قم بفتح مربع الحوار طباعة، غالبًا عن طريق تحديد طباعة من القائمة ملف.
- ٢. انقر فوق علامة التبويب ورق/جودة، ثم انقر فوق زر Real Life Digital Photography (التصوير الرقمي Real Life Digital) — أو — انقر فوق زر خصائص أو تفضيلات، ثم انقر فوق زر Real Life Digital (التصوير الرقمي Real Life).

الوصول إلى ميزات تقنيات Real Life (لمستخدمي أجهزة Macintosh)

- . قم بفتح مربع الحوار Print (طباعة)، غالبًا عن طريق تحديد Print (طباعة) من القائمة File (ملف).
- ا**لتصوير الرقمي Real Life Digital Photography (التصوير الرقمي Real Life)** من القائمة المنسدلة. Copies & Pages.

الفصل ٥

# ۲ العناية والصيانة

إجراءات صيانة الطابعة HP Photosmart 8200 series بسيطة للغاية. اتبع الإرشادات الواردة في هذا القسم للاستفادة من الطابعة ومستلزمات الطباعة لمدة أطول ولضمان الحصول على أعلى جودة طباعة للصور الفوتو غرافية.

# تنظيف وصيانة الطابعة

يجب الاحتفاظ بالطابعة وخرطوشات الحبر نظيفة بالإضافة إلى حمايتها وتخزينها بالطريقة الصحيحة من خلال انباع الإجراءات البسيطة الموضحة في هذا القسم.

## تنظيف السطح الخارجى للطابعة

- قم بإيقاف تشغيل الطابعة، ثم افصل سلك الكهرباء من الجزء الخلفي من الطابعة.
- ٢. امسح السطح الخارجي للطابعة باستخدام قطعة ناعمة من القماش مبللة بقليل من الماء.

تئبيه لا تستخدم أي نوع من المنظفات. فقد بؤدي استخدام المنظفات المنزلية إلى تلف الطلاء الخارجي للطابعة. تجنب أيضًا تنظيف الأجزاء الداخلية للطابعة. احتفظ بجميع أنواع السوائل بعيدًا عن الأجزاء الداخلية للطابعة. لا تقم بتشحيم القضيب المعدني الذي ينزلق عليه رأس الطباعة. من الطبيعي سماع ضوضاء مع حركة رأس الطباعة للأمام والخلف.

#### تنظيف رأس الطباعة تلقائيًا

في حالة ظهور خطوط أو سطور بيضاء على الصور الفوتوغرافية المطبوعة، أو في مربعات الألوان الموجودة في تقرير الاختبار الذاتي، اتبع الإجراء التالي لتنظيف رأس الطباعة. تجنب تنظيف رأس الطباعة إذا لم تكن هناك ضرورة، حيث يؤدي ذلك إلى إهدار الحبر وتقصير عمر فتحات الحبر الموجودة في رأس الطباعة.

- اضغط القائمة.
- ۲. حدد أدوات، ثم اضغط OK (موافق).
- ۳. حدد Clean printheads (تنظيف رؤوس الطباعة)، ثم اضغط OK (موافق).
- باتباع الإرشادات التي نظهر على شاشة الطابعة، قم بتحميل ورق أبيض معياري بحجم A4 أو letter جديد حتى تتمكن الطابعة من طباعة تقرير اختبار ذاتي بعد تنظيف رأس الطباعة.
- صنعط OK (موافق) لبدء تنظيف رأس الطباعة. بعد انتهاء الطابعة من تنظيف رأس الطباعة، تقوم تلقائيًا بطباعة تقرير اختبار ذاتي. إذا لم تكن جودة الطباعة في تقرير الاختبار الذاتي مرضية بالنسبة لك، كرر عملية الننظيف. يمكنك التخلص من صفحة تقرير الاختبار الذاتي أو إعادة استخدامها في الطباعة.

في حالة استمرار تدني جودة الطباعة بعد تنظيف رأس الطباعة، جرّب محاذاة الطابعة باستخدام الإجراء الموضح في محاذاة الطابعة. أما إذا استمرت مشكلات جودة الطباعة بعد كل من عمليتيّ التنظيف والمحاذاة، يجب الاتصال برعاية عملاء HP.

#### تنظيف موصلات خرطوشة الحبر يدويًا

قم بتنظيف الموصلات النحاسية الموجودة بخرطوشة الحبر في حالة ظهور رسالة على شاشة الطابعة تشير إلى تلف إحدى خرطوشات الحبر أو فقدانها.

قبل البدء في تنظيف موصلات خرطوشة الحبر، قم بإز الة خرطوشة الحبر وتأكد من عدم وجود أي شيء يغطي موصلات خرطوشة الحبر أو فتحة خرطوشة الحبر، ثم أعد تركيب خرطوشة الحبر في حالة استمر ار ظهور رسالة تشير إلى وجود خرطوشة تالفة أو مفقودة، قم بتنظيف موصلات خرطوشة الحبر . أما إذا استمر ظهور تلك الرسالة بعد تنظيف الموصلات، فسوف تحتاج إلى استبدال خرطوشة الحبر . قم بإز الة خرطوشة الحبر التالفة ور اجع تاريخ نهاية فترة الضمان الموجود أسفل الخرطوشة بالتنسيق سنة/شهر /يوم (بالإنجليزية). فإذا كانت الخرطوشة لا تز ال في فترة الضمان، اتصل

# لتنظيف موصلات خرطوشة الحبر:

الفصل ٦

- ١. قم بتجهيز العناصر التالية لتنظيف الموصلات:
   ماء مقطر أو مرشّح أو معبًا في زجاجات (فقد يحتوي ماء الصنبور على ملوثات قد تؤدي إلى تلف خرطوشة الحبر)
   الحبر)
   تثبيه تجنب استخدام منظفات أسطوانة الطباعة أو الكحول لتنظيف موصلات خرطوشة الحبر. فقد
   ماء معبًا في تودي هذه المواد إلى تلف خرطوشة الحبر أو طابعة HP Photosmart
- أعواد مطاطية من الفوم الجاف بقِطع من القطن في طرفيها أو قطعة قماش خالية من الوبر أو أي مادة ناعمة لا تتمزق أو لا تترك نسيجًا على الموصلات ولا تعلق بها.
- ١. افتح الباب العلوي للطابعة.
   ٣. اضغط اللسان الرمادي الموجود أسفل فتحة خرطوشة الحبر لتحرير المزلاج الرمادي الموجود داخل الطابعة، ثم ارفع المزلاج.
   ٢. تثبيه تجنب إزالة أكثر من خرطوشة حبر واحدة في نفس الوقت. قم بإزالة كل خرطوشة حبر وتنظيفها
   ٢. ملى حدة. وتجنب ترك خرطوشة الحبر خارج الطابعة لفترة تزيد على 30 دقيقة.
- ٤. بلل أحد الأعواد المطاطية التي تحتوي على قطع من القطن في طرفيها أو قطعة التنظيف بالماء ثم اعصر ها للتخلص من الماء الزائد.
  - أمسك خرطوشة الحبر من المقبض الخاص بها، وقم بمسح الموصلات النحاسية الملونة فقط باستخدام العود المطاطي الذي يحتوي على قطع من القطن في طرفيه أو قطعة القماش برفق.

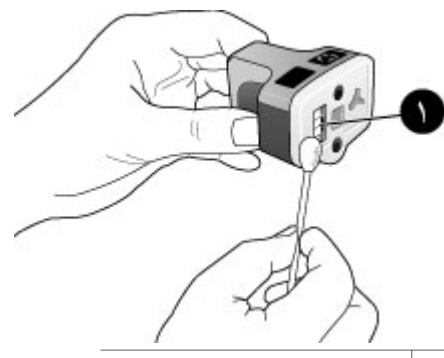

۱ مسح الموصلات النحاسية الملونة فقط برفق

- ضع خرطوشة الحبر في الفتحة الفارغة مرة أخرى ثم اضغط المز لاج الرمادي لأسفل حتى يصدر عنه صوت يدل على اكتمال إغلاقه.
  - ٧. قم بتكرار هذه الخطوات مع خرطوشات الحبر الأخرى عند الضرورة.
    - ٨. أغلق الباب العلوي للطابعة.

تنبيه قد يتمدد الحبر . ولذلك قد يؤدي إدخال جسم غريب في و عاء الحبر إلى انسكاب الحبر وتناثره على الأشخاص أو الأشياء المحيطة به.

#### طباعة تقرير اختبار ذاتى

إذا واجهتك مشكلات في الطباعة، قم بطباعة تقرير اختبار ذاتي. يساعدك هذا التقرير الذي يتكون من صفحتين، ويحمل العنوان Extended Self Test Diagnostic Page (الصفحة التشخيصية للاختبار الذاتي الممتد)، على تحديد مشكلات الطباعة كما يوفر لك معلومات قيمة إذا أردت الاتصال بدعم عملاء HP. يمكنك أيضًا استخدام هذا التقرير لتحديد النسبة التقريبية للحبر المتبقى في خرطوشات الحبر.

- ١. اضغط القائمة.
- حدد أدوات، ثم اضغط OK (موافق).
- ۳. حدد طباعة صفحة اختبار، ثم اضغط OK (موافق).

#### HP Photosmart 8200 series

تقوم الطابعة HP Photosmart بطباعة تقرير اختبار ذاتي يتكون من صفحتين ويتضمن البيانات التالية:

- Product information (بيانات المنتج): تحتوي على رقم الطراز والرقم المسلسل وبيانات المنتج الأخرى.
- Revision information (بيانات المراجعة): تحتوي على رقم إصدار البرامج الثابتة كما توضح ما إذا كان ملحق الطباعة على الوجهين (وحدة الطباعة على الوجهين) مركبًا بالطابعة أم لا.
- Ink delivery system information (بيانات نظام توزيع الحبر): تعرض المستوى التقريبي للحبر لكل خرطوشة حبر مركبة وحالة كل منها، بالإضافة إلى تاريخ تركيب كل خرطوشة وتاريخ صلاحيتها.
  - Print head assembly information (بيانات مجموعة رؤوس الطباعة): تحتوي على البيانات التي يلزم استخدامها لأغراض تشخيص المشكلات التي تحدث بالطابعة في حالة الحاجة للاتصال بدعم عملاء HP.
- Print head parameters (معاملات رأس الطباعة): تحتوي على البيانات التي يلزم استخدامها لأغراض تشخيص المشكلات التي تحدث بالطابعة في حالة الحاجة للاتصال بدعم عملاء HP.
- Print quality pattern (شكل توضيحي لمستوى جودة الطباعة): يعرض سنة مربعات بألوان مختلفة، يشير كل واحد منها إلى إحدى خرطوشات الحبر المركبة. في حالة ظهور خطوط خلال مربعات الألوان، أو في حالة عدم ظهور أحد مربعات الألوان، قم بتنظيف رأس الطباعة باستخدام الإجراء الموضح في تنظيف رأس الطباعة تلقائيًا.
   وفي حالة استمر ار ظهور مشكلات في جودة الطباعة باستخدام الإجراء الموضح في تنظيف رأس الطباعة تلقائيًا.
   وفي حالة استمر ار ظهور مشكلات في جودة الطباعة باستخدام الإجراء الموضح في منتظيف رأس الطباعة تلقائيًا.
   وفي حالة استمر ار ظهور مشكلات في جودة الطباعة على مربعات الألوان بعد تنظيف رأس الطباعة، قم محاذاة الطبعة باستخدام الإجراء الموضح في محاذاة الطباعة.
   ولي حالة استمر ار ظهور مشكلات في جودة الطباعة على مربعات الألوان بعد تنظيف رأس الطباعة، قم محاذاة الطبعة باستخدام الإجراء الموضح في محاذاة الطبعة.
   ولي عالة المركبة على حودة الطباعة على مربعات الألوان بعد تنظيف رأس الطباعة على مربعات الألوان بعد تنظيف رأس الطباعة على مربعات الألوان بعد تنظيف رأس الطباعة على مربعات الألوان بعد تنظيف رأس الطباعة على مربعات الألوان بعد تنظيف رأس الطباعة على مربعات الألوان بعد تنظيف رأس الطباعة على مربعات الألوان بعد تنظيف رأس الطباعة على مربعات الطبعة باستخدام الإجراء الموضح في محاذاة الطبعة.
  - History log (سجل تاريخي): يحتوي على البيانات التي يلزم استخدامها لأغراض تشخيص المشكلات التي تحدث بالطابعة في حالة الحاجة للاتصال بدعم عملاء HP.

| The Difference                                                                                                    |                                                                                                    | disclosing.                                                                                                    |
|----------------------------------------------------------------------------------------------------|----------------------------------------------------------------------------------------------------|----------------------------------------------------------------------------------------------------|
| IP Photosentrt                                                                                                    |                                                                                                    | HIP Photosmart                                                                                                    |
| maged for Tree Happenis Per-                                                                                                    | i el 1                                                                                                    | Konsolat Soft Fast Hogensit Page - 1 of 2                                                                                                    |
| State Marian                                                                                                    | A characteries                                                                                                    | Partial Taxanto                                                                                                    |
| And Anna Chan (Chan<br>Anna Anna Anna<br>Anna Anna<br>Anna Anna<br>Anna                                                                                                    | Construction of the second second sec                                                                                                    |                                                                                                    |
| 1 1 1 1 1 1 1 1 1 1 1 1 1 1 1 1 1 1 1                                                                                                    |                                                                                                    | the design in a constraint of the specific straints and a strain for both a start of                                                                                                    |
|                                                                                                    |                                                                                                    | Para In<br>Para In<br>Para Into Into Into Into Into Into Into Into |
| The first state products of PT<br>The first state products of PT<br>The first state products of PT<br>The first state products of PT<br>methods<br>the first state products of PT<br>The first state products of PT<br>The first state produ | A committee<br>S. Charles P.<br>S. Charles P.<br>S. Charl |                                                                                                    |

تقرير الاختبار الذاتي

#### محاذاة الطابعة

يجب استخدام الإجراء التالي في حالة عرض تقرير الاختبار الذاتي لخطوط أو سطور بيضاء في أي مربع من مربعات الألوان.

في حالة استمر ار ظهور مشكلات في جودة الطباعة بعد محاذاة الطابعة، جرّب تنظيف رأس الطباعة باستخدام الإجراء الموضح في تنظيف رأس الطباعة ثلقائيًا. أما إذا استمرت مشكلات جودة الطباعة بعد كل من عمليتيّ المحاذاة والتنظيف، فيجب الاتصال بر عاية عملاء HP.

- . قم بتحميل ورق أبيض معياري بحجم A4 أو letter جديد إلى الدرج الرئيسي.
  - ٢. اضغط القائمة.
  - ۳. حدد أدوات، ثم اضغط OK (موافق).
  - ٤. حدد محاذاة الطابعة، ثم اضغط OK (موافق).
- تقوم الطابعة بمحاذاة رأس الطباعة وطباعة صفحة محاذاة ثم نتم معايرة الطابعة. يمكنك التخلص من صفحة المحاذاة أو إعادة استخدامها في الطباعة.

## طباعة صفحة عينة

يمكنك طباعة صفحة عينة لاختبار جودة طباعة الصور الفوتوغرافية باستخدام الطابعة وللتأكد من تحميل الورق بشكل صحيح.

- قم بتحميل الورق إلى الدرج الرئيسي. استخدم ورق معياري لتوفير ورق الصور الفوتو غرافية.
  - ۲. اضغط القائمة.
  - ٣. حدد أدوات، ثم اضغط OK (موافق).
  - ٤. حدد طباعة صفحة عينة، ثم اضغط OK (موافق).

# تحديث البرنامج

يجب تحميل آخر تحديثات برنامج الطابعة كل بضعة أشهر لضمان الحصول على أحدث الميزات والتحسينات. يمكنك تحميل تحديثات برنامج الطابعة من خلال الانتقال إلى www.hp.com/support أو باستخدام أداة تحديث برنامج HP كما هو موضح فيما يلي.

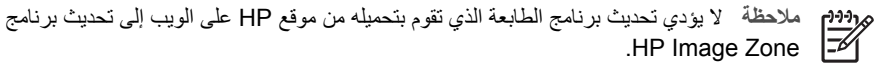

## تحميل البرنامج (لمستخدمي أنظمة تشغيل Windows)

- من القائمة ابدأ في نظام التشغيل Windows، حدد البرامج (في نظام التشغيل Windows XP، حدد كافة البرامج) > HP > تحديث برنامج HP.
- ٢. انقر فوق التالي. تقوم أداة تحديث برنامج HP بالبحث في موقع HP على الويب عن تحديثات برنامج الطابعة. إذا لم يكن آخر إصدار من برنامج الطابعة مثبتًا على جهاز الكمبيوتر، يظهر تحديث البرنامج في الإطار [تحديث برنامج HP]. برنامج HP].

الإطار [تحديث برنامج "HP]. "No new updates available (لا توجد تحديثات جديدة متوفرة).

- ٣. في حالة توفر تحديث للبرنامج، انقر فوق خانة الاختيار الموجودة بجانب تحديث البرنامج لتحديده.
  - ٤. انقر فوق التالي.
  - اتبع الإرشادات التي تظهر على الشاشة لإتمام عملية التثبيت.

## تحميل البرنامج (لمستخدمي أنظمة تشغيل Macintosh)

http://www.action.com/action/action/acti

- ۱. في نظام التشغيل Macintosh، افتح HP Image Zone.
- ٢. من القائمة المنسدلة Settings، حدد HP Photosmart Updater.
- ٣. اتبع الإرشادات التي تظهر على الشاشة لإتمام عملية التثبيت. في حالة وجود جدار حماية مُثبت على جهاز الكمبيوتر، يجب إدخال بيانات الملقم الوكيل في Updater.

# تخزين ونقل الطابعة وخرطوشات الحبر

يجب حماية الطابعة وخرطوشات الحبر بتخزينها بالطريقة الصحيحة في حالة عدم استخدامها.

# تخزين الطابعة ونقلها

تم تصميم الطابعة بحيث لا تتلف في حالة عدم استخدامها لفترات طويلة أو قصيرة. احتفظ بالطابعة داخل المنزل أو المكتب بعيدًا عن أشعة الشمس المباشرة ودرجات الحرارة المرتفعة جدًا أو المنخفضة جدًا.

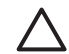

تثبيه لتجنب انسكاب الحبر أو فقده: تجنب نقل الطابعة أو تخزينها على جانبها واترك خرطوشات الحبر مركّبة مم الطابعة أثناء نقل الطابعة أو تخزينها. 🛆

#### تخزين خرطوشات الحبر ونقلها

احرص دائمًا على ترك خرطوشة الحبر التي يتم استخدامها داخل الطابعة أثناء نقلها أو تخزينها، وذلك لتجنب جفاف الحبر. تثبيه ١٠ لتجنب انسكاب الحبر أو فقده: اترك خرطوشة الحبر مركبَّة أثناء نقل الطابعة وتخزينها، وتجنب ترك خرطوشة/خرطوشات الحبر المستعملة خارج الطابعة لفترات طويلة.

تثبيه ٢ تأكد من توقف تشغيل الطابعة تمامًا قبل فصل سلك الكهرباء. فإن ذلك يسمح للطابعة بالاحتفاظ بر أس الطباعة في وضعها الصحيح.

احرص على تنفيذ التلميح التالي لضمان المحافظة على خرطوشات حبر HP والحصول على جودة الطباعة باستمرار: احتفظ بكافة خرطوشات الحبر الجديدة مغلفة في عبواتها الأصلية إلى أن تحتاج إليها. احتفظ بخرطوشات الحبر في درجة حرارة الغرفة (من 15 إلى 35 درجة مئوية أو من 59 إلى 95 درجة فهرنهيت).

# الاحتفاظ بجودة ورق الصور الفوتوغرافية

لضمان الحصول على أفضل النتائج أثناء الطباعة على ورق الصور الفوتوغرافية، اتبع الإرشادات الواردة بهذا القسم.

### تخزين ورق الصور الفوتوغرافية

- احتفظ بورق الصور الفوتو غرافية في عبوته الأصلية أو في كيس بلاستيكي يمكن إعادة إغلاقه بإحكام.
  - احتفظ بعبوات ورق الصور الفوتو غرافية على سطح مستو وبارد وجاف.
- قم بإعادة ورق الصور الفوتو غرافية غير المستخدم إلى الكيس البلاستيكي. فقد يؤدي بقاء الورق في الطابعة أو تعرضه لعوامل الطقس إلى تجعده.

تداول ورق الصور الفوتوغرافية

- احرص دائمًا على الإمساك بورق الصور الفوتو غرافية من الأطراف لتجنب ترك بصمات الأصابع عليه.
- في حالة تجعد أطراف ورق الصور الفوتو غرافية، ضع الورق في كيس التخزين البلاستيكي ثم قم بثني الورق برفق في عكس اتجاه التجعد مرة بعد الأخرى حتى يختفي التجعد ويصبح الورق مستويًا.

الفصل ٦

# ۷ حل المشكلات

تم تصميم الطابعة HP Photosmart لتكون جديرة بالثقة وسهلة الاستخدام. يجيب هذا القسم عن الأسئلة المتكررة حول الطابعة وكيفية الطباعة بدون استخدام جهاز الكمبيوتر. ويشتمل القسم على معلومات تتعلق بالموضوعات التالية:

- مشكلات أجهزة الطابعة
  - مشكلات في الطباعة
    - رسائل الخطأ

لمزيد من المعلومات الخاصة بحل المشكلات، راجع:

- حل مشكلات تثبيت البرنامج: كتيب بدء التشغيل السريع المرفق بالطابعة.
- حل مشكلات برنامج الطابعة والطباعة من الكمبيوتر: تعليمات الطابعة HP Photosmart الإلكترونية. للتعرف على المعلومات الخاصة بعرض تعليمات طابعة HP Photosmart الإلكترونية، راجع مرحبًا. ويجب على مستخدمي أنظمة تشغيل Macintosh الاطلاع على الملف التمهيدي readme وخيارات حل المشكلات في Dock في HP Photosmart Menu.

# مشكلات أجهزة الطابعة

تأكد من قراءة هذا القسم الخاص بارشادات حل المشكلات أو الانتقال إلى خدمات الدعم الفوري على /www.hp.com support، قبل الاتصال بر عاية عملاء HP.

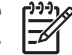

ملاحظة إذا رغبت في توصيل الطابعة بالكمبيوتر باستخدام كابل USB، توصي HP باستخدام كابل 2.0 كامل السرعة متوافق طوله 3 أمتار (10 أقدام) أو أقصر للحد من احتمال تأثير الحقول الكهرومغناطيسية العالية التي قد تكون موجودة بشكل مسبق في المنطقة المجاورة للكابل.

مصباح الطباعة يومض بضوء أزرق ولكن الطابعة لا تطبع

الحل الطابعة مشغولة بمعالجة البيانات، انتظر حتى تنتهي.

مصباح التنبيه مضيء

الحل

- راجع شاشة الطابعة للحصول على الإرشادات اللازمة. في حالة توصيل كاميرا رقمية بالطابعة، راجع شاشة الكاميرا للحصول على الإرشادات اللازمة. أما إذا كانت الطابعة متصلة بجهاز الكمبيوتر، راجع شاشة الكمبيوتر للحصول على الإرشادات اللازمة.
  - قم بإيقاف تشغيل الطابعة، ثم افصل سلك الكهرباء. انتظر لمدة 10 ثوان تقريبًا، ثم أعد توصيله. قم بتشغيل الطابعة.

إذا ظل مصباح التنبيه مضيئًا بعد تجربة الحلول السابقة، انتقل إلى www.hp.com/support، أو اتصل برعاية عملاء HP للحصول على التعليمات المناسبة.

لا تتمكن الطابعة من العثور على الصور الفوتو غرافية التي تم تخزينها على بطاقة الذاكرة.

السبب فد تحتوي بطاقة الذاكرة على أنواع ملفات لا تتمكن الطابعة من قراءتها من البطاقة مباشرة.

الحل

- ، ولذلك، يجب حفظ الصور الفوتوغرافية على جهاز الكمبيوتر، ثم طباعتها من الكمبيوتر. لمزيد من المعلومات، راجع التعليمات الإلكترونية للطابعة HP Photosmart والوثائق المرفقة مع الكاميرا.
- وفي المرة التالية التي تقوم فيها بالتقاط الصور الفوتو غرافية، اضبط إعدادات الكاميرا الرقمية لتقوم بحفظ الصور الفوتو غرافية بتنسيق ملف تتمكن الطابعة من قراءته مباشرة من بطاقة الذاكرة. للحصول على قائمة بتنسيقات الملفات المدعمة، راجع مواصفات الطابعة. وللحصول على الإرشادات الخاصة بكيفية ضبط إعدادات الكاميرا الرقمية لحفظ الصور الفوتو غرافية بتنسيقات معينة للملفات، راجع الوثائق المرفقة مع الكاميرا.

قد تكون بطاقة الذاكرة في حاجة إلى إعادة التهيئة في حالة استمر ار المشكلة.

#### الطابعة متصلة بمصدر التيار ولكن لا يمكن تشغيلها

الحل

- من المحتمل أن تكون الطابعة قد سحبت مقدارًا من الطاقة أكثر من اللازم. افصل سلك الكهرباء الخاص بالطابعة. انتظر لمدة 10 ثوان تقريبًا، ثم أعد توصيل السلك. وقم بتشغيل الطابعة.
- قد تكون الطابعة متصلة بوصلة كهربائية لم يتم تشغيلها. قم بتشغيل الوصلة الكهربائية، ثم قم بتشغيل الطابعة.
  - قد يكون سلك الكهرباء تالفًا. تأكد من أن الضوء الأخضر الموجود بسلك الكهرباء مضيء.

الطابعة تصدر بعض الضوضاء عند تشغيلها، أو تبدأ في إصدار الضوضاء بعد تركها بدون استخدام لفترة من الوقت

الحل قد يصدر عن الطابعة بعض الضوضاء بعد تركها لفترات طويلة قيد التشغيل وبدون استخدام (أسبوعين تقريبًا)، أو في حالة اضطراب مصدر الطاقة واستعادة الطاقة مرة أخرى. يُعتبر هذا أمرًا طبيعيًا. فما هذا إلا أن الطابعة تقوم بتنفيذ إجراء صيانة تلقائي لضمان الحصول على نتائج طباعة ذات أعلى جودة ممكنة.

#### كافة المصابيح الموجودة بالطابعة تصدر وميضًا

الحل الطابعة قد واجهت خطأ في الأجهزة وقد تكون في حاجة إلى الصيانة. افصل سلك الكهرباء عن الطابعة. انتظر لمدة 10ثوان تقريبًا، ثم أعد توصيله. قم بتشغيل الطابعة. إذا استمرت المصابيح في الوميض، الرجاء الانتقال إلى www.hp.com/support، أو اتصل بر عاية عملاء HP للحصول على التعليمات المناسبة.

# مشكلات في الطباعة

تأكد من قراءة هذا القسم الخاص بإرشادات حل المشكلات أو الانتقال إلى خدمات الدعم الفوري على /www.hp.com support، قبل الاتصال بر عاية عملاء HP.

#### الطابعة لا تطبع الصور بدون هوامش عند طباعتها من داخل لوحة التحكم

الحل اضغط ال**تخطيط** لتحديد الخيار One photo per page borderless (صورة فوتوغرافية واحدة في الصفحة بدون هوامش). في حالة وجود بطاقة ذاكرة مركبة بالطابعة، يتم ملء المستطيل الموجود في منتصف الجزء السفلي من شاشة الطابعة باللون البرتقالي للإشارة إلى هذا التحديد.

الطباعة بطيئة جدًا

الحل قد يكون السبب أحد الحالات التالية: 1) قد تكون الطابعة تطبع مستندات PDF أو مشروعًا يحتوي على رسومات أو صور فوتوغرافية ذات دقة عالية أو 2) قد تكون حددت أعلى درجات الدقة للمطبوعات. حيث تتم طباعة المشرو عات الكبيرة والمعقدة التي تحتوي على رسومات أو صور فوتو غرافية بصورة أكثر بطنًا من المستندات النصية، وبخاصة عند تحديد درجات الدقة العالية.

#### لا تتم تغذية الطابعة بالورق بشكل صحيح من الدرج الرئيسي

الحل

- من المحتمل أن يكون قد تم تحميل كمية ورق أكثر من اللازم في درج الورق. قم بإزالة كمية من الورق وحاول الطباعة مرة أخرى.
- قد يكون الدرج الرئيسي غير مركب في مكانه بشكل كامل. ادفع الدرج الرئيسي إلى الداخل حتى يستقر مكانه جيدًا.
  - قد يكون موجها الورق غير مضبوطين بشكل صحيح. تأكد أن كلاً من موجه طول الورق وموجه عرض الورق يتناسبان مع حواف الورق دون ثني هذا الورق.
- قد تكون هناك ورقتان أو أكثر ملتصقتين ببعضهما. أزل الورق من الدرج الرئيسي، وقم بتذرية حواف الرزمة للفصل بين الورق، ثم أعد تحميل الورق وحاول الطباعة مرة أخرى.
  - إذا كان الورق مجعًدًا أو مثنيًا، جرب استخدام مجموعة أخرى من الورق.
  - قد يكون الورق نحيفًا جدًا أو سميكًا جدًا. استخدم ورق HP inkjet للحصول على أفضل النتائج. لمزيد من المعلومات، راجع اختيار نوع الورق المناسب.

الصفحات المطبوعة تسقط خارج درج الإخراج

**الحل** تأكد دائمًا من سحب ملحق درج الإخراج عند الطباعة.

المطبوعات متموجة أو مجعدة

```
الحل يستهلك المشروع الذي تتم طباعته حبرًا بكمية أكبر من القدر المعتاد. قم بطباعة المشروع من خلال جهاز
الكمبيوتر، واستخدم برنامج الطابعة لتقليل مستوى تشبع الحبر. لمزيد من المعلومات، راجع تعليمات طابعة
HP Photosmart الإلكترونية.
```

تتم طباعة المستندات بزاوية أو بعيدًا عن المركز

الحل

- قد يكون الورق غير محمل بشكل صحيح. أعد تحميل الورق، وتأكد من توجيهه في الدرج الرئيسي بشكل صحيح وأن موجه عرض الورق وموجه طول الورق متناسبان مع أطراف الورق. للتعرف على إرشادات تحميل الورق، راجع تحميل الورق.
  - إذا كنت تستخدم ملحق طباعة على الوجهين، جرب إز الة الملحق والطباعة مرة أخرى.
  - قد تحتاج الطابعة إلى إجراء محاذاة لها. لمزيد من المعلومات، راجع محاذاة الطابعة.

لا تتم طباعة الألوان بشكل جيد

الحل

 قد يكون مستوى الحبر في أحد خرطوشات الحبر الألوان قليلا جدًا، مما يؤدي إلى استبداله بأحد الألوان الأخرى أثناء عملية الطباعة. تحقق من مستويات الحبر المقدرة بإز الة أية بطاقات ذاكرة مركبة ثم ضغط تحديد صور فوتو غرافية ، إذا كان مستوى الحبر منخفضًا في أحد خرطوشات الحبر، استبدل الخرطوشة. لمزيد من المعلومات، راجع تركيب خرطوشات الحبر.

- ، قد تحتاج الطابعة إلى إجراء محاذاة لها. لمزيد من المعلومات، راجع محاذاة الطابعة.
- قد يكون رأس الطباعة بحاجة إلى التنظيف. لمزيد من المعلومات، راجع تنظيف رأس الطباعة تلقائيًا.

الصفحات المطبوعة لم تخرج من الطابعة أو حدث انحشار للورقة أثناء الطباعة

الحل

- قد تكون الطابعة في حاجة إلى عناية. راجع شاشة الطابعة للحصول على الإرشادات اللازمة.
- من المحتمل أن تكون الطاقة في وضع إيقاف تشغيل أو تكون هناك وصلة غير مربوطة بإحكام. تحقق من أن الطاقة في وضع التشغيل وأن سلك الكهرباء قد تم توصيله بإحكام.
- من المحتمل أن يكون الدرج الرئيسي ودرج الصور الفوتوغرافية خاليبن من الورق. تأكد من تحميل الورق بشكل صحيح. للتعرف على إرشادات تحميل الورق، راجع تحميل الورق.
  - إذا حدث انحشار للورق أثناء الطباعة، جرب ما يلي:
- ـ قم بايقاف تشغيل الطابعة، ثم افصل سلك الكهرباء. قم بتنظيف الطابعة من أي ورق يعوق مسار الورق. قم باز الة باب الوصول الخلفي. قم باز الة الورق المحشور من الطابعة برفق، ثم أعد تركيب باب الوصول الخلفي. إذا لم تتمكن من إز الة كل الورق المحشور من الجزء الخلفي للطابعة، حاول إز الة الورق المحشور في منتصف الطابعة عن طريق فتح باب إز الة انحشار الورق الموجود داخل الباب العلوي. للتعرف على شكلين توضيدين لمكاني إز الة انحشار الورق، راجع أخطاء الورق. عند الانتهاء من إز الة انحشار الورق، أعد توضيل الطابعة بمصدر الطاقة وقم بتشغيلها ثم حاول الطابعة مرة أخرى.
- في حالة طباعة ورق عناوين، تأكد من عدم انفصال ورق العناوين عن الورقة الأصلية أثناء مرور ها داخل الطابعة.

خرجت صفحة فارغة من الطابعة

السبب من المحتمل أنك بدأت الطباعة ثم قمت بإلغاء مهمة الطباعة.

الحل إذا قمت بإلغاء مهمة الطباعة قبل بدء عملية الطباعة، فمن المحتمل أن تكون الطابعة قد قامت بتحميل الورق أثناء التحضير للطباعة. ففي المرة التالية التي تقوم فيها بالطباعة، تقوم الطابعة بإخراج الصفحة الفارغة قبل البدء في مشروع الطباعة الجديد.

> **السبب** يُحتمل أن يكون قد تم إرسال مهمة طباعة تحتوي على كمية كبيرة من البيانات إلى الطابعة. ا**لحل** انتظر حتى تقوم الطابعة بصيانة وإعداد رأس الطباعة، قبل الاستمرار في الطباعة.

> > الطابعة تطلب مني طباعة صفحة محاذاة

السبب تحتاج الطابعة، من فترة لأخرى، إلى إجراء محاذاة لرأس الطباعة للمحافظة على جودة طباعة المثالية. الحل عندما تطلب الطابعة ذلك، قم بتحميل ورق معياري بحجم letter أو A4. يمكنك التخلص من صفحة المحاذاة أو إعادة استخدامها في الطباعة.

لم تتم طباعة الصورة الفوتو غرافية باستخدام إعدادات الطباعة الافتراضية

**الحل** قد تكون قمتَ بتغيير إعدادات الطباعة الخاصة بالصورة الفوتوغر افية المحددة. حيث لا نتأثر إعدادات الطباعة التي يتم تطبيقها على صورة معينة بالإعدادات الافتراضية. يمكنك التخلص من كافة إعدادات الطباعة التي تم تطبيقها على صورة فوتوغرافية معينة بإلغاء تحديد هذه الصورة. لمزيد من المعلومات، راجع تحديد الصور الفوتوغرافية المراد طباعتها.

تقوم الطابعة بإخراج الورق أثناء التحضير للطباعة

الحل قد يكون هناك أشعة شمس مباشرة تؤثر على عملية الاستشعار التي تقوم بها أداة استشعار الورق التلقائي. انقل الطابعة بعيدًا عن أشعة الشمس المباشرة.

#### جودة الطباعة رديئة

الحل

- قد يكون مستوى الحبر في أحد خرطوشات الحبر الألوان قليلاً جدًا، مما يؤدي إلى استبداله بأحد الألوان الأخرى أثناء عملية الطباعة. تحقق من مستويات الحبر المقدرة بإزالة أية بطاقات ذاكرة مركبة ثم ضغط تحديد صور فوتو غرافية ط. إذا كان مستوى الحبر منخفضًا في أحد خرطوشات الحبر، استبدل الخرطوشة. لمزيد من المعلومات، راجع تركيب خرطوشات الحبر.
  - استخدم ورق الصور الذي تم تصنيعه للاستخدام مع الطابعة. للحصول على أفضل النتائج، استخدم الورق الموصّى به في اختيار نوع الورق المناسب.
    - قد تكون الطباعة تتم على الوجه الخطأ من الورقة. تأكد من تحميل الورق بحيث يكون الوجه المطلوب الطباعة عليه لأسفل.
  - يُحتمل أن تكون حددت أحد إعدادات الطباعة بدقة منخفضة في الكاميرا الرقمية. قم بتصغير حجم الصورة وحاول الطباعة مرة أخرى. للحصول على نتائج أفضل في المستقبل، قم بتعيين الكاميرا الرقمية على دقة صورة أعلى.
    - قد تكون هناك مشكلة في أحد خرطوشات الطباعة أو رأس الطباعة. حاول القيام بما يلي:
    - قم بإزالة خرطوشات الحبر وإعادة تركيبها، كل خرطوشة على حدة، للتأكد من تركيبها جميعًا في أماكنها الصحيحة بشكل كامل.
- قم بتشغيل إجراء تنظيف رأس الطباعة تلقائيًا. لمزيد من المعلومات، راجع تنظيف رأس الطباعة تلقائيًا.
  - · قم بإجراء محاذاة للطابعة: لمزيد من المعلومات، راجع محاذاة الطابعة.
  - إذا استمرت مشكلات جودة الطباعة بعد تجربة كافة الحلول السابقة، اتصل بر عاية عملاء HP.

#### لاتتم طباعة الصور الفوتوغرافية بشكل صحيح

الحل

- قد تكون قمت بتحميل ورق الصور الفوتو غرافية بشكل غير صحيح. قم بتحميل ورق الصور بحيث يكون الوجه المطلوب الطباعة عليه لأسفل.
  - يُحتمل أنه لم يتم تغذية الطابعة بورق الصور بشكل صحيح. حاول القيام بما يلي:
  - تحقق من عدم وجود انحشار للورق بالطابعة. لمزيد من المعلومات، راجع أخطاء الورق.
- استمر في دفع ورق الصور الفوتو غرافية داخل درج الصور الفوتو غرافية حتى يستقر الورق في مكانه.
  - لا تقم بتحميل أكثر من ورقة صور فوتو غرافية واحدة في كل مرة.

#### لا تتم طباعة الصور التي تم تحديدها في الكاميرا الرقمية للطباعة

**الحل** تتيح بعض الكاميرات الرقمية إمكانية تحديد صور للطباعة في كل من الذاكرة الداخلية للكاميرا وفي بطاقة الذاكرة. فإذا قمت بتحديد بعض الصور الفوتو غرافية في الذاكرة الداخلية للكاميرا، ثم قمت بنقل الصور من الذاكرة الداخلية للكاميرا إلى بطاقة الذاكرة، لا يتم نقل هذه التحديدات. ولذلك يجب تحديد الصور للطباعة بعد نقلها إلى بطاقة الذاكرة من الذاكرة الداخلية للكاميرا الرقمية.

الفصل ۷

# رسائل الخطأ

تأكد من قراءة هذا القسم الخاص بإرشادات حل المشكلات أو الانتقال إلى خدمات الدعم الفوري على /www.hp.com support، قبل الاتصال بر عاية عملاء HP.

يمكن تقسيم رسائل الخطأ التي تظهر على شاشة الطابعة إلى الأنواع التالية:

- أخطاء الورق
- أخطاء خرطوشة الحبر
  - أخطاء بطاقة الذاكرة
- الأخطاء الناتجة عن الطباعة من جهاز كمبيوتر

## أخطاء الورق

تأكد من قراءة هذا القسم الخاص بإرشادات حل المشكلات أو الانتقال إلى خدمات الدعم الفوري على /www.hp.com support، قبل الاتصال بر عاية عملاء HP.

### رسالة الخطا: .Paper jam. Clear jam then press OK (انحشار الورق. قم بإزالة الورق المحشور ثم اضغط OK (موافق).)

ا**لحل** قم بايقاف تشغيل الطابعة، ثم افصل سلك الكهرباء. قم بتنظيف الطابعة من أي ورق يعوق مسار الورق. قم بإز الة باب الوصول الخلفي. قم بإز الة الورق المحشور من الطابعة برفق، ثم أعد تركيب باب الوصول الخلفي.

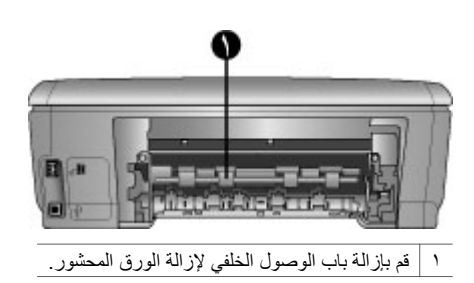

إذا لم تتمكن من إز الة كل الورق المحشور من الجزء الخلفي للطابعة، حاول إز الة الورق المحشور في منتصف الطابعة عن طريق فتح باب إز الة انحشار الورق الموجود داخل الباب العلوي.

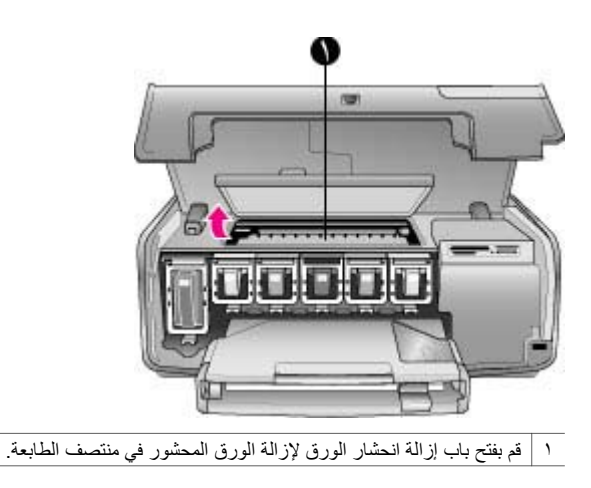

أعد توصيل الطابعة بالكهرباء ثم قم بتشغيلها.

رسالة الخطأ: .Out of paper. Load paper then press OK (نفد الورق. قم بتحميل ورق ثم اضغط OK (موافق).)

الحل قم بتحميل ورق، ثم اضغط OK (موافق) لإعادة تنفيذ مهمة الطباعة. للتعرف على إرشادات تحميل الورق، راجع تحميل الورق.

رسالة الخطأ: Unsupported media size (حجم الوسائط غير مدعم.)

الحل لا يمكن للطابعة استخدام حجم الورق الذي تم تحميله إلى درج الورق. اضغط OK (موافق)، ثم قم بتحميل حجم ورق مدعم بدلا من الحجم الحالي. للحصول على قائمة بأحجام الورق المدعمة، راجع مواصفات الطابعة.

رسالة الخطأ: Automatic paper sensor failed (فشل أداة استشعار الورق التلقاني.)

الحل قد تكون أداة استشعار الورق التلقائي معطلة أو تالفة. قم بوضع الطابعة بعيدًا عن أشعة الشمس المباشرة، ثم اضغط OK (موافق) ثم حاول الطباعة مرة أخرى. إذا لم تفلح هذه الطريقة، انتقل إلى /www.hp.com supportأو اتصل برعاية عملاء HP.

أخطاء خرطوشة الحبر

تأكد من قراءة هذا القسم الخاص بإرشادات حل المشكلات أو الانتقال إلى خدمات الدعم الفوري على /www.hp.com support، قبل الاتصال بر عاية عملاء HP.

رسالة الخطأ: Wrong ink cartridge(s) installed (تم تركيب خرطوشة (خرطوشات) حبر غير صحيحة)

**الحل** عند إعداد الطابعة HP Photosmart واستخدامها للمرة الأولى، نأكد من تركيب خرطوشات الحبر المرفقة مع الطابعة. فقد تم تصنيع الحبر الموجود داخل هذه الخرطوشات خصيصًا للاختلاط مع الحبر الموجود في وحدة رأس الطباعة.

لمعالجة هذا الخطأ، قم باستبدال خرطوشة (خرطوشات) الحبر التالفة بخرطوشات الحبر المرفقة مع الطابعة HP Photosmart.

لمزيد من المعلومات حول استبدال خرطوشات الحبر، راجع تركيب خرطوشات الحبر.

رسالة الخطأ: Incorrect ink cartridge (خرطوشة الحبر غير صحيحة)

السبب تم تركيب خرطوشة (خرطوشات) حبر غير صحيحة. الحل لا يمكن استخدام خرطوشة (خرطوشات) الحبر المُشار إليها بعد انتهاء تهيئة الجهاز. قم باستبدال خرطوشة (خرطوشات) الحبر بالخرطوشات المناسبة للطابعة HP Photosmart. تظهر أرقام الخرطوشات التي يمكن استخدامها مع هذه الطابعة على الغطاء الأسود لهذا الدليل المطبوع.

لمزيد من المعلومات حول استبدال خرطوشات الحبر، راجع تركيب خرطوشات الحبر.

رسالة الخطأ: Replace cartridges soon (استبدل الخرطوشات بأسرع ما يمكن)

السبب مستوى الحبر منخفض في خرطوشة (خرطوشات) الحبر المُشار إليها. الحل قد تتمكن من الاستمرار في الطباعة لفترة قصيرة من الوقت باستخدام الحبر المتبقي في وحدة رأس الطباعة. استبدل خرطوشة (خرطوشات) الحبر المُشار إليها أو اضغط OK (موافق) للمتابعة. لمزيد من المعلومات حول استبدال خرطوشات الحبر، راجع تركيب خرطوشات الحبر.

رسالة الخطأ: Ink cartridge(s) are empty (خرطوشة (خرطوشات) الحبر فارغة)

السبب ففد الحبر من خرطوشة (خرطوشات) الحبر المُشار إليها.

الحل قم باستبدال خرطوشة (خرطوشات) الحبر المُشار إليها بخرطوشات حبر جديدة.

- إذا كانت خرطوشة الحبر الأسود فارغة، يمكن الاستمرار في الطباعة بخرطوشات الحبر الملون عن طريق . تحديد هذا الخيار في المطالبات المعروضة على شاشة الطابعة.
- إذا كانت خرطوشة الحبر الألوان فارغة، يمكن الاستمرار في الطباعة بخرطوشة الحبر الأسود عن طريق • تحديد هذا الخيار في المطالبات المعروضة على شاشة الطابعة.

تبعًا لحالة مهمة الطباعة الخاصة بك، يمكنك ضعط OK (موافق) للمتابعة. فإذا كانت الطابعة HP Photosmart في منتصف إحدى مهام الطباعة، اضبغط إ**لغاء** ثم أعد تنفيذ مهمة الطباعة.

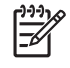

ملاحظة ستختلف جودة النص والصور الفوتوغر افية عن جودة النصوص والصور المطبوعة عند استخدام كل خرطوشات الحبر. إذا لم يتم استبدال خرطوشة (خرطوشات) الحبر الفارغة بسرعة، سيتم إبقاف تنفبذ كل مهام الطباعة.

لمزيد من المعلومات حول استبدال خرطوشات الحبر، راجع تركيب خرطوشات الحبر.

رسالة الخطأ: Cannot print (لا يمكن الطباعة)

السبب نفد الحبر من خرطوشة (خرطوشات) الحبر المُشار إليها. الحل قم باستبدال خرطوشة (خرطوشات) الحبر المُشار إليها فورًا لتتمكن من متابعة مهام الطباعة. لا يمكن للطابعة HP Photosmart الاستمرار في الطباعة حتى يتم استبدال خرطوشة (خرطوشات) الحبر المُشار إليها. سيتم إيقاف تنفيذ كل مهام الطباعة. لمزيد من المعلومات حول استبدال خرطوشات الحبر، راجع تركيب خرطوشات الحبر.

رسالة الخطأ: Ink cartridge problem (مشكلة في خرطوشة الحبر)

السبب خرطوشة (خرطوشات) الحبر المُشار إليها مفقودة أو تالفة.

الحل قم باستبدال خرطوشة (خرطوشات) الحبر المُشار إليها فورًا لتتمكن من متابعة مهام الطباعة. إذا لم تكن هناك أية خرطوشة حبر مفقودة من الطابعة HP Photosmart، قد تكون موصلات خرطوشة الحبر في حاجة إلى تنظيف.

لمزيد من المعلومات حول استبدال خرطوشات الحبر، راجع تركيب خرطوشات الحبر. لمزيد من المعلومات حول تنظيف موصلات خرطوشة الحبر، راجع تنظيف موصلات خرطوشة الحبر يدويًا.

إذا لم تكن هناك أية خرطوشة حبر مفقودة من الطابعة HP Photosmart، واستمر ظهور هذه الرسالة بعد تنظيف موصلات خرطوشة الحبر، فسوف تحتاج إلى استبدال خرطوشة الحبر. قم بإزالة خرطوشة الحبر التالفة وراجع تاريخ نهاية فترة الضمان الموجود أسفل الخرطوشة بالتنسيق سنة/شهر /يوم (بالإنجليزية). فإذا كانت الخرطوشة لا تزال في فترة الضمان، اتصل بر عاية عملاء HP للحصول على خرطوشة حبر بديلة.

رسالة الخطأ: Ink expiration near (أوشكت صلاحية الحبر على الانتهاء)

السبب أوشكت صلاحية الحبر الموجود في خرطوشة (خرطوشات) الحبر المُشار إليها على الانتهاء. عندما يوشك تاريخ الصلاحية على الانتهاء، يجب مراعاة تغيير خرطوشة (خرطوشات) الحبر قبل حلول الحل هذا التاريخ للحصول على أفضل جودة طباعة. يمكنك متابعة الطباعة بضغط OK (موافق). لا تضمن HP جودة النتائج عند استخدام أحبار منتهية الصلاحية. لمزيد من المعلومات حول استبدال خرطوشات الحبر، راجع تركيب خرطوشات الحبر.

رسالة الخطأ: Ink cartridge(s) are expired (انتهت صلاحية خرطوشة (خرطوشات) الحبر)

السبب انتهت صلاحية الحبر الموجود في خرطوشة (خرطوشات) الحبر المُشار إليها.

الحل في حالة انتهاء صلاحية خرطوشة (خرطوشات) الحبر، استبدل تلك الخرطوشة (الخرطوشات) للحصول على أفضل جودة طباعة. يمكنك متابعة الطباعة بضغط OK (موافق). لا تضمن HP جودة النتائج عند استخدام أحبار منتهية الصلاحية.

لمزيد من المعلومات حول استبدال خرطوشات الحبر، راجع تركيب خرطوشات الحبر.

#### رسالة الخطأ: Non-HP ink (حبر لا توفره HP)

السبب اكتشفت الطابعة HP Photosmart أن الحبر المستخدَم من نوع لا توفره HP. الحل استبدل خرطوشة (خرطوشات) الحبر المُشار إليها أو اضغط OK (موافق) للمتابعة. تُوصي HP باستخدام خرطوشات حبر HP الأصلية. فقد تم تصميم خرطوشات حبر HP الأصلية واختبارها مع طابعات HP لتساعدك على الحصول على أفضل النتائج دائمًا وبمنتهى السهولة. ملاحظة لا تضمن HP جودة النتائج عند استخدام أحبار أخرى لا توفرها HP. لا يشمل الضمان أية عمليات صيانة أو إصلاح للطابعة في حالة تلفها أو تعطلها نتيجة استخدام أحبار لا توفرها HP.

> إذا كنت تعتقد أنك قمت بشراء خرطوشة (خرطوشات) حبر HP الأصلية، انتقل إلى: www.hp.com/go/anticounterfeit

> > رسالة الخطأ: Original HP ink depleted (نفد حبر HP الأصلى)

السبب نفد حبر HPالأصلي الموجود في خرطوشة (خرطوشات) الحبر المُشار إليها. الحل استبدل خرطوشة (خرطوشات) الحبر المُشار إليها أو اضغط OK (موافق) للمتابعة. تُوصي HP باستخدام خرطوشات حبر HP الأصلية. فقد تم تصميم خرطوشات حبر HP الأصلية واختبارها مع طابعات HP لتساعدك على الحصول على أفضل النتائج دائمًا وبمنتهى السهولة. مروقه HP. لا يشمل الضمان أية

المنتخب المحصف والمسلم على جودة المنابع عند السخام الحبار الحربي و فوق عام الم و يسمن الصلال المحط الما يتجه استخدام أحبار لا توفرها HP.

إذا كنت تعتقد أنك قمت بشراء خرطوشة (خرطوشات) حبر HP الأصلية، انتقل إلى:

www.hp.com/go/anticounterfeit

رسالة الخطأ: Scheduled maintenance (الصيانة المجدولة)

السبب يجب إجراء صيانة للطابعة لمحاذاة رأس الطباعة ومعايرتها.

الحل يجب أن تقوم بمحاذاة الطابعة لضمان تحقيق جودة طباعة ممتازة. في حالة تحميل ورق أبيض معياري جديد بحجم A4 أو letter إلى الدرج الرئيسي، اضغط OK (موافق). تقوم الطابعة HP Photosmart بمحاذاة رأس الطباعة ومعايرة الطابعة ثم طباعة صفحة اختبار. يمكنك التخلص من صفحة الاختبار أو إعادة استخدامها في الطباعة. رسالة الخطأ: Calibration error (خطأ في المعايرة)

السبب لا يمكن استخدام نوع الورق الذي تم تحميله إلى الدرج الرئيسي أثناء محاذاة الطابعة. الحل في حالة تحميل ورق ملون أو ورق صور فوتو غرافية إلى الدرج الرئيسي عند محاذاة الطابعة، قد تفشل عملية المحاذاة. قم بتحميل ورق أبيض معياري جديد بحجم A4 أو letter إلى الدرج الرئيسي، ثم حاول إجراء المحاذاة مرة أخرى. في حالة فشل المحاذاة مرة أخرى، قد يكون هناك عيب بالمستشعر أو خرطوشة الحبر؛ اتصل برعاية عملاء HP.

```
السبب يوجد عيب بخرطوشة الحبر أو المستشعر.
الحل اتصل برعاية عملاء HP.
```

رسالة الخطأ: Print cartridge cradle is stuck (حامل خرطوشة الطباعة عالق)

```
السبب مجموعة رؤوس الطباعة محشورة.
الحل قم بإزالة أية أجسام تعوق مجموعة رؤوس الطباعة.
```

## لتحرير مجموعة رؤوس الطباعة:

افتح الباب العلوي ثم باب إزالة انحشار الورق.

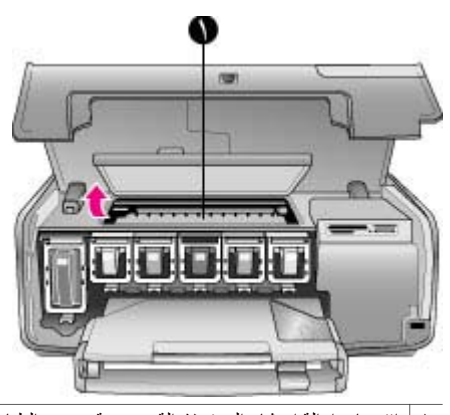

۱ افتح باب إزالة انحشار الورق لإزالة مجموعة رؤوس الطباعة.

- ٢. قم بإزالة أية أجسام تعوق مجموعة رؤوس الطباعة، بما في ذلك الورق وأية مواد تغليف.
  - ۳. قم بإيقاف تشغيل الطابعة، ثم إعادة تشغيلها مرة أخرى.
    - أغلق باب إزالة انحشار الورق والباب العلوي.

#### رسالة الخطأ: Ink System Failure (فشل في نظام الحبر)

السبب هذاك فشل في مجموعة رؤوس الطباعة أو نظام توزيع الحبر ويتعذر على الطابعة HP Photosmart تنفيذ مهام الطباعة.

ا**لحل** قم بايقاف تشغيل الطابعة، ثم افصل سلك الكهرباء. انتظر لمدة 10 ثوان تقريبًا، ثم أعد توصيله. إذا لم يؤد ذلك إلى توقف ظهور رسالة الخطأ، الرجاء الاتصال برعاية عملاء HP.

#### أخطاء بطاقة الذاكرة

تأكد من قراءة هذا القسم الخاص بإرشادات حل المشكلات أو الانتقال إلى خدمات الدعم الفوري على /www.hp.com support، قبل الاتصال بر عاية عملاء HP.

### رسالة الخطأ: Photo is missing (صورة فوتوغرافية مفقودة). — أو — Some photos are missing (بعض الصور الفوتوغرافية مفقودة).

الحل يتعذر على الطابعة قراءة الملف الموجود ببطاقة الذاكرة، أو هناك ملف أو أكثر من الملفات المحددة للمهمة مفقود من بطاقة الذاكرة. جرب حفظ الصور الفوتو غرافية إلى جهاز الكمبيوتر الخاص بك باستخدام الكاميرا الرقمية بدلاً من بطاقة الذاكرة. في حالة عدم وجود إحدى الصور الفوتو غرافية، فمن المحتمل أنك قمت بحذفها من بطاقة الذاكرة عن طريق الخطاً.

رسالة الخطأ: Card access error. Job was cancelled. Press OK (خطأ في الوصول إلى البطاقة. تم إلغاء المهمة. اضغط OK (موافق)). — أو — File directory structure is corrupted (بنية دليل الملف تالفة). — أو — Card may be damaged. Job was cancelled. Press OK (قد تكون البطاقة تالفة. تم إلغاء المهمة. اضغط OK (موافق)).

السبب يتعذر على الطابعة قراءة البيانات الموجودة ببطاقة الذاكرة ويتعذر كذلك إتمام مهام الطباعة الحالية. قد تكون البيانات الموجودة على بطاقة الذاكرة تالفة أو قد يكون هناك تلف ببطاقة الذاكرة نفسها.

الحل

- احفظ الملفات إلى جهاز الكمبيوتر، وجرب الوصول إليها عبر جهاز الكمبيوتر.
- إذا لم يكن ذلك كافيًا لمعالجة الخطأ، استخدم بطاقة ذاكرة جديدة أو أعد تهيئة بطاقة الذاكرة باستخدام الكامير ا الرقمية. ستفقد كافة الصور الفوتو غرافية الموجودة ببطاقة الذاكرة.
- إذا لم يكن ذلك كافيًا لمعالجة الخطأ، من المحتمل أن تكون ملفات الصور الفوتو غرافية قد تعرضت للتلف أو لا يمكن قراءتها. جرب استخدام بطاقة ذاكرة أخرى لتحديد ما إذا كانت المشكلة بالطابعة أو ببطاقة الذاكرة، قبل الاتصال بر عاية عملاء HP.

رسالة الخطأ: Cannot print photos (تتعذر طباعة الصور الفوتوغرافية).

السبب أكثر من 10صور من الصور التي تم تحديدها لمهمة الطباعة إما تالفة أو مفقودة أو من أنواع الملفات. غير المدعمة. لمزيد من المعلومات حول أنواع الملفات المدعمة، راجع مواصفات الطابعة.

الحل

- احفظ الصور الفوتوغرافية إلى جهاز الكمبيوتر الخاص بك باستخدام الكاميرا الرقمية بدلاً من بطاقة الذاكرة.
  - احفظ الملفات إلى جهاز الكمبيوتر، وقم بتنفيذ مهام الطباعة من الكمبيوتر.
- قم بطباعة فهرس للصور الفوتوغرافية وإعادة الاختيار من بينها. لمزيد من المعلومات، راجع تحديد الصور الفوتوغرافية التي ستتم طباعتها.

## رسالة الخطأ: Card is password protected. Cannot access card (البطاقة مؤَمنة. يتعذر الوصول إلى البطاقة).

ا**لحل** يتعذر على الطابعة قراءة بطاقة الذاكرة لأنها محمية بكلمة مرور . اتبع الخطوات التالية:

- قم بإزالة بطاقة الذاكرة من الطابعة.
- ٢. قم بتركيب بطاقة الذاكرة في الجهاز الذي استخدمته في الأصل لتخزين كلمة المرور على بطاقة الذاكرة.
  - ۳. قم بإزالة كلمة المرور من بطاقة الذاكرة.
  - ٤. قم بإزالة بطاقة الذاكرة ثم إعادة تركيبها في فتحة بطاقة الذاكرة بالطابعة.
    - ماول الطباعة مرة أخرى.

رسالة الخطأ: Card is locked. Cannot access card (البطاقة مؤَمنة. يتعذر الوصول إلى البطاقة).

**الحل** تأكد من وجود مفتاح التأمين بالبطاقة على وضع إلغاء التأمين.

رسالة الخطأ: Card is not fully inserted. Push card in a little more (لم يتم تركيب البطاقة بشكلِ كامل. اضغط البطاقة إلى الداخل قليلاً).

الحل يمكن للطابعة اكتشاف وجود بطاقة الذاكرة ولكن يتعذر قراءتها. اضغط بطاقة الذاكرة برفق تجاه فتحة بطاقة الذاكرة حتى تتوقف. لمزيد من المعلومات، راجع تركيب بطاقة الذاكرة.

رسالة الخطا: Use only one (1) card at a time. Please remove a memory card (استخدم بطاقة واحدة (1) كل مرة. الرجاء إزالة إحدى البطاقات). — أو — Use only one (1) device at a time. Please remove/disconnect a device (استخدم جهاز واحدة (1) كل مرة. الرجاء إزالة/فصل أحد الأجهزة).

الحل يتم تركيب نوعين مختلفين من بطاقات الذاكرة في نفس الوقت في الطابعة، أو يتم تركيب بطاقة ذاكرة واحدة مع توصيل كاميرا رقمية بمنفذ الكاميرا. قم بإزالة بطاقات الذاكرة أو فصل الكاميرا حتى يصبح بالطابعة بطاقة واحدة فقط أو أن يكون متصلاً بها كاميرا فقط.

رسالة الخطأ: Card was removed. Job was cancelled. Press OK (تمت إزالة البطاقة. تم إلغاء المهمة. اضغط OK (موافق)).

- الحل لقد قمت بإزالة بطاقة ذاكرة من الطابعة أثناء تنفيذ مهمة طباعة ملف من البطاقة. اتبع الخطوات التالية:
  - اضغط OK (موافق).
- ٢. أعد تركيب بطاقة الذاكرة وطباعة الصور الفوتو غرافية المحددة مرة أخرى. يجب أن تظل بطاقة الذاكرة في مكانها بالطابعة لحين انتهاء مهمة الطباعة.

لتجنب تلف بطاقات الذاكرة فيما بعد، لا تقم بإزالتها من الفتحة المخصصة لها بالطابعة أثناء الوصول إليها. لمزيد من المعلومات، راجع إزالة بطاقة الذاكرة.

رسالة الخطأ: Camera selections (DPOF) file has error (ملف تحديدات الكاميرا (DPOF) به خطأ).

الحل يتعذر على الطابعة قراءة ملف DPOF نتيجة لوجود بيانات تالفة أو خطأ ببطاقة الذاكرة. استخدم لوحة التحكم الخاصة بالطابعة لإعادة تحديد الصور الفوتوغرافية. لمزيد من المعلومات، راجع طباعة صور فوتوغرافية من بطاقة ذاكرة.

رسالة الخطا: Some camera-selected photos are not on card (بعض الصور الفوتوغرافية التي تختارها الكاميرا غير موجودة على البطاقة).

الحل بعض الصور الفوتو غرافية التي تختارها الكاميرا مفقودة أو تم حذفها. حاول القيام بما يلي:

- تأكد من أنك لم تحذف الصور الفوتو غرافية من بطاقة الذاكرة عن طريق الخطأ.
  - أعد تحديد الصور الفوتوغرافية مرة أخرى باستخدام الكاميرا الرقمية.
- قم بطباعة فهرس صور فوتو غرافية جديد لمعرفة أرقام الفهرس المقترنة بكل صورة فوتو غرافية. لمزيد من المعلومات، راجع تحديد الصور الفوتو غرافية التي ستتم طباعتها.

رسالة الخطأ: Cannot display this photo (يتعذر عرض هذه الصورة الفوتوغرافية). —أو— Cannot display all photos (يتعذر عرض كافة الصور الفوتوغرافية). —أو— Photos are corrupted (الصور الفوتوغرافية تالفة).

**الحل** تحتوي بطاقة الذاكرة على تنسيقات صور لا تدعمها الطابعة، أو الملفات تالفة. للحصول على قائمة بتنسيقات الصور المدعمة، راجع مواصفات الطابعة. يمكن الوصول إلى الصور الفوتوغرافية باستخدام جهاز الكمبيوتر. لمزيد من المعلومات حول الوصول إلى الصور الفوتوغرافية عبر جهاز الكمبيوتر، راجع الطباعة من جهاز كمبيوتر.

رسالة الخطأ: Unsupported card type (نوع البطاقة غير مدعم).

الحل استخدم الكاميرا الخاصة بك لنقل الصور إلى جهاز الكمبيوتر، ثم قم بطباعتها باستخدام جهاز الكمبيوتر.

رسالة الخطأ: Some photo numbers are not on card (بعض أرقام الصور الفوتوغرافية غير موجودة بالبطاقة).

الحل استخدم الكاميرا الخاصة بك لنقل الصور إلى جهاز الكمبيوتر، ثم قم بطباعتها باستخدام جهاز الكمبيوتر. إذا كانت بعض الصور لا تزال مفقودة، من المحتمل أنه قد تم حذفها من بطاقة الذاكرة.

أخطاء الطابعة الناتجة عن جهاز الكمبيوتر والاتصال

تأكد من قراءة هذا القسم الخاص بإرشادات حل المشكلات أو الانتقال إلى خدمات الدعم الفوري على /www.hp.com support، قبل الاتصال برعاية عملاء HP.

رسالة الخطأ: Printer memory is full. Job was cancelled. Press OK (ذاكرة الطابعة ممتلئة. تم إلغاء المهمة. اضغط OK (موافق)).

- الحل صادفت الطابعة مشكلة عند طباعة الصور الفوتو غرافية. حاول القيام بما يلي:
  - لمسح ذاكرة الطابعة، قم بإيقاف تشغيل الطابعة، ثم أعد تشغيلها مرة أخرى.
    - قم بطباعة عدد أقل من الصور الفوتو غرافية كل مرة.
- احفظ الصور الفوتوغرافية إلى جهاز الكمبيوتر وقم بالطباعة باستخدام جهاز الكمبيوتر.
- احفظ الملفات إلى جهاز الكمبيوتر باستخدام قارئ بطاقة الذاكرة ثم قم بعد ذلك بالطباعة باستخدام جهاز الكمبيوتر.

رسالة الخطا: Ocommunication error. Check computer connection. Press OK (خطأ في الاتصال. قم بفحص اتصال الكمبيوتر. اضغط OK (موافق)). –أو Data was not received. Check (موافق) computer connection. Press OK to continue (لم يتم تلقي البيانات. قم بفحص اتصال الكمبيوتر. اضغط OK (موافق) للمتابعة). –أو No response from computer (لا توجد استجابة من جهاز الكمبيوتر).

**الحل** يتعذر على الطابعة الاتصال بجهاز الكمبيوتر بطريقة صحيحة. من المحتمل أن يكون برنامج الطابعة لا يعمل أو أن يكون هناك كابل غير محكم الاتصال. تحقق من أنه تم توصيل كابل USBبإحكام بجهاز الكمبيوتر ومنفذ USB الموجود في الجزء الخلفي للطابعة. إذا كان الكابل محكم التوصيل، تحقق من أنه تم تثبيت برنامج الطابعة.

رسالة الخطأ: Camera disconnected during print job (تم فصل الكاميرا أثناء تنفيذ مهمة طباعة).

ا**لحل** سيتم إلغاء مهمة الطباعة. أعد توصيل كابل USB بالكاميرا والطابعة ثم أعد إرسال مهمة الطباعة.

الفصل ۷

# ۸ رعایة عملاء HP

مردوم المجمع ملاحظة قد يختلف الاسم الخاص بخدمات دعم HP حسب البلد/المنطقة.

إذا كانت لديك مشكلة، اتبع الخطوات التالية:

- راجع المستندات المرفقة بالطابعة.
- كتيب بدء التشغيل السريع: يوضح كنيب بدء التشغيل السريع لطابعة HP Photosmart 8200 series
   كيفية إعداد الطابعة وطباعة صورتك الفوتوغرافية الأولى.
- دليل المستخدم: يعتبر هذا الكتاب الذي بين يديك الأن هو دليل المستخدم. يوضح هذا الكتاب الميزات الأساسية الطابعة، ويشرح طريقة استخدامها بدون توصيلها بجهاز كمبيوتر، كما يحتوي على المعلومات الخاصة بحل المشكلات التي تحدث في الأجهزة.
- تعليمات طابعة HP Photosmart الإلكترونية: توضح التعليمات الإلكترونية للطابعة HP Photosmart طريقة استخدام الطابعة مع جهاز كمبيوتر كما تحتوي على المعلومات الخاصة بحل المشكلات التي تحدث في البرامج. راجع الوصول إلى التعليمات الإلكترونية للطابعة HP Photosmart.
- ٢. إذا لم تتضمن المعلومات المتوفرة بالمستندات حلا للمشكلة، الرجاء الانتقال إلى www.hp.com/support للقيام بما يلي:
  - الوصول إلى صفحات الدعم الفوري
  - · إرسال بريد إلكتروني إلى HP للحصول على إجابات لأسئلتك
    - الاتصال بأحد الفنيين من HP عبر المحادثات الفورية
      - البحث عن تحديثات للبر امج
  - تختلف خيارات الدعم ومدى توفر ها تبعًا للمنتج والبلد/المنطقة واللغة.
- ٣. في أوروبا فقط: اتصل بموقع الشراء المحلي. إذا كان هذاك عطل في جهاز الطابعة، سيُطلب منك اصطحاب الطابعة إلى المنفذ الذي اشتريتها منه. الخدمة مجانية خلال فترة الضمان المحدود الممنوح للطابعة. وبعد انتهاء فترة الضمان، سوف تتحمل رسوم نظير الخدمة.
- ٤. إذا لم تتمكن من حل المشكلة من خلال "التعليمات" الإلكترونية أو من مواقع HP على الويب، اتصل برعاية عملاء HP على الرقم الخاص بالبلد/المنطقة التي تقيم فيها. للحصول على قائمة بأرقام الهاتف الخاصة بالبلدان/المناطق، راجع رعاية عملاء HPعبر الهاتف.

# رعاية عملاء HP عبر الهاتف

\_

أثناء فترة سريان ضمان الطابعة، يمكنك الحصول على الدعم عبر الهاتف مجانًا. لمزيد من المعلومات، راجع الضمان المرفق بعبوة الطابعة، أو انتقل إلى www.hp.com/support للتعرف على مدة الدعم المجاني.

يمكن الحصول على مساعدة من HP بعد انتهاء فترة الدعم المجاني عبر الهاتف، وذلك مقابل دفع رسوم إضافية. اتصل بموزع HP المعتمد أو اتصل برقم الهاتف الخاص بالدعم لمعرفة خيارات الدعم في البلد/المنطقة التي تقيم فيها.

للحصول على دعم HP عبر الهاتف، اتصل برقم هاتف الدعم الخاص بالموقع الذي تقيم فيه. يتم دفع الرسوم الأساسية لشركة خدمات الهاتف.

**في أمريكا الشمالية:** اتصل برقم الهاتف 6836-474-800 (HP-INVENT–800-1). يتم تقديم خدمة الدعم عبر الهاتف في الولايات المتحدة باللغتين الإنجليزية والإسبانية على مدار 24 ساعة جميع أيام الأسبوع (قد يتم تغيير أيام وساعات تقديم الدعم بدون إشعار). يتم توفير الخدمة مجانًا أثناء فترة الضمان. قد يتم تحصيل رسوم خارج فترة الضمان.

**في أوروبا الغربية**: على العملاء المقيمين في النمسا وبلجيكا والدانمارك وأسبانيا وفرنسا وألمانيا وأيرلندا وإيطاليا وهولندا والنرويج والبرتغال وفنلندا والسويد وسويسرا والمملكة المتحدة، الانتقال إلى موقع www.hp.com/support للحصول على أرقام الدعم عبر الهاتف في البلد/المنطقة التي يتبعونها.

في البلدان/المناطق الأخرى: راجع قائمة أرقام هواتف الدعم على الصفحة الداخلية من الغلاف الأمامي لهذا الدليل.

## إجراء مكالمة هاتفية

يجب أن تكون قريبًا من جهاز الكمبيوتر والطابعة عند الاتصال بر عاية عملاء HP. عليك أيضًا تحضير البيانات التالية:

- رقم طراز الطابعة (موجود على الجزء الأمامي من الطابعة)
- الرقم المسلسل الخاص بالطابعة (موجود في الجزء السفلي من الطابعة)
  - نظام التشغيل المستخدَم على جهاز الكمبيوتر
    - إصدار برنامج الطابعة:
- أجهزة الكمبيوتر الشخصية التي تعمل بأنظمة تشغيل Windows: لمعرفة إصدار برنامج الطابعة، انقر بزر الماوس الأيمن فوق رمز HP Digital Imaging Monitor بشريط المهام في نظام تشغيل وحدد About (حول).
  - أجهزة Macintosh: لمعرفة إصدار برنامج الطابعة، استخدم مربع الحوار Print (طباعة).
    - الرسائل التي ظهرت على شاشة الطابعة أو على شاشة عرض جهاز الكمبيوتر
      - إجابات للأسئلة التالية:
  - هل حدثت المشكلة التي تتصل بشأنها من قبل؟ هل يمكن أن تعيد الموقف الذي تسبب في المشكلة؟
  - · هل قمت بتركيب أي أجهزة جديدة أو تثبيت أي بر امج جديدة على جهاز الكمبيوتر وقت حدوث المشكلة؟

# إعادة المنتج إلى خدمة الإصلاح في HP (خاص بأمريكا الشمالية فقط)

ستقوم HP بإعداد الترتيبات اللازمة لاستلام المنتج منك وتوصيله إلى مركز إصلاح الأعطال الرئيسي في HP. ونتكفل من جانبنا بكافة مصاريف الإصلاح والشحن ذهابًا وإيابًا. ويتم تقديم هذه الخدمة مجانًا أثناء فترة الضمان الخاصة بالأجهزة.

# خدمة التبادل السريع في HP (اليابان فقط)

製品に問題がある場合は以下に記載されている電話番号に連絡してください。製品が故 障している、または欠陥があると判断された場合、IP Quick Exchange Serviceがこの製 品を正常品と交換し、故障した製品を回収します。保証期間中は、修理代と配送料は無 料です。また、お住まいの地域にも依りますが、プリンタを次の日までに交換すること も可能です。

電話番号:0570-000511 (自動応答) :03-3335-9800(自動応答システムが使用できない場合) サポート時間:平日の午前9:00から午後5:00まで 土日の午前10:00から午後5:00まで。 祝祭日および1月1日から3日は除きます。

サービスの条件

- サポートの提供は、カスタマケアセンターを通してのみ行われます。
- カスタマケアセンターがプリンタの不具合と判断した場合に、サービスを受けることができます。
   ご注意:ユーザの扱いが不適切であったために改算した場合は、保証期間中あっでも修理は有料となります。詳細については保証書を参照してください。

その他の制限

- 運送の時間はお住まいの地域によって異なります。 詳しくは、カスタマケアター に連絡してご確認ください。
- 出荷配送は、当社指定の配送集者が行います。
- ご注意: デバイスはインクカートリッジを取り外さないで返還してください。
- 配送は交通事情などの諸事情によって、遅れる場合があります。
- このサービスは、将来予告なしに変更することがあります。

# خيارات الضمان الإضافية

نتوفر خطط الخدمة الممتدة للطابعة نظير دفع رسوم إضافية. انتقل إلى www.hp.com/support، حدد البلد/المنطقة التي تقيم بها وحدد اللغة الخاصة بك، ثم استكشف الخدمات ومناطق الضمان للحصول على معلومات حول خطط الخدمة الممتدة.

الفصل ٨

# المواصفات

يوضح هذا القسم الحد الأدنى من متطلبات النظام اللازمة لتثبيت برامج طابعة HP Photosmart، كما يتضمن مواصفات محددة للطابعة. للحصول على قائمة كاملة بمواصفات الطابعة ومتطلبات النظام، رجاء مراجعة التعليمات الإلكترونية لطابعة HP Photosmart. للتعرف على المعلومات الخاصة بعرض تعليمات طابعة HP Photosmart الإلكترونية، راجع مرحبًا.

# متطلبات النظام

Í

| المكوزن                        | الحد الأدنى لأجهزة الكمبيوتر الشخصية<br>التي تعمل بأنظمة تشغيل Windows                                                                                                    | الحد الأدنى لأجهزة Macintosh                                                                                                    |
|--------------------------------|----------------------------------------------------------------------------------------------------|----------------------------------------------------------------------------------------------------|
| نظام التشغيل                   | 2000 J Microsoft® Windows 98 کو XP Home کو Rofessional<br>XP Professional J                                                                                                    | Mac® OS X 10.2.x و 10.3.x<br>والإصدارات الأحدث                                                                                                    |
| المعالج                        | Intel® Pentium® II (أو ما يعادله)<br>والمعالجات الأحدث                                                                                                    | G3 أو الأحدث                                                                                                    |
| RAM (ذاكرة الوصول العشواني)    | 64 ميجابايت (يُفضل 128 ميجابايت)                                                                                                    | Mac OS X 10.2.x و 10.3.x<br>والإصدارات الأحدث: 128 ميجابايت                                                                                                    |
| المساحة المتوفرة على القرص     | 500 ميجابايت                                                                                                    | 150 ميجابايت                                                                                                    |
| عرض الفيديو                    | 800 × 600، 16 بت أو أعلى                                                                                                    | 800 × 600، 16 بت أو أعلى                                                                                                    |
| محرك الأقراص المضغوطة (CD-ROM) | 4x                                                                                                    | 4x                                                                                                    |
| التوصيل                        | Hicrosoft انظمة تشغيل Microsoft 2000 98<br>2000 و Windows 98<br>ME Professional و RP Home و Professional<br>تكتية Professional : استخدام منفذ<br>الكاميرا الأمامي<br>Bluetooth : المحول | USB: المنفذ الأمامي والمنفذ الخلفي<br>10.3.x وMac OS X 10.2.x<br>والإصدارات الأحدث)<br><b>تقنية PictBridge</b> : استخدام منفذ<br>الكاميرا الأمامي<br>ت <b>قنية Bluetooth</b> : استخدام المحول<br>اللاسلكي الاختياري HP Bluetooth |
| المستعرض                       | Microsoft Internet Explorer<br>5.5 أو أحدث                                                                                                    |                                                                                                    |

# مواصفات الطابعة

| الفئة               | المواصفات                                                                                                    |
|---------------------|----------------------------------------------------------------------------------------------------|
| التوصيل             | USB: أنظمة تشغيل Microsoft Windows 98 وProfessional 2000 وProfessional 2000<br>و ME و XP Professional و RP Professional و M2 Mac OS X 10.2 و 10.3.x |
| تنسيقات ملفات الصور | JPEG Baseline<br>TIFF 24-bit RGB تداخل غیر مضغوط<br>TIFF 24-bit YCbCr تداخل غیر مضغوط<br>TIFF 24-bit RGB تداخل حزم بت                               |

الملحق أ

| <u>-</u><br>                               | المراصفات                                                                            |
|--------------------------------------------|--------------------------------------------------------------------------------------|
| ( <u>معنا</u> مه                           | المؤاضعات                                                                            |
|                                            | TIFF 8-bit رمادي غير مضغوط/حزم بت                                                    |
|                                            | TIFF 8-bit لوح الوان غیر مضغوط/حزم بت                                                |
|                                            | TIFF 1-bit غیر مضغوط/حزم بت/1D Huffman                                               |
| تنسيقات ملفات الفيديو                      | Motion-JPEG AVI                                                                      |
|                                            | Motion-JPEG QuickTime                                                                |
|                                            | MPEG-1                                                                               |
| مواصفات الوسانط                            | الحد الأقصى المفضل للطول: 61 سم (24 بوصة)                                            |
|                                            | الحد الأقصى المفضل لسُمك الورق: 292 ميكرومتر (11.5 مِل)                              |
|                                            | الحد الأقصى المفضل لسُمك الظرف: 673 ميكرومتر (26.5 مِل)                              |
| أحجام الوسائط المدعمة                      | الأحجام المدعمة عند الطباعة من جهاز كمبيوتر                                          |
|                                            | من 7.6 × 12.7 سم إلى 22 × 61 سم (من 3 × 5 بوصبة إلى 8.5 × 24                         |
|                                            | بوصة)                                                                                |
|                                            | الأحجام المدعمة عند الطباعة من لوحة التحكم                                           |
|                                            | متري: 66و 44و 15 × 10 سم (بلسان وبدون لسان)؛ Imperial: 3.5 ×                         |
|                                            | 5، 4 × 6 بوصة (بلسان أو بدون لسان)، 4 × 12 بوصة، 5× 7 بوصة، 8 ×                      |
|                                            | 10 بوصه، 8.5 × 11 بوصه؛ اخرى: Hagaki وحجم L                                          |
| أنواع الوسانط المدعمة                      | الورق (معياري وinkjet وصور فوتوغرافية وصور فوتوغرافية شاملة الرؤية)                  |
|                                            | أظرف                                                                                 |
|                                            | أغشية شفافة                                                                          |
|                                            | بطاقات عنونة                                                                         |
|                                            | بطاقات: فهرسة، تهنئة، Hagaki، A6، حجم L                                              |
|                                            | ورق طباعة على الأقمشة بالكي                                                          |
|                                            | Avery C6611 وورق ملصقات الصور الفوتوغرافية 15 × 10 C6612:                            |
|                                            | سم (4 × 6 بوصة)، 16 ملصق مستطيل أو بيضاوي في كل صفحة                                 |
| بطاقات الذاكرة                             | CompactFlash النوع ا واا                                                             |
|                                            | Microdrive                                                                           |
|                                            | MultiMediaCard                                                                       |
|                                            | Secure Digital                                                                       |
|                                            | Memory Sticks                                                                        |
|                                            | xD-Picture Card                                                                      |
| تنسبقات الملفات المدعمة في بطاقات الذاكر ة | الطباعة: راجع تنسبقات ملفات الصور السابق ذكر ها في هذا الحدول.                       |
| • • • • • •                                | الحفظ: كافة تنسبقات الملفات                                                          |
| بعد المربق – أحجام المسالط المربعة م       | الدج الدئيس                                                                          |
| لارج الورق - الصيام الوسب المساحد          | العان الرييسي<br>من 8 × 12 بيد ال 22 × 61 بيد (من 3 × 5 × 6 بوصة إلى 5 × 24 × وصة).  |
|                                            | من ٥ × ١٥ سم الله بندى ٢٢ × ١٠ ١٠ سلم (من ٢ × ٢٠ يوسف الله ٢ × ٢ بر ٠٠٠ ٢٠ بر ٠٠٠ ٢٠ |
|                                            | الارج التصور التعويق عرابية.<br>10 × 15 سر (1 × 6) براسان أو بدون إسران              |
|                                            | <ul> <li>١٥ × ١٥ سم (4 × ٥)، بستان أو بدون ستان</li> <li>١٠ = ١٢٤ ١٠</li> </ul>      |
|                                            | درج الإحراج<br>الكافة الأحط المدعمة الدرج الرئيس عدرج الصمر الفرتم غرافية            |
|                                            | حافة الاحجام المدعمة للتارج الرئيسي ودرج الصور العربوعرامية                          |
| سعة درج الورق                              | الدرج الرنيسى                                                                        |

| ابع                        |                                                                                                    |
|----------------------------|----------------------------------------------------------------------------------------------------|
| الفنة                      | المواصفات                                                                                                    |
|                            | 100 ورقة من الورق المعياري                                                                                                    |
|                            | 14 ظرفًا                                                                                                    |
|                            | من 20 إلى 40 بطاقة (حسب السُمك)                                                                                                    |
|                            | 30 ورقة من ورق بطاقات العنونة                                                                                                    |
|                            | 25 غشاء شفاف أو 25 ورقة من ورق الطباعة على الأقمشة بالكي أو 25 ورقة<br>من ورق الصور الفوتوغرافية                                             |
|                            | 10 ورقات من ورق الصور الفوتوغرافية                                                                                                    |
|                            | درج الصور الفوتوغرافية                                                                                                    |
|                            | درج الإخراج                                                                                                    |
|                            | 20 ورقة من ورق الصور الفوتو غرافية                                                                                                    |
|                            | 50 ورقة من الورق المعياري                                                                                                    |
|                            | 10 بطاقات أو 10 أظرف                                                                                                    |
|                            | 25 ورقة من ورق بطاقات العنونة أو ورق الطباعة على الأقمشة بالكي                                                                               |
| بيئة التشغيل               | درجة الحرارة الموصى بها: 15 - 30 درجة مئوية (59 - 86 فهرنهيت)                                                                                |
|                            | الحد اللأقصى لدرجة الحرارة: 5 - 40 درجة مئوية (41 - 104 فهرنهيت)                                                                             |
|                            | <b>درجة الحرارة المناسبة للتخزين</b> : - 40 - 60 درجة مئوية (-40 - 140 فهرنهيت)                                                              |
|                            | <b>نسبة الرطوية الموصى به</b> ا: رطوبة نسبية 20 - 80%                                                                                        |
|                            | الحد الأقصى لنسبة الرطوبة: رطوبة نسبية 10 - 80%                                                                                              |
| المواصفات المادية          | الارتفاع: 16.0 سم (6.30 بوصة).                                                                                                    |
|                            | ا <b>لعرض</b> : 44.7 سم (17.6 بوصة)                                                                                                    |
|                            | ا <b>لعمق</b> : 38.5 سم (15.2 بوصة)                                                                                                    |
|                            | ا <b>لوزن</b> : 8.5 كجم (18.7 رطلاً).                                                                                                    |
| استهلاك الطاقة             | متوسط استهلاك الطاقة أثناء الطباعة: 75 وات                                                                                                   |
|                            | الحد الأقصى لاستهلاك الطاقة أثناء الطباعة: 94 وات                                                                                            |
|                            | استهلاك الطاقة أثناء وضع السكون: 13.3 - 16.6 وات                                                                                             |
| رقم طراز مصدر الطاقة       | رقم الجزء HP 0957-2093                                                                                                    |
| متطلبات الطاقة             | 240-100 فولت تيار متردد (± 10%)، 50-60 هرتز (± 3 هرتز)                                                                                       |
| خرطوشات الحبر              | خرطوشة الحبر ذات اللون الأصفر من HP                                                                                                    |
|                            | خرطوشة الحبر ذات اللون السماوي من HP                                                                                                    |
|                            | خرطوشة الحبر ذات اللون السماوي الفاتح من HP                                                                                                  |
|                            | خرطوشة الحبر ذات اللون الأرجواني من HP                                                                                                    |
|                            | خرطوشة الحبر ذات اللون الأرجواني الفاتح من HP                                                                                                |
|                            | خرطوشة الحبر ذات اللون الأسود من HP                                                                                                    |
|                            | ملاحظة تظهر أرقام الخرطوشات التي يمكن استخدامها مع هذه الطابعة على<br>الغطاء الأسود لهذا الدليل المطبوع. إذا كنت قد استخدمت الطابعة عدة مرات |
|                            | بالفعل، يمكنك أيضًا العثور على أرقام الخرطوشات في برامج الطابعة. لمزيد من                                                                    |
| at                         | المعلومات، راجع بركيب حرطوسات الحبر.                                                                                                    |
| سرعة الطباعة (الحد الأقصى) | المطبوعات غير الملونة: 32 صفحة في الدقيقة                                                                                                    |
|                            | ا <b>لمطبوعات الملونة: 3</b> 1 صفحة في الدقيقة                                                                                               |

دلیل مستخدم طابعة HP Photosmart 8200 series

الملحق أ

|                                                                                             | تابع    |
|---------------------------------------------------------------------------------------------|---------|
| المواصفات                                                                                   | الفدة   |
| ا <b>لصور الفوتو غرافية</b> : 14 ثانية لكل صورة فوتو غرافية بحجم 10 × 15 سم (4<br>× 6 بوصة) |         |
| أنظمة تشغيل Professional 2000 و Microsoft Windows 98 و ME<br>و XP Professional و XP Home    | دعم USB |
| Mac OS X 10.2.x و 10.3. والإصدارات الأحدث                                                   |         |
| توصىي شركة HP باستخدام كابل USB 2.0 متوافق بسر عة كاملة بطول 3 متر<br>(10 أقدام) أو أقل.    |         |

# بيان الضمان المحدود لشركة HP

| منتج HP                                                             | مدة الضمان محدود                                                                                                    |
|---------------------------------------------------------------------|----------------------------------------------------------------------------------------------------|
| البر امج                                                            | ۹۰ يومًا                                                                                                    |
| خراطيش الطباعة                                                      | مدة الغنمان المحدود (خراطيش الطباعة) حتى نفاذ جبر HP أو حتى تاريخ «تنتهاه الضمان"<br>المطبوع على الفرطوشة، أيهما يجدت أولاً.<br>يا يتمما هذا المنسان، منتجلت حبر HP التي تمت إعادة تعبنتها أو تصنيمها أو تجديدها أو أسىء استخدامها .<br>أو تم الحيث بها. |
| الملحقات                                                            | عام واحد                                                                                                    |
| الأجهزة الطرفية بالطابعة (راجع الأقسام التالية للتعرف على التفاصيل) | عام واحد                                                                                                    |

أ - حدود الضمان المحدود

- ١- تضمن شركة Hewlett-Packard، التي يُرمز إليها (He)، للعملاء من المستخدمين أن تكون منتجات HP الموضحة فيما سبق خاليةً من العيوب سواءً في الخامة أو في الصناعة طوال مدة الضمان المحددة فيما سبق، والتي تبدأ من تاريخ شراء العميل للمنتج.
- ٢- بالنسبة المنتجات من البرامج، لا ينطبق ضمان HP المحدود إلا في حالة إخفاق البرنامج في تنفيذ التعليمات البرمجية. لا تضمن شركة HP ألا ينقطع تشغيل أي منتج أو أن يكون خالبًا من الأخطاء.
  - ٦- لا يَشْمل الضمان المحدود لشركة HP إلا العوب التي تنشأ نتيجة الاستعمال العادي للمنتج، ولا يشمل أية مشكلات أخرى، بما في ذلك المشكلات التي تنتج عن ما يلي:
    - ب- استخدام برامج أو وسائط أو أجزاء أو مستلزمات لا توفرها ولا تدعمها شركة HP؛ أو
      - ج- تشغيل المنتج في بيئة مخالفة لمواصفات التشغيل؛ أو
      - د- عمليات التعديل غير المصرح بها أو سوء الاستخدام.
- ٤- بالنسبة لمنتجات HP من الطابعات، لا يؤثر استخدام خراطيش حبر لغير HP أو خراطيش حبر تمت إعادة تعينتها على الضمن الممنوح للعميل أو على أي تعاقد للدعم أبر مه العميل مع شركة HP. من جانب أخر، إذا تبين أن العطل أو التلف الذي لحق بالطابعة نتج عن استخدام خرطوشة حبر لغير HP أن نتج عن استخدام خرطوشة حبر تمت إعادة تعبنتها، ستقوم شركة HP بتحميل تكلفة الوقت المستغرق في إصلاح العطل والمواد المستخدمة في ذلك، بالتكلفة القياسية، نظير خدمة إصلاح ذلك العطل أو التلف بالذي لحق بالطابعة نتج عن استخدام خرطوشة حبر تمت إعادة
- ٥- إذا تلقت شركة HP خلال فترة سريان الضمان إخطارًا بوجود عيب في أحد المنتجات التي يشملها الضمان، تلتزم شركة HP إما بإصلاح المنتج أو استبداله، والخيار في ذلك يرجع للشركة.
- ٦- إذا تمذر على شركة HP إصلاح العيب أو استبدال المنتج الذي يحقوي على العيب الذي يشمله الضمان، بما يتناسب مع الموقف، تلتزم شركة HP برد المبلغ الذي دفعه العميل نظير شراء المنتج في فترة زمنية مناسبة بعد ايلاغها بالعيب.
  - ٢- لا تتحمل شركة HP أية مسؤولية بشأن إصلاح المنتجات أو استبدالها أو رد المبالغ المالية إلى العميل حتى يقوم العميل بإعادة المنتج المعيب إلى شركة HP.
    - ٨- تلتزم الشركة بأن يكون المنتج البديل إما جديدًا أو كالجديد، بشرط أن يتساوى في الأداء مع المنتج المستبدل، وذلك كحد أدنى.
    - ٩- من الوارد أن تحتّوي منتجات HP على أجزاء أو مكونات أو مواد مُعاد معالجتها تكافئ الأجزاء أو المكونات أو المواد الجديدة في الأداء.
- ١٠ يسري بيان الضمان المحدود لشركة HP في كل البلدان التي تقوم شركة HP بتوزيع منتجات يغطيها الضمان فيها. يمكن إبرام تعاقدات للحصول على خدمات ضمان إضافية
   مثل الخدمة في الموقع من أي منفذ معتمد لخدمة HP في البلدان التي تقوم شركة HP بتوزيع منتجات
   في الموقع من أي منفذ معتمد لخدمة HP في البلدان التي تقوم شركة HP بتوزيع منتجات
  - ب- حدود الضمان

بالتوافق مع ما تسمح به القوانين المحلية، لا تقدم شركة HP أو موردو الجهات الخارجية التابعين لها أية ضمانات أو أية تعهدات أخرى من أي نوع، سواءً كانت ضمانات أو تعهدات صريحة أو ضمنية بخصوص قابلية المنتج للبيع أو ملاءمته لمستوى معين من المجودة أو ملاءمته

- لغرض بعينه. ج - حدود المسؤولية القانونية
- التوافق مع ما تسمح به القوانين المحلية، فإن الإجراءات التعويضية التي ينص عليها بيان الضمان الحالي خاصة بالعميل وقاصرة عليه.
- ٢- بالتوافق مع ما تسمح به القرانين المحلية، باستناء الالتزامات الموضحة في بيان الضمان الحلي بالتحديد، لن تتحمل شركة HP أو موردو الجهات الخارجية التابعين لها أية مسؤولية عن حدوث أضرار مباشرة أو غير مباشرة أو أضرار بمواصفات خاصة أو عرضية مترنية على أضرار أخرى، سواءً كان ذلك فاتمًا على تعاقد أو على ضرر أو على أية نظرية قاتونية أخرى، وسواءً تم الإخطار باحتمالية حدوث مثل تلك الأضرار أو لم يتم الإخطار.
  - د القوانين المحلية
- ١- يحصل العميل على حقوق قانونية محددة بموجب بيان الضمان الحالي. قد يكون للعميل حقوق أخرى، والتي قد تختلف من ولاية إلى ولاية أخرى داخل الولايات المتحدة، أو من مقاطعة إلى مقاطعة أخرى داخل كندا، أو من بلد إلى بلد آخر أو منطقة إلى منطقة أخرى في أي مكان أخر في العالم.
- ٢- وفي حالة وجود تعارض بين بيان الضمان الحالي والقوانين المحلية، يتم تعديل بيان الضمان الحالي بما يتوافق مع القوانين المحلية، وتم تعديل بيان الضمان الحالي وافق مع القوانين المحلية، قد لا تنطبق على العميل بعض بنود إخلاء الممتولية وتحديداتها، من البنود التي ينص عليها بيان الضمان الحالي. على سبيل المثل، بعض الولايات في الولايات المتحدة، بالإضافة إلى عمل العمل بعض الولايات الفي في الولايات المتحدة، بالإضافة إل بعض الحكومات خارج الولايات المتحدة (وبعض المقاطعات في كندا)، تنص عليها بيان الضمان الحالي. على سبيل المثل، بعض الولايات في الولايات المتحدة، بالإضافة إلى بعض الحكومات خارج الولايات المتحدة (وبعض المقاطعات في كندا)، تنص على .
- أ- عدم تطبيق بنود لخلاء المسؤولية والتحديدات الواردة في بيان الضمان الحالي، تلك البنود التي تؤدي إلى تقييد الحقوق التشريعية الممنوحة للعميل (في المملكة المتحدة على سبيل المثال، أو
  - ب- تقَبِيد قدرة الْشركات المصنّعة على فرض بنود إخلاء المسؤولية أو تحديدها؛ أو
- ج- منح العميل حقوق ضمان إضافية، وتحديد مدة الضمانات الضمنية التي لا يمكن للشركات المصنّعة اخلاء مسؤولياتها تجاهها، أو السماح بوضع قيود على مدة الضمانات الضمنية.
- ٢- باستثناء ما يسمح به القانون، لا تؤدي البنود الواردة في بيان الضمان الحالي إلى استبعاد أي من الحقوق التشريعية الإلزامية المطبقة على بيع منتجات HP إلى العملاء و لا تؤدي إلى تقييد تلك الحقوق أو إلى تحديلها، بل تعتبر متممة لها.
الملحق ب

# الفهرس

# В

Bluetooth إعدادات القائمة ٨ الاتصال بالطابعة ٣٣ محول الطابعة اللاسلكي ٨

# С

VY CompactFlash

# D

۲۸ DPOF

# Н

۲۷ HP Image Zone ۲۷ HP Image Zone Express ۲۸, ۳٤, ۳۳ HP Instant Share ۳٤, ۳۱ HP iPod

# I

Instant Share. *انظر* HP Instant Share. Share

# Μ

 Memory Sticks

 Microdrive

 MultiMediaCard

# R

۲۳ regulatory notices

# S

V Secure Digital

# U

لى USB المواصفات ٦٥ منفذ ٤ نوع الاتصال ٣٣

# Х

1 xD-Picture Card

ا أزرار ٦ إرسال الصور الفوتوغرافية عبر البريد الإلكتروني ٣٤

إضافة تأثير الصور القديمة ٢٥ استبدال خرطوشات الحبر ١٥ الأدراج، الورق ٤ التعليمات الإلكترونية ٣ الجودة صور فوتوغرافية ٢٤ الحبر استبدل بأسرع ما يمكن ٥٣ فارغة ٤٥ الصور الفوتوغرافية تنسبقات الملفات المدعمة ١٧ الطابعة الأجزاء ك الاتصال ٣٣ الملحقات ۷ المواصفات ٦٥ الوثائق ۳ تحذيرات ٤ تخزين ٤٤ تنظيف ٤١ رسائل الخطأ ٥٢ قائمة ٨ الطباعة بدون استخدام جهاز كمبيوتر ٢١ من جهاز كمبيوتر ٣٧,٣ الطباعة على الوجهين ٧ القائمة، الطابعة ٨ الكاميرات الاتصال بالطابعة ٣٣ منفن ع الكاميرات الرقمية. /نظر الكاميرات الكمبيوتر الاتصال بالطابعة ٣٣ المحاذاة، المطلوبة ٥٥ المصابيح ٧ الملحقات ٧ الملحقات، الطباعة على الوجهين المو اصفات ٦٥ الوثائق، الطابعة ٣ الورق الأدراج ٤ المواصفات ٦٥

إز الة بطاقة الذاكرة ١٩

### ب بر امج الطابعة، تحديث ٣٧ بر نامج الطابعة، تحديث ٤٤

الأنواع المدعمة ١٧ الطباعة من ٢٨ حفظ الصور الفوتو غرافية على جهاز كمبيوتر ٣٤ تأثير الألوان ٢٥ تحديث برنامج ٢٩ ٤٤ تحديث برنامج HP ٤٤ تحزين الطابعة ٤٤ خرطوشات الحبر ٤٥ ورق الصور الفوتو غرافية ٤٤ تخطيط وحجم الصور ٢١

بطاقات الذاكر ة

إزالة ١٩

خرطوسات الحبر 2<sup>5</sup> ورق الصور الفوتوغرافية 6 تركيب بطاقات الذاكرة ١٧ خرطوشات الحبر ١٥ تعليمات. *إنظر* حل المشكلات تعليمات. الكترونية ٣ تنسيقا أمر طباعة رقمي ٢٩ تنسيقات الملفات، المدعمة ١٥ تنسيق الملف PEG ١٧ تنسيق الملف TIFF رأس الطباعة ٤ رأس الطباعة ٤

# ج

جهاز كمبيوتر الطباعة من ۳ جودة طباعة صفحة اختبار ٤٢ ورق الصور الفوتوغرافية ٤٥

# ۲

حبر التحقق من مستوى الحبر ٤٢ حفظ الصور الفوتو غرافية على الكمبيوتر ٣٣ حل المشكلات ر سائل الخطأ ٢٢

رعاية عملاء HP ٦١ مصابيح وامضة ٤٧

### Ż

خرطوشات /نظر خرطوشات الحبر خرطوشات الحبر اختبار ٤٢ استبدال ١٥ استبدل بأسرع ما يمكن ٥٣ انتهت صلاحية ٥٤. ٥٥ تالفة ٤٥ تخزين ٤٥ تركيب ١٥ حبر لا توفره HP ٥٥ غير صحيحة ٥٣ فارغة ٤٥ محاذاة الطابعة ٥٥ مستوى الحبر، التحقق من ١٥ مفقودة ٤٥ نفد حبر HP ٥٥ خرطوشة الحبر مفقودة ٤٥

### د

درجات اللون البني الداكن ٢٥

رأس الطباعة تنظيف ٤ توقف فجأة ٥٦ فشل ٥٦ رسائل الخطأ ٥٢ رعاية عملاء ٦٩ ٦٦

### ص

صفحة اختبار ٢٤ صفحة المحاذاة ٤٣ صور فوتو غرافية إرسال بالبريد الإلكتروني ٣٤ إضافة تأثير الصور القديمة ٢٥ التقتصاص ٢٥ تحديد للطباعة ٣٣ تحسين الجودة ٢٤ حفظ على الكمبيوتر ٣٣ درجات اللون البني الداكن ٢٥ طباعي التاريخ والوقت ٢٥ طباعة ٢٧ وضع الصور في البراويز ٢٥

### ط

طابعا التاريخ والوقت ٢٥ طباعة

صفحة اختبار ٢٢ صور فوتوغرافية ٢٧ عروض مصغرة ٢٧ فهرس الصور الفوتوغرافية ٢٢ مجموعة من الصور ٢٨ من بطاقة ذاكرة ٢٨ من كاميرات ٣٠ طباعة إطارات الفيديو ٣٠

عروض مصغرة، طباعة ٢٢

#### ى

٤

كاميرات تقنية PictBridge طباعة من ٣٠ كاميرات تدعم تقنية ٣٠ كمبيوتر لطباعة من ٣٧ حفظ الصور الفوتو غرافية على ٣٤ متطلبات النظام ٦٥

#### ل لوحة التحكم ٦

و

م متطلبات النظام ٦٥ مجموعة، طباعة ٢٨ محاذاة الطابعة ٢٣ مستوى الحبر، التحقق من ١٥ مطبوعات بدون هوامش ٢٥

ورق الاحتفاظ بـ ٤٥ الاختيار والشراء ١١ تحميل ١٢ صيانة ١١

### **Regulatory notices**

#### Hewlett-Packard Company

:This device complies with part 15 of the FCC Rules. Operation is subject to the following two conditions

- This device may not cause harmful interference, and
- .This device must accept any interference received, including interference that may cause undesired operation

Pursuant to Part 15.21 of the FCC Rules, any changes or modifications to this equipment not expressly approved by Hewlett-Packard Company may cause harmful interference, and void your authority to operate this equipment. Use of a shielded data .cable is required to comply with the Class B limits of Part 15 of the FCC Rules

For further information, contact: Hewlett-Packard Company, Manager of Corporate Product Regulations, 3000 Hanover .Street, Palo Alto, CA 94304, (650) 857-1501

#### Note

This equipment has been tested and found to comply with the limits for a Class B digital device, pursuant to part 15 of the FCC rules. These limits are designed to provide reasonable protection against harmful interference in a residential installation. This equipment generates, uses, and can radiate radio frequency energy and, if not installed and used in accordance with the instructions, can cause harmful interference to radio communications. However, there is no guarantee that interference will not occur in a particular installation. If this equipment does cause harmful interference to radio or television reception, which can be determined by turning the equipment off and on, the user is encouraged to try to correct :the interference by one or more of the following measures

- .Reorient or relocate the receiving antenna •
- .Increase the separation between the equipment and the receiver •
- .Connect the equipment into an outlet on a circuit different from that to which the receiver is connected
  - .Consult the dealer or an experienced radio/TV technician for help

#### LED indicator statement

.The display LEDs meet the requirements of EN 60825-1

사용자 연내문(B금 기기)

이 기기는 비업무용으로 전자파장해검정을 받은 기기로서, 주거지역에서는 물론 모든 시역에서 사용할 수 있습니다.

この装置は、情報処理装置等電波障害自主規制協議会(VCCI)の基準 に基づくクラスB情報技術装置です。この装置は、家庭環境で使用すること を目的としていますが、この装置がラジオやテレビジョン受信機に近接して 使用されると受信障害を引き起こすことがあります。 取り扱い説明書に従って正しい取り扱いをして下さい。

> 製品には、同梱された電源コードをお使い下さい。 同梱された電源コードは、他の製品では使用出来ません。